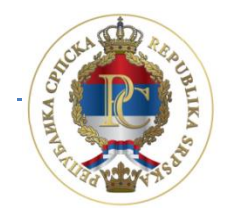

РЕПУБЛИКА СРПСКА МИНИСТАРСТВО ФИНАНСИЈА ПОРЕСКА УПРАВА

# Упутство за рад са апликацијом

# Програм за пореске обвезнике (ППО)

АУТОР: Сектор за ИТ, Одјељење за модернизацију, ИТ координацију и подршку

Бања Лука, март 2014. године

# САДРЖАЈ:

| 1. У | вод                                                                                                    | . 5     |
|------|----------------------------------------------------------------------------------------------------|---------|
| 1    | .1. Опис процеса подношења пријаве                                                                                              | . 5     |
| 1    | .2. Инсталација програма                                                                                                    | . 6     |
| 1    | .3. Cisco VPN клијент                                                                                                    | . 9     |
| 2. N | 1ени Статус                                                                                                    | 11      |
| 2    | .1. Предуслови за конекцију                                                                                                    | 11      |
| 2    | .2. Веза са сервером                                                                                                    | 12      |
| 2    | .3. Крај рада                                                                                                    | 12      |
| 3. N | 1ени Преглед                                                                                                    | 13      |
| 3    | .1. Пријаве за 2007 и 2008 са нето основицом                                                                                    | 13      |
| 3    | .2. Пријаве за 2009 са бруто основицом                                                                                          | 13      |
| 3    | .3. Пријаве за 2010. са бруто основицом                                                                                         | 14      |
| 3    | .4. Пријаве за 2011–2013. са бруто основицом                                                                                    | 14      |
| 3    | .5. Пријаве за 2014. са бруто основицом                                                                                         | 14      |
| 3    | .6. Мјесец                                                                                                    | 14      |
|      | 3.6.1. Подешавања за 2007. годину (наведен је примјер подешавања за јануар 2007.)                                               | 15      |
|      | 3.6.2. Подешавања за 2008. годину (наведен је примјер подешавања за јануар 2008.)                                               | 15      |
|      | 3.6.3. Подешавања за 2009. годину (наведен је примјер подешавања за јануар 2009.)                                               | 15      |
|      | 3.6.4. Подешавања за 2010. годину (наведен је примјер подешавања за јануар 2010.)                                               | 16      |
|      | 3.6.5. Подешавања за 2010. годину са пореским периодима од 01.08.2010. године<br>(наведен је примјер подешавања за август 2010) | 16      |
|      | 3.6.6. Подешавања за 2010. годину са пореским периодом од 01.01.2011. године (наведе<br>је примјер подешавања за јануар 2011)   | н<br>16 |
|      | 3.6.7. Подешавања за 2011. годину (наведен је примјер подешавања за јануар 2011,<br>фебруар 2011. и децембар 2012.)             | 17      |
|      | 3.6.8. Подешавања за 2014. годину (наведен је примјер подешавања за јануар 2014.)                                               | 18      |
| 3    | .7. Предузеће                                                                                                    | 19      |
| 3    | .8. Пријаве                                                                                                    | 20      |
|      | 3.8.1. Приказ прозора Мјесечне пријаве пореза по одбитку                                                                        | 20      |
|      | 3.8.2. Приказ прозора Мјесечне пријаве пореза по одбитку са укљученим дугметом Рад с<br>ЕПП фајловима                           | a<br>21 |
|      | 3.8.3. Приказ прозора Рад са ПЗ пријавама запослених                                                                            | 21      |
|      | 3.8.4. Приказ прозора ПЗ пријаве Рад са ЕПП фајловима                                                                           | 22      |
| 3    | .9. Освјежавање података                                                                                                    | 22      |

|   | 3.10. Претраживање података                                                    | 23 |
|---|--------------------------------------------------------------------------------|----|
|   | 3.10.1. Копирање аналитичких ставки из претходне у текућу годину               | 25 |
|   | 3.11. Филтрирање података                                                      | 25 |
| 4 | . Мени Пријаве                                                                 | 27 |
|   | 4.1. Преглед пријаве                                                           | 27 |
|   | 4.2. Измјена пријаве                                                           | 27 |
|   | 4.3. Унос нове пријаве                                                         | 28 |
|   | 4.3.1. Мјесечна/Годишња пријава пореза по одбитку Образац 1002 за 2007. годину | 29 |
|   | 4.3.2. Мјесечна/Годишња пријава пореза по одбитку Образац 1002 за 2008. годину | 33 |
|   | 4.3.3. Мјесечна пријава пореза по одбитку Образац 1002 за 2009. годину         | 37 |
|   | 4.3.4. Мјесечна пријава пореза по одбитку Образац 1002 за 2010. годину         | 41 |
|   | 4.3.5. Мјесечна пријава пореза по одбитку Образац 1002 за 2011—2013. годину    | 46 |
|   | 4.3.5. Мјесечна пријава пореза по одбитку Образац 1002 за 2014. годину         | 55 |
|   | 4.4. Брисање текуће пријаве                                                    | 62 |
|   | 4.5. Копирање постојеће пријаве                                                | 62 |
|   | 4.6. Креирање измјењене пријаве                                                | 62 |
|   | 4.7. Креирање годишње пријаве                                                  | 63 |
|   | 4.8. Рад са ЕПП фајловима                                                      | 63 |
|   | 4.9. Слање текуће пријаве на сервер                                            | 64 |
|   | 4.10. Слање свих пријава на сервер                                             | 64 |
|   | 4.11. Поништавање пријаве на серверу                                           | 64 |
|   | 4.12. Штампање пријаве                                                         | 64 |
|   | 4.13. Штампање 1. стране пријаве (само ОЛ – основни лист)                      | 65 |
|   | 4.14. Провјера умањења по пореској картици                                     | 65 |
|   | 4.15. Провјера личног одбитка на годишњем нивоу                                | 66 |
|   | 4.16. Провјера годишњег фонда радних сати                                      | 67 |
| 5 | . Мени ЕПП                                                                     | 68 |
|   | 5.1. Учитавање                                                                 | 68 |
|   | 5.2. Архива                                                                    | 69 |
|   | 5.3. Снимљено                                                                  | 69 |
|   | 5.4. Освјежавање листе фајлова за учитавање                                    | 69 |
|   | 5.5. Провјера исправности фајла                                                | 69 |
|   | 5.6. Провјера исправности свих фајлова                                         | 69 |
|   | 5.7. Учитавање фајла у табелу пријава                                          | 70 |

|                                    | 5.8. Учитавање свих фајлова у табелу пријава                                                                                                    | 70                                                                                                    |
|------------------------------------|----------------------------------------------------------------------------------------------------|----------------------------------------------------------------------------------------------------|
|                                    | 5.9. Додавање садржаја фајла у постојећу пријаву                                                                                                    | 70                                                                                                    |
|                                    | 5.10. Учитавање измјењене пријаве умјесто постојеће                                                                                                    | 71                                                                                                    |
|                                    | 5.11. Учитавање фајла у пријаву са ознаком "У припреми"                                                                                                    | 71                                                                                                    |
|                                    | 5.12. Приказ пријаве за текући фајл                                                                                                    | 71                                                                                                    |
|                                    | 5.13. Пребацивање фајла у архиву (без учитавања)                                                                                                    | 71                                                                                                    |
|                                    | 5.14. Враћање фајла из архиве                                                                                                    | 71                                                                                                    |
|                                    | 5.15. Снимање текуће пријаве у фајл                                                                                                    | 71                                                                                                    |
|                                    | 5.16. Снимање свих пријава у фајл                                                                                                    | 71                                                                                                    |
|                                    | 5.17. Филтер фајлова за текући мјесец                                                                                                    | 71                                                                                                    |
|                                    | 5.18. Филтер фајлова за текуће предузеће                                                                                                    | 72                                                                                                    |
|                                    | 5.19. Избор фолдера за учитавање и снимање фајлова                                                                                                    | 72                                                                                                    |
|                                    |                                                                                                    |                                                                                                    |
| 6.                                 | Мени Опције                                                                                                    | 73                                                                                                    |
| 6.                                 | <b>Мени Опције</b><br>6.1. Филтер за текући мјесец                                                                                                    | <b>73</b><br>73                                                                                                    |
| 6.                                 | <b>Мени Опције</b><br>6.1. Филтер за текући мјесец<br>6.2. Филтер за текуће предузеће                                                                                                    | <b>73</b><br>73<br>73                                                                                                    |
| 6.                                 | Мени Опције<br>6.1. Филтер за текући мјесец<br>6.2. Филтер за текуће предузеће<br>6.3. Подешавања                                                                                                    | <b>73</b><br>73<br>73<br>73                                                                                                    |
| 6.                                 | <b>Мени Опције</b><br>6.1. Филтер за текући мјесец<br>6.2. Филтер за текуће предузеће<br>6.3. Подешавања<br>6.3.1. Логовање                                                                                                    | <b>73</b><br>73<br>73<br>73<br>74                                                                                                    |
| 6.                                 | <ul> <li>Мени Опције</li> <li>6.1. Филтер за текући мјесец</li> <li>6.2. Филтер за текуће предузеће</li> <li>6.3. Подешавања</li> <li>6.3.1. Логовање</li> <li>6.3.2. Избор писма</li> </ul>                                                                                                    | <b>73</b><br>73<br>73<br>73<br>74<br>74                                                                                                    |
| 6.                                 | <ul> <li>Мени Опције</li> <li>6.1. Филтер за текући мјесец</li> <li>6.2. Филтер за текуће предузеће</li> <li>6.3. Подешавања</li> <li>6.3.1. Логовање</li> <li>6.3.2. Избор писма</li> <li>6.3.3. Заштита</li> </ul>                                                                                                    | <b>73</b><br>73<br>73<br>73<br>74<br>74<br>74                                                                                                    |
| 6.                                 | <ul> <li>Мени Опције</li> <li>6.1. Филтер за текући мјесец</li> <li>6.2. Филтер за текуће предузеће</li> <li>6.3. Подешавања</li> <li>6.3.1. Логовање</li> <li>6.3.2. Избор писма</li> <li>6.3.3. Заштита</li> <li>6.3.4. Остало</li> </ul>                                                                                                  | <b>73</b><br>73<br>73<br>73<br>74<br>74<br>74<br>74                                                                                                    |
| 6.                                 | <ul> <li>Мени Опције</li> <li>6.1. Филтер за текући мјесец</li> <li>6.2. Филтер за текуће предузеће</li> <li>6.3. Подешавања</li> <li>6.3.1. Логовање</li> <li>6.3.2. Избор писма</li> <li>6.3.3. Заштита</li> <li>6.3.4. Остало</li> <li>6.3.5. Приказ свих редова</li> </ul>                                                               | <ul> <li><b>73</b></li> <li><b>73</b></li> <li><b>73</b></li> <li><b>74</b></li> <li><b>74</b></li> <li><b>74</b></li> <li><b>74</b></li> <li><b>74</b></li> <li><b>74</b></li> <li><b>74</b></li> </ul> |
| 6.                                 | <ul> <li>Мени Опције</li> <li>6.1. Филтер за текући мјесец</li> <li>6.2. Филтер за текуће предузеће</li> <li>6.3. Подешавања</li> <li>6.3.1. Логовање</li> <li>6.3.2. Избор писма</li> <li>6.3.3. Заштита</li> <li>6.3.4. Остало</li> <li>6.3.5. Приказ свих редова</li> </ul>                                                               | <ul> <li><b>73</b></li> <li><b>73</b></li> <li><b>73</b></li> <li><b>74</b></li> <li><b>74</b></li> <li><b>74</b></li> <li><b>74</b></li> <li><b>74</b></li> <li><b>74</b></li> <li><b>75</b></li> </ul> |
| <ol> <li>6.</li> <li>7.</li> </ol> | <ul> <li>Мени Опције</li> <li>6.1. Филтер за текући мјесец</li> <li>6.2. Филтер за текуће предузеће</li> <li>6.3. Подешавања</li> <li>6.3.1. Логовање</li> <li>6.3.2. Избор писма</li> <li>6.3.3. Заштита</li> <li>6.3.4. Остало</li> <li>6.3.5. Приказ свих редова</li> <li>Мени Помоћ</li> <li>7.1. Упутство за рад у програму.</li> </ul> | <ul> <li><b>73</b></li> <li><b>73</b></li> <li><b>73</b></li> <li><b>74</b></li> <li><b>74</b></li> <li><b>74</b></li> <li><b>74</b></li> <li><b>74</b></li> <li><b>75</b></li> </ul>                    |

# 1. УВОД

Програм за Пореске Обвезнике ППО (у даљем тексту Програм) омогућава унос података и припрему ЕПП (Електронска Пореска Пријава) и ПЗ (Пријава запослених) датотеке у прописаном формату и структури као и електронски пренос података на сервер Пореске управе РС (у даљем тексту Сервер). Програм ППО омогућава слање Мјесечних/Годишњих пријава пореза по одбитку за 2007. и 2008. годину по нето обрачуну, Мјесечних пријава пореза по одбитку по бруто обрачуну почевши од 2009. године, ПЗ пријава за 2007., 2008. и 2009. годину.

Намјена програма је сљедећа:

- 1. унос података на образац Пореске пријаве пореза по одбитку (у даљем тексту Пријава),
- 2. увоз података у Програм за креирање Пријаве,
- 3. основна контрола исправности података,
- 4. слање Пријава на Сервер,
- 5. штампање Пријаве.

НАПОМЕНА: Пријаве послане на Сервер не стварају задужења на пореској картици обвезника до тренутка потврђивања Пријава, достављањем овјереног обрасца Пријаве у надлежну подручну јединицу. На овјеру је потребно доставити два примјерка Пријаве, с тим да се за сваки примјерак може доставити само прва страна пријаве.

Програм даје могућност учитавања података из рачуноводственог програма који употребљавају књиговодствене службе за евиденцију остварених личних прихода. Прописан је облик датотеке за ту сврху, чији се опис може пронаћи на веб сајту Пореске управе Републике Српске (www.poreskaupravars.org) на линку Програм за пореске обвезнике (http://www.poreskaupravars.org/SiteCir/Ppo.aspx).

#### 1.1. Опис процеса подношења пријаве

Након успостављања dial-up (модемске) или VPN везе са Пореском управом Републике Српске (у даљем тексту ПУРС), Програм врши ауторизацију и провјеру исправности унесених података. За ауторизацију се као корисничко име користи ЈИБ физичког или правног лица и шифра. При првој конекцији на Сервер користи се иницијална шифра ("lozinka") због чега није потребно посебно одобрење за приступ Серверу. Са наведеном шифром Пријаве се не могу слати на Сервер. Корисник ће након прве конекције на Сервер промијенити шифру што ће накнадно бити детаљно описано.

Програм успоставља везу са одговарајућим Сервером, након чега корисници програма имају могућност да пошаљу тражене податке. Веза са Сервером неопходна је само за вријеме преноса и провјере података. Пријавама које су прошле провјеру података на Серверу аутоматски се додјељује јединствени број протокола, након чега се Пријаве спремају у пријемну базу података ПУРС. Истовремено, Програм ће добити потврду да је Пријава спремна за коначну штампу физичког примјерка и за њену предају у ПУРС.

Неисправне пријаве не могу бити послане на Сервер. У оваквим случајевима Програм блокира слање Пријаве уз обавјештење о разлогу неисправности (нпр. "Сервер је пријавио сљедећу грешку: За обвезника са ЈИБ-ом "44..." је прекорачено умањење по пореској картици"). Кориснику ће бити омогућено слање Пријаве на Сервер тек након корекције неисправних података.

Пријава неће бити послана на Сервер ако је обиљежена индикатором **У припреми**. У овом случају Програм неће дати обавјештење о неисправности, као ни број протокола. Пријаве ће бити спремне за слање на Сервер тек након што се деактивира индикатор **У припреми**.

Ако дође до прекида везе са Сервером у току слања, на Серверу ће Пријава бити примљена, али у локалној бази корисника Програма Пријава ће остати непротоколисана. У описаној ситуацији, корисници програма ће дописом тражити брисање пријаве са Сервера.

**НАПОМЕНА**: Корисници програма којима се дешава наведени проблем, а раде у верзији програма 2.0.8.1 или новијим верзијама могу извршити поништавање Пријаве на Серверу иако им је пријава приказана као непослана, што ће накнадно бити детаљно објашњено.

## 1.2. Инсталација програма

Програм се може преузети са веб сајта ПУРС. На почетној страни сајта налази се линк **Програм за пореске обвезнике** (Програм), Програм за електронско подношење мјесечних пријава пореза по одбитку. (<u>http://www.poreskaupravars.org/SiteCir/Ppo.aspx</u>). У оквиру наведеног одјељка налази се линк за најновију верзију Програма (нпр. ППО 2.0.8.1.). Пожељно је да, с времена на вријеме, корисници провјере на наведеној локацији постоји ли новија верзија Програма, од задње преузете верзије. Нове верзије Програма обухватају опције које у претходном периоду програмски нису биле омогућене. Ако је на веб сајт постављена нова верзија Програма потребно је да се иста инсталира.

Нова верзија треба се инсталирати на исту локацију на којој се налази и претходна и то на тај начин да се сви постојећи фајлови замјене новим фајловима. На овај начин корисник ће у новоинсталираној верзији Програма сачувати све Пријаве које су се већ налазиле у бази.

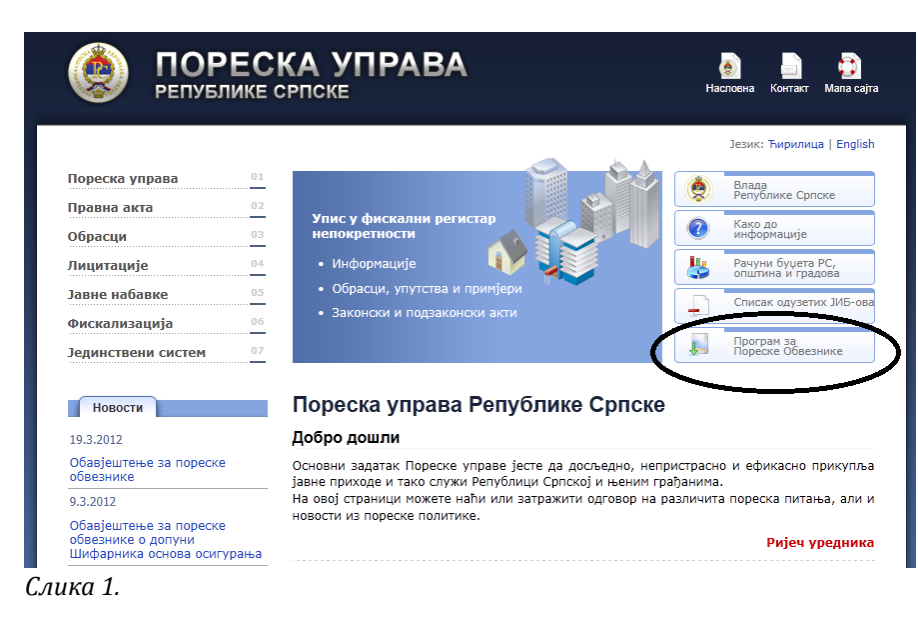

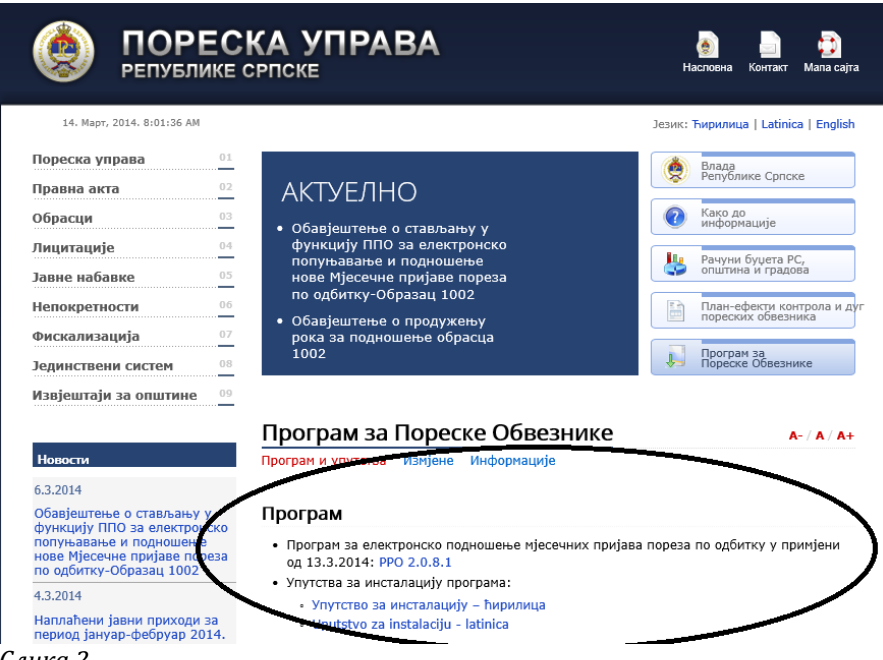

Слика 2.

Кликом на линк (нпр. ППО 2.0.8.1.) покреће се инсталација Програма.

| File Dov | mload - Security Warning 🛛 🔀                                                                                                    |
|----------|----------------------------------------------------------------------------------------------------|
| Do you   | ı want to run or save this file?                                                                                                    |
|          | Name: Ppo2.0.7.1.exe<br>Type: Application, 2,18MB<br>From: <b>www.poreskaupravars.org</b>                                                                                                    |
|          | Run Save Cancel                                                                                                    |
| ۲        | While files from the Internet can be useful, this file type can<br>potentially harm your computer. If you do not trust the source, do not<br>run or save this software. <u>What's the risk?</u> |

Слика З.

Након покретања инсталације на радној површини ће се појавити прозор **File Download – Security Warning** на којем су доступне три опције: **Run, Save** и **Cancel** (могућ је приказ двије опције: **Save** и **Cancel**). Опцијом **Run** омогућено је директно покретање инсталације Програма. Опцијом **Save** омогућено је снимање Програма на хард диск, а опција **Cancel** користиће се за одустајање од горе наведеног.

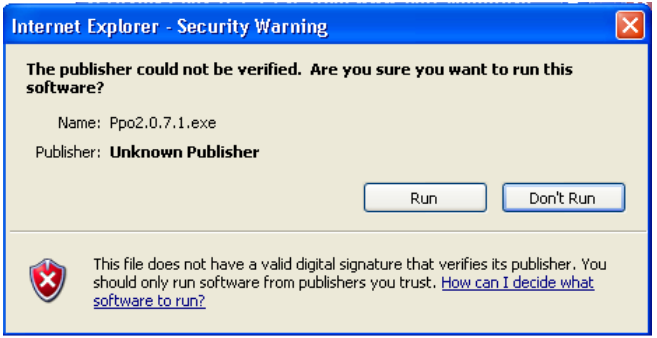

Слика 4.

Наредни корак Internet Explorer – Security Warning даје могућност наставка инсталације уз помоћ дугмета Run. Дугме Don't Run даје исту опцију као и дугме Cancel на претходном прозору.

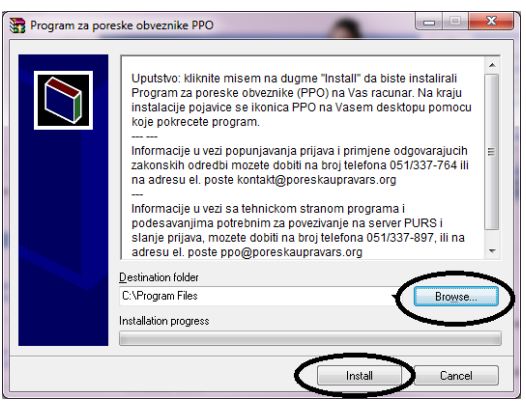

Слика 5.

У прозору **Program za poreske obveznike PPO** омогућен је избор локације на коју корисници могу инсталирати Програм, **Destination folder** и то одабиром дугмета **Browse**. Кликом на дугме **Install** биће потврђена одабрана локација инсталације Програма, а кликом на дугме **Cancel** обуставиће се процес инсталације.

Слика 6.

Ако на локацији, на коју је корисник усмјерио инсталацију, не постоји претходна верзија Програма поступак инсталације ће са претходним кораком бити окончан. Уколико на наведеној локацији постоји стара верзија Програма прозором **Confirm file replace** ствара се могућност да се нова верзија Програма инсталира преко постојеће верзије. Овај прозор нуди опције:**Yes, Yes to All, Rename, No, No to All и Cancel.** Одабиром дугмета **Yes to All** (пожељно је бирање ове опције) замјењују се сви постојећи фајлови новим фајловима. Овим кораком завршава се поступак инсталације Програма.

НАПОМЕНА: Често се дешава да корисници у току рада са Програмом добију инфромацију о потреби инсталације нове верзије Програма.
 Прије покретања инсталације потребно је затворити Програм, иначе ће покушај инсталације нове верзије бити безуспјешан.

#### 1.3. Cisco VPN клијент

Сізсо VPN клијент може се преузети на веб сајту Пореске управе <u>www.poreskaupravars.org</u>. На почетној страни сајта налази се линк **Програм за пореске обвезнике** (<u>http://www.poreskaupravars.org/SiteCir/Ppo.aspx</u>). Отварањем наведеног линка може се уочити на страници одјељак **Брзе везе до програма за повезивање са сервером Пореске управе PC преко Интернета** у оквиру којег се налазе линкови за инсталацију Сізсо VPN клијента и упутство (Cisco VPN клијент за оперативни систем Windows XP и старије верзије, Cisco VPN клијент за оперативни систем Windows 8 (32 bit), Сізсо VPN клијент за оперативни систем Windows 7 и Windows 8 (64 bit), Упутство за инсталацију Cisko VPN клијента).

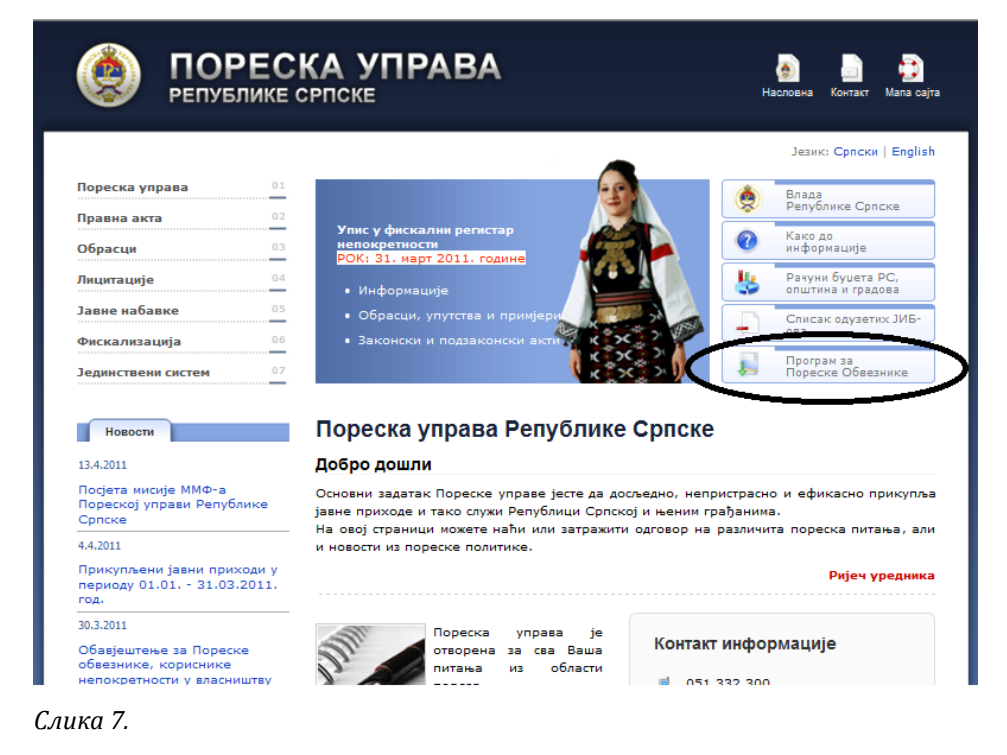

| Наверенитаји за општине         •••           Волости         Програм за Пореске Обвезнике         ••• / • /           6.3.2014         Програм и упутства         Изијене         Информације           6.3.2014         Програм и упутства         Изијене         Информације           6.3.2014         Програм за електронско подношење мјесечних пријава пореза по одбитку у примјене<br>под билу - оформац         1000           4.3.2014         Програм за електронско подношење мјесечних пријава пореза по одбитку у примјен<br>под б.3.2014: PPO 2.0.8.0         • Упутства за инсталацију - Мирилица           8.2.2014         Обајештење за пореске<br>обеванике<br>примој дагуар-фебруар 2014,<br>године         • Упутства за инсталацију - Мирилица         • Упутства за инсталацију - Мирилица           8.2.2014         Обајештење о изглед и<br>содражу / мороз Обрасца 1002-<br>Мјесечна пријава пореза по<br>ослад у са Закона о порези на<br>рагублике Српске бр.         • Изијене програма у односу на претходну верзију           Обајештење о изглед и<br>содражу / мороз Обрасца 1002-<br>Мјесечна пријава пореза по<br>ослад у са Закона о порези на<br>рагублике Српске бр.         • Упутство за инсталацију - Ририлица         • Упутство за инсталацију - Ририлица           • Упутство за инсталацију - Порко Интернета; PPO - соплест. pdf         • Упутство за ара са порграмма:<br>• Упутство за ара са порграм (30.10.2012): PPO-chm         • Упутство за рад са програм (30.10.2012): PPO-chm           • Упутство за уда са програм за повезивање и слање пријава; PPO - соплест. pdf         • Најчешће постав                                                                                                    | Лединствени систем 00                                                                                            |                                                                                                    |
|----------------------------------------------------------------------------------------------------|----------------------------------------------------------------------------------------------------|----------------------------------------------------------------------------------------------------|
| Накости         Ангерани за Пореске Обвезнике         Ангерани           35.2014         Обавјештење о стављању у<br>рункцију ППО за електронско<br>ноо доктку-Образац 1002         Програн и упутства Изијење Информације           4.3.2014         Обавјештење о стављању у<br>рункцију ППО за електронско<br>ноо доктку-Образац 1002         Програн за електронско подношење мјесечних пријава пореза по одбитку у примјем<br>од 6.3.2014: PPO 2.0.8.0           4.3.2014         Опрограм за инсталацију програма:         Улутство за инсталацију програма:           8.2.2014         Улутство за инсталацију програма:         Улутство за инсталацију програма:           96.2.2014         Улутство за инсталацију програма:         Улутство за инсталацију програма:           96.2.2014         Улутство за инсталацију програма:         Улутство за инсталацију програма:           96.2.2014         Улутство за инсталацију програма:         Улутство за инсталацију програма:           96.2.2014         Улутство за инсталацију програма:         Улутство за инсталацију програма:           96.2.2014         Улутство за инсталацију програма:         Улутство за инсталацију програма:           96.2.2014         Улутство за инсталацију програма:         Улутство за исталацију програма:           96.7.13)         Изанјеме прострама да са порограма (Зо.10.20.20): PPO.chm         Улутство за рад са програма (Зо.10.20.20): PPO.chm           96.7.13)         Кајнемшће постављана питања: PPO FAQ         На                                                                                                    | Ізвјештаји за општине 🛛 🛛 🕬                                                                                      |                                                                                                    |
| Навасти<br>Програм и упутства Изијене Информације<br>Програм и упутства Изијене Информације<br>Програм и упутства Изијене Информације<br>Програм за електронско подношење нјесечних пријава пореза по одбитку у примјен<br>од одбитку-Образац 1002<br>1.3.2014<br>1.3.2014<br>1                                                                                                    |                                                                                                    | Програм за Пореске Обвезнике А-/А/А-                                                                                                    |
| <ul> <li>3.2014</li> <li>Обавјештење о стављању у румкцију ППО за електронско подношење ијесечних пријава пореза по одбитку у примјен од 6.3.2014; РРО 2.0.8.0</li> <li>Програм за електронско подношење ијесечних пријава пореза по одбитку у примјен од 6.3.2014; РРО 2.0.8.0</li> <li>Упутства за инсталацију програма:</li> <li>Упутства за инсталацију – ћирилица</li> <li>Uputstvo za instalaciju - latinica</li> <li>Изијене програма у односу на претходну верзију</li> <li>Упутства за инсталацију – ћирилица</li> <li>Uputstvo za instalaciju - latinica</li> <li>Упутства за инсталацију програма:</li> <li>Упутства за инсталацију – ћирилица</li> <li>Uputstvo za instalaciju - latinica</li> <li>Упутства за инсталацију – ћирилица</li> <li>Uputstvo za instalaciju - latinica</li> <li>Упутство за инсталацију – ћирилица</li> <li>Uputstvo za instalaciju - latinica</li> <li>Упутство за повезивање и слање пријава:</li> <li>Упутство за рад са програмон (за.10.2.012): PPO.chm</li> <li>Упутство за рад са програмон (за.10.2.012): PPO.chm</li> <li>Упутство за рад са програмон (за.10.2.012): PPO.chm</li> <li>Упутство за рад са програмон (за.10.2.012): PPO.chm</li> <li>Члутство за рад са програмон (за.10.2.012): PPO.chm</li> <li>Члутство за рад са програмон (за.10.2.012): PPO.chm</li> <li>Члутство за рад са програмон (за.10.2.012): PPO.chm</li> <li>Члутство за рад са програмон (за.10.2.012): PPO.chm</li> <li>Члутство за рад са програмон (за.10.2.012): PPO.chm</li> <li>Члутство за рад са програмон (за.10.2.012): PPO.chm</li> <li>Члутство за рад са програмон (за.10.2.012): PPO.chm</li> <li>Члунство за рад са програма за повезивање са сервером Пореске управе PC преко истерната за пореативни систем Windows 7 и Windows 8 (32 bit)</li> <li>Сјасо VPN клијент за оперативни систем Windows 7 и Windows 8 (64 bit)</li> <li>Упутство за инсталацију Сјасо VPN клијент за оперативни систем Windows 7 и Windows 8 (64 bit)</li> </ul>                                                                                                    | Новости                                                                                                    | Програм и упутства Измјене Информације                                                                                                    |
| Обавјештење о стављању у<br>рункцију ППО за електронско<br>подматку-образац 1002       -         13.2014       -         13.2014       -         13.2014       -         13.2014       -         13.2014       -         13.2014       -         13.2014       -         13.2014       -         14.2014       -         15.2.2014       -         15.2.2014       -         15.2.2014       -         15.2.2014       -         15.2.2014       -         15.2.2014       -         15.2.2014       -         15.2.2014       -         15.2.2014       -         15.2.2014       -         15.2.2014       -         15.2.2014       -         15.2.2014       -         15.2.2014       -         15.2.2014       -         15.2.2014       -         15.2.2014       -         15.2.2014       -         15.2.2014       -         16.2.2014       -         16.2.2014       -         16.2.2014       -         16.2.2014                                                                                                    | 5.3.2014                                                                                                    |                                                                                                    |
| <ul> <li>Сведения сридава пореза по одбитку у примјен за електронско подношење мјесечних пријава пореза по одбитку у примјен од 6.3.2014: РРО 2.0.8.0</li> <li>Програм за електронско подношење мјесечних пријава пореза по одбитку у примјен од 6.3.2014: РРО 2.0.8.0</li> <li>Упутство за инсталацију – ћирилица</li> <li>Упутство за инсталацију – ћирилица</li> <li>Uputstvo za instalaciju – latinica</li> <li>Улутство за инсталацију програма:</li> <li>Упутство за инсталацију – ћирилица</li> <li>Uputstvo za instalaciju – latinica</li> <li>Упутство за инсталацију – ћирилица</li> <li>Uputstvo za instalaciju – latinica</li> <li>Упутство за инсталацију програма:</li> <li>Упутство за инсталацију програма:</li> <li>Упутство за инсталацију – ћирилица</li> <li>Uputstvo za instalaciju – latinica</li> <li>Упутство за инсталацију – ћирилица</li> <li>Uputstvo za instalaciju – latinica</li> <li>Упутство за инсталацију – ћирилица</li> <li>Uputstvo za instalaciju – latinica</li> <li>Упутство за инсталацију – ћирилица</li> <li>Uputstvo za instalaciju – latinica</li> <li>Упутство за повезивање и слање пријава: РРО-соппесt.pdf</li> <li>ППО преко Интернета: РРО ргеко interneta.pdf</li> <li>Упутство за рад са програмон (30.10.2012): РРО.chm</li> <li>Упутство за рад са програмон (30.10.2012): РРО.chm</li> <li>Упутство за рад са програмон (верзија погодна за штампу, постављено 24.04.2012.) РРО.pdf</li> <li>Најчешће постављена питања: РРО FAQ</li> <li>Најчешће постављена питања: ФРО FAQ</li> <li>Најчешће постављена питања: ФРО FAQ</li> <li>Најчешће постављена питања: ФРО FAQ</li> <li>Најчешће постављена питања: ФРО FAQ</li> <li>Најчешће постављена а повезивање са сервером Пореске управе PC преко интернета</li> <li>Сівсо VPN клијент за оперативни систем Windows 7 и Windows 8 (32 bit)</li> <li>Сівсо VPN клијент за оперативни систем Windows 7 и Windows 8 (64 bit)</li> <li>Упутство за инсталацију Cisco VPN клијен</li></ul>                                                                                                    | Обавјештење о стављању у                                                                                         | Програм                                                                                                    |
| <ul> <li>Улутства за инсталацију програма:</li> <li>Улутство за инсталацију – ћирилица</li> <li>Uputstvo za instalaciju - latinica</li> <li>Изијене програма у односу на претходну верзију</li> <li>Обавјештење за пореске<br/>обевзнике</li> <li>Улутство за инсталацију – ћирилица</li> <li>Uputstvo za instalaciju - latinica</li> <li>Изијене програма у односу на претходну верзију</li> <li>Улутство за инсталацију – ћирилица</li> <li>Uputstvo za instalaciju - latinica</li> <li>Улутство за инсталацију – ћирилица</li> <li>Улутство за инсталацију – ћирилица</li> <li>Улутство за инсталацију – ћирилица</li> <li>Улутство за инсталацију – ћирилица</li> <li>Улутство за инсталацију – ћирилица</li> <li>Улутство за инсталацију – ћирилица</li> <li>Улутство за инсталацију – ћирилица</li> <li>Улутство за инсталацију – ћирилица</li> <li>Улутство за инсталацију – ћирилица</li> <li>Улутство за инсталацију – ћирилица</li> <li>Улутство за инсталацију – ћирилица</li> <li>Улутство за инсталацију – ћирилица</li> <li>Улутство за повезивање и слање пријава: РРО-connect.pdf</li> <li>ППО преко Интернета: РРО preko interneta.pdf</li> <li>Улутство за рад са програмом (30.10.2012): PPO.chm</li> <li>Улутство за рад са програмом (30.10.2012): PPO.chm</li> <li>Улутство за рад са програмом (верзија погодна за штампу, постављено 24.04.2012.) PPO.pdf</li> <li>Најчешће постављана питања: PPO FAQ</li> <li>Најчешће постављана питања: PPO FAQ</li> <li>Најчешће постављана питања: ФРО FAQ</li> <li>Најчешће постављана питања: ФРО FAQ</li> <li>Најчешће постављана питања: ФРО FAQ</li> <li>Најчешће постављана питања: ФРО FAQ</li> <li>Најчешће постављана питања: ФРО FAQ</li> <li>Најчешће постављана питања: ФРО FAQ</li> <li>Најчешће постављана питања: ФРО FAQ</li> <li>Најчешће постављана питања: ФРО FAQ</li> <li>Најчешће постављана за повезивање са сервером Пореске управе PC преко Интернета</li> <li>Сisco VPN клије</li></ul>                                                                                                    | рункцију ППО за електронско<br>топуњавање и подношење<br>нове Мјесечне пријаве пореза<br>то одбитку-Образац 1002 | <ul> <li>Програм за електронско подношење мјесечних пријава пореза по одбитку у примјени<br/>од 6.3.2014: PPO 2.0.8.0</li> </ul>                                         |
| <ul> <li>Улутство за инсталацију – ћирилица</li> <li>Улутство за инсталацију – ћирилица</li> <li>Uputstvo za instalaciju - latinica</li> <li>Uputstvo za instalaciju - latinica</li> <li>Uputstvo za instalaciju - latinica</li> <li>Vinyrcraso za unctanaцију – ћирилица</li> <li>Uputstvo za instalaciju - latinica</li> <li>Улутство за инсталацију – ћирилица</li> <li>Uputstvo za instalaciju - latinica</li> <li>Улутство за инсталацију програма:</li> <li>Улутство за инсталацију – ћирилица</li> <li>Uputstvo za instalaciju - latinica</li> <li>Улутство за инсталацију – ћирилица</li> <li>Uputstvo za instalaciju - latinica</li> <li>Улутство за инсталацију – ћирилица</li> <li>Uputstvo za instalaciju - latinica</li> <li>Улутство за инсталацију – ћирилица</li> <li>Uputstvo za instalaciju - latinica</li> <li>Улутство за инсталацију – ћирилица</li> <li>Uputstvo za instalaciju - latinica</li> <li>Улутство за повезивање и слање пријава: PPO-connect.pdf</li> <li>ППО преко Интернета: PPO preko interneta.pdf</li> <li>Улутство за рад са програмом (30.10.2012): PPO.chm</li> <li>Улутство за рад са програмом (30.10.2012): PPO.chm</li> <li>Улутство за рад са програмом (30.10.2012): PPO.chm</li> <li>Улутство за рад са програмом (8ерзија погодна за штампу, постављено 24.04.2012.) PPO.pdf</li> <li>Најчешће постављана питања: PPO FAQ</li> <li>Најчешће постављана питања: PPO FAQ</li> <li>Најчешће постављана питања: Cacepsepon Пореске управе PC преко Митернета</li> <li>Сівсо VPN клијент за оперативни систем Windows 7 и Windows 8 (32 bit)</li> <li>Сівсо VPN клијент за оперативни систем Windows 7 и Windows 8 (64 bit)</li> <li>Улутство за инсталацију Cisco VPN клијент за оперативни систем Windows 7 и Windows 8 (64 bit)</li> <li>Улутство за инсталацију Cisco VPN клијент за оперативни систем Windows 7 и Windows 8 (64 bit)</li> </ul>                                                                                                    | 1 3 2014                                                                                                    | <ul> <li>Упутства за инсталацију програма:</li> </ul>                                                                                                    |
| <ul> <li>• Uputstvo za instalaciju - latinica</li> <li>• Uputstvo za instalaciju - latinica</li> <li>• Uputstvo za instalaciju - lati</li></ul>                                                                                                    | Наплађени јавни прихоли за                                                                                       | <ul> <li>Упутство за инсталацију – ћирилица</li> </ul>                                                                                                    |
| <ul> <li>Измјене:</li> <li>Измјене:</li> <li>Улутство за инсталацију програма:</li> <li>Упутство за рад са програмом (зерзија погодна за штампу, постављено 24.04.2012.)</li> <li>PPO.pdf</li> <li>Најчешће постављана питања: PPO FAQ</li> <li>Најчешће постављана питања: PPO FAQ</li> <li>Најчешће постављана питања: PPO FAQ</li> <li>Најчешће постављана питања: PPO FAQ</li> <li>Најчешће постављана питања: октављана питања: PPO FAQ</li> <li>Вра везе до програма за повезивање са сервером Пореске управе PC преко<br/>Интернета</li> <li>Сізсо VPN клијент за оперативни систем Windows 7 и Windows 8 (32 bit)</li> <li>Сізсо VPN клијент за оперативни систем Windows 7 и Windows 8 (64 bit)</li> <li>Улутство за инсталацију Cisco VPN Клијента</li> </ul>                                                                                                    | период јануар-фебруар 2014.<br>године                                                                            | Uputstvo za instalaciju - latinica                                                                                                    |
| <ul> <li>изијене програма у односу на претходну верзију</li> <li>изијене програма у односу на претходну верзију</li> <li>упутство за порези на садржају новог Обрасца 1002-<br/>Мјесечна пријава порези на силужбени гласник регублике Српске бр.</li> <li>Упутство за повезивање и слање пријава: PPO-connect.pdf</li> <li>Упутство за повезивање и слање пријава: PPO-connect.pdf</li> <li>ППО преко Интернета: PPO preko interneta.pdf</li> <li>Упутство за рад са програмон (30.10.2012): PPO.chm</li> <li>Упутство за рад са програмон (30.10.2012): PPO.chm</li> <li>Упутство за рад са програмон (верзија погодна за штампу, постављено 24.04.2012.) PPO.pdf</li> <li>Најчешће постављана питања: PPO FAQ</li> <li>Најчешће постављана питања: PPO FAQ</li> <li>Сізсо VPN клијент за оперативни систем Windows XP и старије верзије</li> <li>Сізсо VPN клијент за оперативни систем Windows 7 и Windows 8 (32 bit)</li> <li>Сізсо VPN клијент за оперативни систем Windows 7 и Windows 8 (64 bit)</li> <li>Улутство за инсталацију Сізоо VPN клијента</li> </ul>                                                                                                    | 28.2.2014                                                                                                    | Измјене:                                                                                                    |
| <ul> <li>Упутства за ИПО</li> <li>Упутства за ИПО</li> <li>Упутства за инсталацију програма:         <ul> <li>Упутство за инсталацију – ћирилица</li> <li>Упутство за инсталацију – ћирилица</li> <li>Упутство за инсталацију – ћирилица</li> <li>Упутство за инсталацију – ћирилица</li> <li>Упутство за инсталацију – ћирилица</li> <li>Упутство за инсталацију – ћирилица</li> <li>Упутство за повезивање и слање пријава : PPO-connect.pdf</li> <li>Упутство за проезиване и слање пријава: PPO-connect.pdf</li> <li>Упутство за рад са програмон (30.10.2012): PPO.chm</li> <li>Упутство за рад са програмон (30.10.2012): PPO.chm</li> <li>Упутство за рад са програмон (30.10.2012): PPO.chm</li> <li>Упутство за рад са програмон (верзија погодна за штампу, постављено 24.04.2012.) PPO.pdf</li> <li>Најчешће постављана питања: Принјери полуњавање и сасервером Пореске упријава, образац 10 за 2014 годину</li> </ul> </li> <li>Бра везе до програма за повезивање са сервером Пореске управе PC преко Интернета:</li> <li>Сізсо VPN клијент за оперативни систем Windows XP и старије верзије</li> <li>Сізсо VPN клијент за оперативни систем Windows 7 и Windows 8 (32 bit)</li> <li>Сізсо VPN клијент за оперативни систем Windows 7 и Windows 8 (64 bit)</li> <li>Упутство за инсталацију Сізсо VPN клијент за оперативни систем Windows 7 и Windows 8 (64 bit)</li> </ul>                                                                                                    | Обавјештење за пореске<br>обвезнике                                                                              | • измјене програма у односу на претходну верзију                                                                                                    |
| <ul> <li>Упутства за инсталацију програма:</li> <li>Упутство за инсталацију програма:</li> <li>Упутство за инсталацију – ћирилица</li> <li>Uputstvo za instalaciju – latinica</li> <li>Uputstvo za instalaciju – latinica</li> <li>Uputstvo za instalaciju – latinica</li> <li>Vnутство за повезивање и слање пријава : PPO-connect.pdf</li> <li>Упутство за програмон (30.10.2012): PPO.chm</li> <li>Упутство за рад са програмон (верзија погодна за штампу, постављено 24.04.2012.)</li> <li>PPO.pdf</li> <li>Најчешће постављана питања: ПриНјери полуњавање и сасервером Пореске управе PC преко Интернета</li> <li>Сівсо VPN клијент за оперативни систем Windows 7 и Windows 8 (32 bit)</li> <li>Сівсо VPN клијент за оперативни систем Windows 7 и Windows 8 (64 bit)</li> <li>Упутство за инсталацију Сisco VPN клијент за онеративни систем Windows 7 и Windows 8 (64 bit)</li> </ul>                                                                                                    | 26.2.2014                                                                                                    | Упутства за ППО                                                                                                    |
| <ul> <li>Упутство за инсталацију – ћирилица</li> <li>Упутство за инсталацију – ћирилица</li> <li>Uputstvo za instalaciju – latinica</li> <li>Uputstvo za instalaciju – latinica</li> <li>Uputstvo za instalaciju – latinica</li> <li>Vjnyrcтво за рад са програмон (30.10.2012): PPO.chm</li> <li>Упутство за рад са програмон (30.10.2012): PPO.chm</li> <li>Упутство за рад са програмон (30.10.2012): PPO.chm</li> <li>Упутство за рад са програмон (30.10.2012): PPO.chm</li> <li>Упутство за рад са програмон (30.10.2012): PPO.chm</li> <li>Упутство за рад са програмон (30.10.2012): PPO.chm</li> <li>Упутство за рад са програмон (30.10.2012): PPO.chm</li> <li>Упутство за рад са програмон (30.10.2012): PPO.chm</li> <li>Упутство за рад са програмон (30.10.2012): PPO.chm</li> <li>Чајчешће постављана питања: ПриНјери полуњавање и средских пријава, Образац 10 за 2014 годину</li> <li>Бра везе до програма за повезивање са сервером Пореске управе PC преко Интернета</li> <li>Сізсо VPN клијент за оперативни систем Windows XP и старије верзије</li> <li>Сізсо VPN клијент за оперативни систем Windows 7 и Windows 8 (32 bit)</li> <li>Сізсо VPN клијент за оперативни систем Windows 7 и Windows 8 (64 bit)</li> <li>Упутство за инсталацију Сізсо VPN клијента</li> </ul>                                                                                                    | Обавјештење о изглелу и                                                                                          | <ul> <li>Упутства за инсталацију програма:</li> </ul>                                                                                                    |
| Мјесечна пријава пореза по<br>одбитку субиј е креирану<br>доходак ("Службени гласник<br>Републике Српске" бр.<br>107/13)<br>26.2.2014<br>Разлике у садржају и начину<br>попуњавања Обрасца 1002-<br>мјесечна пријава пореза по<br>одбитку у складу са Законом о<br>измјењана Закона о порезу на<br>најчешће постављана питања: PPO FAQ<br>Најчешће постављана питања: PPO FAQ<br>Најчешће постављана питања: PPO FAQ<br>Најчешће постављана питања: PPO FAQ<br>Најчешће постављана питања: PPO FAQ<br>Најчешће постављана питања: Tримјери попуњавање са сервером Пореске управе PC преко<br>Интернета<br>Сізсо VPN клијент за оперативни систем Windows 7 и Windows 8 (32 bit)<br>Сізсо VPN клијент за оперативни систем Windows 7 и Windows 8 (64 bit)<br>У лутство за инсталацију Сізсо VPN клијент за оперативни систем Windows 7 и Windows 8 (64 bit)                                                                                                    | садржају новог Обрасца 1002-                                                                                     | <ul> <li>Упутство за инсталацију – ћирилица</li> </ul>                                                                                                    |
| <ul> <li>Упутство за повезивање и слање пријава: PPO-connect.pdf</li> <li>Упутство за повезивање и слање пријава: PPO-connect.pdf</li> <li>ППО преко Интернета: PPO preko interneta.pdf</li> <li>Упутство за рад са програмом (30.10.2012): PPO.chm</li> <li>Упутство за рад са програмом (30.10.2012): PPO.chm</li> <li>Упутство за рад са програмом (верзија погодна за штампу, постављено 24.04.2012.)<br/>PPO.pdf</li> <li>Најчешће постављана питања: PPO FAQ</li> <li>Најчешће постављана питања: PPO FAQ</li> <li>Најчешће постављана питања: PPO FAQ</li> <li>Најчешће постављана питања: PPO FAQ</li> <li>Најчешће постављана питања: PPO FAQ</li> <li>Вра везе до програмом (верзија погодна за штампу, постављено 24.04.2012.)<br/>PPO.pdf</li> <li>Сјасковорти</li> <li>Сјаско VPN клијент за оперативни систем Windows XP и старије верзије</li> <li>Сјаско VPN клијент за оперативни систем Windows 7 и Windows 8 (32 bit)</li> <li>Сјаско VPN клијент за оперативни систем Windows 7 и Windows 8 (64 bit)</li> <li>Упутство за инсталацију Cláco VPN клијент за</li> </ul>                                                                                                    | Мјесечна пријава пореза по<br>одбитку који је креиран у                                                          | <ul> <li>Uputstvo za instalaciju - latinica</li> </ul>                                                                                                    |
| измувнама Закона о порезу на<br>доходак ("Службени гласник<br>републике Српске" бр.<br>107/13)<br>Сас.2014<br>Разлике у садржају и начину<br>попуњавање обрасца 1002-<br>мјесечна пријава порезу на<br>доходак ("Службени гласник<br>Мјесечна пријава порезу на<br>доходак ("Службени гласник<br>Републике Српске" бр.<br>107/13)<br>Силитори и службени гласник<br>Снагиовски с примјава порезу на<br>доходак ("Службени гласник<br>Снагиовски с примјава порезу на<br>доходак ("Службени гласник<br>Силитори и службени гласник<br>Силитори и службени и службени и служ                                                                                                    | складу са Законом о                                                                                              | <ul> <li>Упутство за повезивање и слање пријава: PPO-connect.pdf</li> </ul>                                                                                              |
| Републике Српске" бр.<br>107/13)<br>26.2.2014<br>Разлике у садржају и начину<br>полуњавања Обрасца 1002-<br>Мјесечна пријава пореза по<br>одбитку у складу са Законом о<br>одбитку у складу са Законом о                                                                                                    | измјенама Закона о порезу на<br>доходак ("Службени гласник                                                       | <ul> <li>ППО преко Интернета: PPO preko interneta.pdf</li> </ul>                                                                                                    |
| <ul> <li>10//13)</li> <li>26.2.2014</li> <li>Разлике у садржају и начину<br/>получљавња обрасца 1002-<br/>Мјесечна пријава пореза по<br/>одбитку у складу са Законон о<br/>измјенана Закона о порезу на<br/>доходак ("Службени гласника<br/>Полу13) који је ступио н<br/>снагу 01.02.2014. године</li> <li>Брзе везе до програма за повезивање са сервером Пореске управе РС преко<br/>Интернета</li> <li>Сівсо VPN клијент за оперативни систем Windows XP и старије верзије</li> <li>Сівсо VPN клијент за оперативни систем Windows 7 и Windows 8 (32 bit)</li> <li>Сівсо VPN клијент за оперативни систем Windows 7 и Windows 8 (64 bit)</li> <li>Упутство за инсталацију Сівсо VPN клијент за</li> </ul>                                                                                                    | Републике Српске" бр.                                                                                            | <ul> <li>Упутство за рад са програмом (30.10.2012): PPO.chm</li> </ul>                                                                                                   |
| 26.2.2014<br>Рего.рай<br>Разлике у садржају и начину<br>полуњавања обрасца 1002-<br>Мјесечна пријава пореза по<br>одбитку у складу са Законон о<br>изијенана Закона о порезу на<br>доходак ("Службени гласники<br>Регологике Српске" бр.<br>107/13) који је ступио н<br>снагу 01.02.2014. годије<br>Савчивости<br>Савчивости<br>Савчивости<br>Савсиовости<br>Савсиовости<br>Савси Срика Сарина и систем Vindows 7 и Vindows 8 (32 bit)<br>Савси VPN клијент за оперативни систем Vindows 7 и Windows 8 (32 bit)<br>Савси VPN клијент за оперативни систем Windows 7 и Windows 8 (64 bit)<br>Улутство за инсталацију Сівсо VPN клијента                                                                                                    | 107/13)                                                                                                    | <ul> <li>Упутство за рад са програмом (верзија погодна за штампу, постављено 24.04.2012.)</li> </ul>                                                                     |
| Разлике у садржају и начину<br>попуњавања обрасца 1002-<br>мјесечна пријава пореза по<br>одбитку у складу са Законом о<br>одбитку у складу са Законом о<br>рабитку у складу са Законом о<br>рабитку у складу са Законом о<br>рабитку у складу са Законом о<br>рабитку у складу са Законом о<br>републике Српске °бр.<br>107/13) који је ступио и<br>снагу 01.02.2014. годије<br>Сасиовости<br>Сасиовости                                                                                                    | 26.2.2014                                                                                                    | мори<br>• Најчешће постава ана витан а: DDO EAO                                                                                                    |
| понутывавлые окрасца 1002-<br>понутывавалься и пригуски понутывавлески с 1002 пригуски понутывавлески с 1002 пригуски понутывли понутывавли понутывавлески с                                                                                                    | Разлике у садржају и начину                                                                                      | <ul> <li>пајчешне постављана питања, PPO FAQ</li> <li>Најчешње постављача ставља и примери получика ставарких пријара. Образац 1002</li> </ul>                           |
| одбитку у складу са Законом о<br>измјенана Закона о порезу на<br>доходак (.С.пумбени гласник<br>Републике Српске" бр.<br>107/13) који је ступио н<br>скагу 01.02.2014. године<br>Свеновости<br>Свеновости<br>Свено       | попуњавања Обрасца 1002-<br>Міесечна пријава пореза по                                                           | за 2011 годину                                                                                                    |
| измунана закона о порезу на<br>доходак ("Службени гласник<br>Републике Српске" бр.<br>107/13) који је ступио н<br>сснагу 01.02.2014. годије<br>Свановости<br>Свановости<br>Свеновости<br>Све | одбитку у складу са Законом о                                                                                    |                                                                                                    |
| Републике Српске" бр.<br>107/13) који је ступио на<br>Сснагу 01.02.2014. годиће<br>Свеновости<br>Свеновости<br>Сизсо VPN клијент за оперативни систем Windows XP и старије верзије<br>Сізсо VPN клијент за оперативни систем Windows 7 и Windows 8 (32 bit)<br>Сізсо VPN клијент за оперативни систем Windows 7 и Windows 8 (64 bit)<br>Улутство за инсталацију Сізсо VPN клијента                                                                                                    | измјенама Закона о порезу на<br>доходак ("Службени гласник                                                       | Брзе везе до програма за повезивање са сервером Пореске управе РС преко                                                                                                  |
| <ul> <li>за оперативни систем Windows XP и старије верзије</li> <li>Сівсо VPN клијент за оперативни систем Windows 7 и Windows 8 (32 bit)</li> <li>Сівсо VPN клијент за оперативни систем Windows 7 и Windows 8 (32 bit)</li> <li>Сівсо VPN клијент за оперативни систем Windows 7 и Windows 8 (64 bit)</li> <li>Улутство за инсталацију Сівсо VPN клијента</li> </ul>                                                                                                    | Републике Српске" бр.                                                                                            | интернета                                                                                                    |
| Свемовости<br>Сівсо VPN клијент за оперативни систем Windows 7 и Windows 8 (32 bit)<br>Сівсо VPN клијент за оперативни систем Windows 7 и Windows 8 (64 bit)<br>Улутство за инсталацију Сівсо VPN клијента                                                                                                    | 107/13) који је ступио на<br>снагу 01.02.2014. године                                                            | <ul> <li>Сіясо VPN Клијент за оперативни систем Windows XP и старије верзије</li> <li>Сіала VDN извідна за оперативни систем Windows X и Windows 8 (22 kW)</li> </ul>    |
| Сосо уму клијент за оперативни систем windows / и Windows 8 (64 bit)     Упутство за инсталацију Cisco VPN клијента                                                                                                    | Свеновости                                                                                                    | <ul> <li>CISCO VPN KЛИЈЕНТ За ОПЕРАТИВНИ СИСТЕМ WINDOWS / И WINDOWS 8 (32 bit)</li> <li>Cisco VPN КЛИЈЕНТ За ОПЕРАТИВНИ СИСТЕМ Windows 7 и Windows 8 (54 bit)</li> </ul> |
| • yttytctbolla intctanaturiy CISCO VPN Knitehta                                                                                                    | <b>\</b>                                                                                                    | CISCO VPN KJUJEHT SA OTEPATUBHU CUCTEM WINDOWS 7 U WINDOWS 8 (64 DIC)                                                                                                    |
| Електронске услуге Владе                                                                                                    | Електронске услуге Влазе                                                                                         | <ul> <li>этнутство за инсталацију СISCO VPN КЛИјента</li> <li>Терру/јемог - за пристир на вар ини и разринки преко Митернота</li> </ul>                                  |

#### Слика 8.

У складу са наведеним потребно је изабрати један од линкова, а у зависности од оперативног ситема који се користи.

Испод линка Упутство за инсталацију Cisko VPN клијента налази се линк TeamViewer – за приступ на даљину и подршку преко Интернета. Кликом на овај линк покреће се инсталација апликације која даје могућност службеницима задуженим за техничку подршку повезивање са рачунаром на којем се налази апликација ППО. На овај начин могу се отклонити проблеми који се појављују у раду са апликацијом, а који се не могу детектовати телефонским разговором.

# 2. Мени Статус

Мени **Статус** нуди падајућу палету у којој се могу одабрати опције успостављања и прекида везе са Сервером и изласка из Програма. На падајућој палети налазе се сљедеће опције:

- Веза са сервером и
- Крај рада

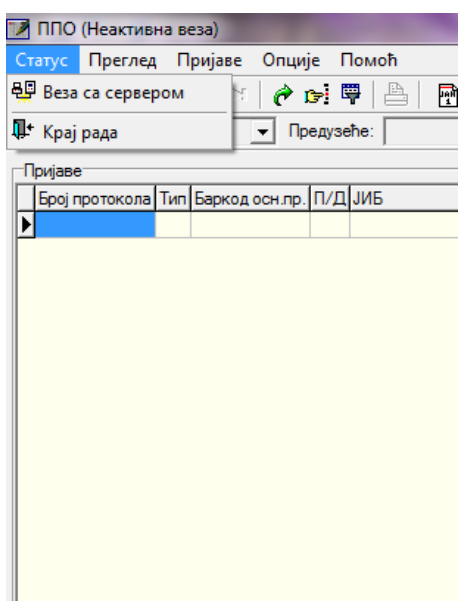

Слика 9.

## 2.1. Предуслови за конекцију

За слање Пријава на Сервер корисници требају:

- Остварити везу са Сервером преко dial-up (ISDN или аналогни модем) или VPN конекције,
- бити улоговани на Сервер кроз Програм.

#### Параметри dial-up конекције су:

Телефонски број: 051 337600

#### Username: <**ЈИБ корисника> (нпр. 4414653120005)**

Password: **lozinka** (ријеч **lozinka** користи се само за прву конекцију на Сервер, након чега ће је корисник промјенити јер се Пријаве не могу слати са иницијалне шифре).

#### Параметри VPN конекције су:

Connection Entry: Poreska uprava RS

Description: Poreska uprava

Host: vpn.poreskaupravars.org

Name: ppovpn

Password: **vpnppo** 

#### Confirm Password: vpnppo

Унос наведених параметара обавезно се треба извршити са подешеном енглеском језичком подршком.

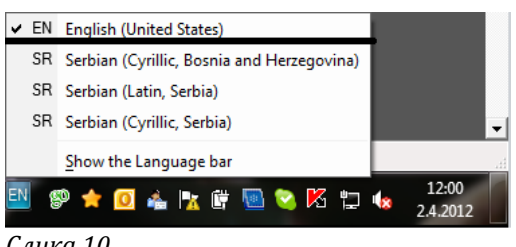

Слика 10.

#### 2.2. Веза са сервером

Након успостављања dial-up или VPN конекције потребно је кликнути на дугме Веза са сервером. Отвориће се сљедећа форма за пријаву:

| Повезивање са  | сервером | ×        |
|----------------|----------|----------|
| Идентификација | 1        |          |
| Корисник:      |          |          |
| Лозинка:       |          |          |
|                |          |          |
|                | Одустани | Прихвати |
|                |          |          |

#### Слика 11.

За повезивање са Сервером у окриву Програма увијек се користе исти параметри као и за модемску или VPN конекцију. Потврдом на дугме **ОК** веза са Сервером биће остварена. Након успјешног повезивања са Сервером, на насловној линији иза назива Програма промијениће се текст у загради из Неактивна веза у Активна веза.

#### 2.3. Крај рада

Одабиром дугмета Крај рада корисници ће отворити дијалошки оквир који ће омогућити затварање Програма. У наведеном дијалошком оквиру постављено је питање: "Јесте ли сигурни да желите да изађете из програма?". Дугме ОК потврђује акцију гашења Програма, а дугме Одустајем обуставља покренуту акцију.

# 3. Мени Преглед

Мени **Преглед** користи се за одабир обрасца за унос података, подешавање општих података (мјесец, предузеће), приступ форми за унос ПЗ пријава и претраживања података. На падајућој палети налазе се сљедеће опције:

- 1. Пријаве за 2007. и 2008. са нето основицом,
- 2. Пријаве за 2009. са бруто основицом,
- 3. Пријаве за 2010. са бруто основицом,
- 4. Пријаве за 2011–2013. са бруто основицом.
- 5. Пријаве за 2014. са бруто основицом
- 6. Мјесец,
- 7. Предузеће,
- 8. Пријаве,
- 9. Рад са ПЗ пријавама,
- 10. Освјежавање података,
- 11. Претраживање података,
- 12. Филтрирање података.

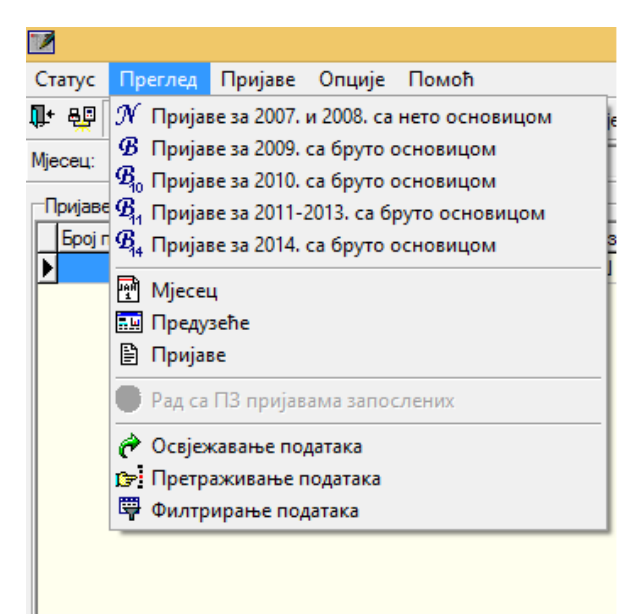

Слика 12.

#### 3.1. Пријаве за 2007 и 2008 са нето основицом

Одабиром дугмета **Пријаве за 2007 и 2008 са нето основицом** корисници добијају приступ Пријавама које припадају пероду од 01.01. -31.01.2007. године до 01.12. – 31.12.2008. године.

#### 3.2. Пријаве за 2009 са бруто основицом

Одабиром дугмета **Пријаве за 2009 са бруто основицом** корисници добијају приступ Пријавама које припадају периоду од 01.01.-31.01.2009. године до 01.01.-31.01.2010. године (пријаве за порески период 01.01.-31.01.2010. године могу се приказати у Пријаве за 2009 са бруто основицом и Пријаве за 2010 са бруто основицом).

### 3.3. Пријаве за 2010. са бруто основицом

Одабиром дугмета **Пријаве за 2010. са бруто основицом** корисници добијају приступ Пријавама које припадају периоду од 01.01.-31.01.2010. године до 01.01. -31.01.2011. године.

#### 3.4. Пријаве за 2011-2013. са бруто основицом

Одабиром дугмета **Пријаве за 2011–2013. са бруто основицом** корисници добијају приступ Пријавама које припадају периоду од 01.02.-28.02.2011. године, до 01.01.2014. – 31.01.2014. године за пријаве пореза и доприноса (ПД) и за пријаве пореза на доходак (П), а за пријаве доприноса (Д) до 01.12.-31.12.2013.

#### 3.5. Пријаве за 2014. са бруто основицом

Одабиром дугмета **Пријаве за 2014. са бруто основицом** корисници добијају приступ Пријавама које припадају периоду од 01.02.-28.02.2014. године, па надаље за пријаве пореза на доходак и пријаве пореза и доприноса (ПД). За пријаве допрноса (Д) корисници имају могућност да подносе пријаве од 01.01.-31.01.2014. године па надаље.

#### 3.6. Мјесец

Приликом првог покретања Програма уочљиво је да дугме **Унос нових пријава** није активно. Опција уноса нових пријава активираће се убацивањем мјесеца и припадајућих стопа доприноса за текућу годину, као и прага пореза.

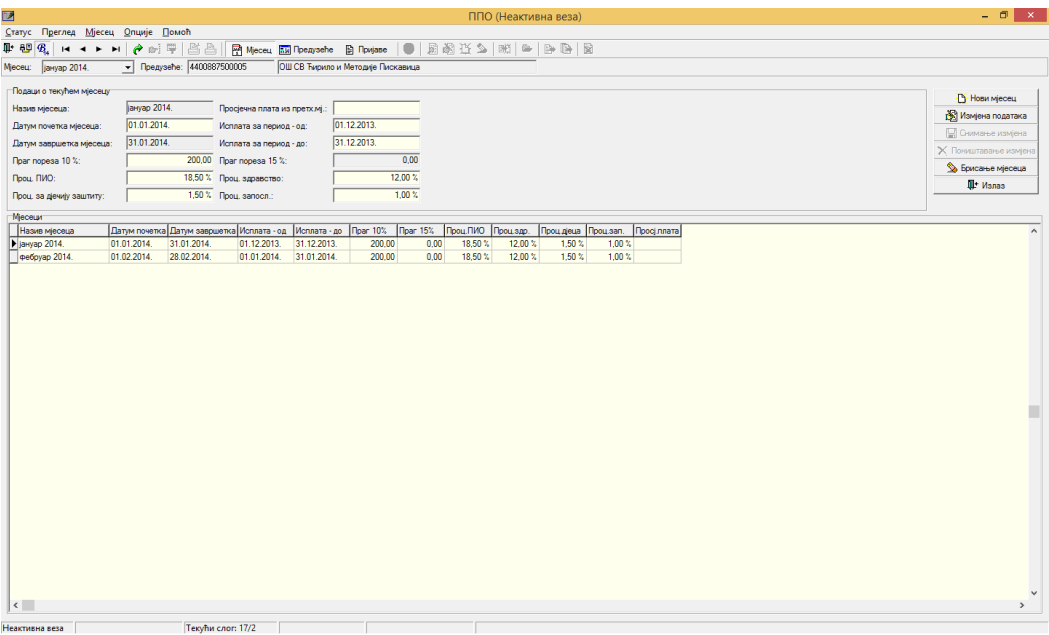

#### Слика 13.

Кликом на **Нови мјесец** систем аутоматски нуди дефинисане податке који се могу измјенити према потребама прије снимања. Ако је потребна измјена учитаних података, корисник ће кликнути на дугме **Измјена података** након чега ће моћи исправљати податке у горњем дијелу табеле. Након уноса новог мјесеца и измјена података на мјесецу сви подаци се морају сачувати кликом на дугме **Снимање измјена**.

#### 3.6.1. Подешавања за 2007. годину (наведен је примјер подешавања за јануар 2007.)

Назив мјесеца: јануар 2007.

Датум почетка мјесеца: 01.01.2007.

Датум завршетка мјесеца: 31.01.2007.

Исплата за период – од: 01.12.2006.

Исплата за период – до: 31.12.2006.

Праг пореза 10%: 205,00

Праг пореза 15%: 2084,00

Проц. ПИО: 24%

Проц. здр.: 15%

Проц. дјечија з.: 2%

Проц. запосл: 1%

#### 3.6.2. Подешавања за 2008. годину (наведен је примјер подешавања за јануар 2008.)

Назив мјесеца: јануар 2008.

Датум почетка мјесеца: 01.01.2008.

Датум завршетка мјесеца: 31.01.2008.

Исплата за период – од: 01.12.2007.

Исплата за период – до: 31.12.2007.

Праг пореза 10%: 250,00

Праг пореза 15%: 2340,00

Проц. ПИО: 24%

Проц. здр.: 15%

Проц. дјечија з.: 2%

Проц. запосл: 1%

#### 3.6.3. Подешавања за 2009. годину (наведен је примјер подешавања за јануар 2009.)

Назив мјесеца: јануар 2009.

Датум почетка мјесеца: 01.01.2009.

Датум завршетка мјесеца: 31.01.2009.

Исплата за период – од: 01.12.2008.

Исплата за период – до: 31.12.2008.

Праг пореза 8%: 300,00

Праг пореза 15%: 0,00

Проц. ПИО: 17,00%

Проц. здр.: 11,50%

Проц. дјечија з.: 1,40%

Проц. запосл: 0,70%

#### 3.6.4. Подешавања за 2010. годину (наведен је примјер подешавања за јануар 2010.)

Назив мјесеца: јануар 2010.

Датум почетка мјесеца: 01.01.2010.

Датум завршетка мјесеца: 31.01.2010.

Исплата за период – од: 01.12.2009.

Исплата за период – до: 31.12.2009.

Праг пореза 8%: 300,00

Праг пореза 15%: 0,00

Проц. ПИО: 17,00%

Проц. здр.: 11,50%

Проц. дјечија з.: 1,40%

Проц. запосл: 0,70%

# 3.6.5. Подешавања за 2010. годину са пореским периодима од 01.08.2010. године (наведен је примјер подешавања за август 2010)

Назив мјесеца: август 2010.

Датум почетка мјесеца: 01.08.2010.

Датум завршетка мјесеца: 31.08.2010.

Исплата за период – од: 01.07.2010.

Исплата за период – до: 31.07.2010.

Праг пореза 8%: 250,00

Праг пореза 15%: 0,00

Проц. ПИО: 17,00%

Проц. здр.: 11,50%

Проц. дјечија з.: 1,40%

Проц. запосл: 0,70%

# 3.6.6. Подешавања за 2010. годину са пореским периодом од 01.01.2011. године (наведен је примјер подешавања за јануар 2011)

Назив мјесеца: јануар 2011.

Датум почетка мјесеца: 01.01.2011.

Датум завршетка мјесеца: 31.01.2011.

Исплата за период – од: 01.12.2010.

Исплата за период – до: 31.12.2010.

Праг пореза 8%: 250,00

Праг пореза 15%: 0,00

Проц. ПИО: 17,00%

Проц. здр.: 11,50%

Проц. дјечија з.: 1,40%

Проц. запосл: 0,70%

# 3.6.7. Подешавања за 2011. годину (наведен је примјер подешавања за јануар 2011, фебруар 2011. и децембар 2012.)

# Јануар 2011.

Назив мјесеца: јануар 2011.

Датум почетка мјесеца: 01.01.2011.

Датум завршетка мјесеца: 31.01.2011.

Исплата за период – од: 01.12.2010.

Исплата за период – до: 31.12.2010.

Праг пореза 10%: 0,00

Праг пореза 15%: 0,00

Проц. ПИО: 17,00%

Проц. здр.: 11,50%

Проц. дјечија з.: 1,40%

Проц. запосл: 0,70%

## Фебруар 2011.

Назив мјесеца: фебруар 2011.

Датум почетка мјесеца: 01.02.2011.

Датум завршетка мјесеца: 28.02.2011.

Исплата за период – од: 01.01.2011.

Исплата за период – до: 31.01.2011.

Праг пореза 10%: 0,00

Праг пореза 15%: 0,00

Проц. ПИО: 18,00%

Проц. здр.: 12,50%

Проц. дјечија з.: 1,50%

Проц. запосл: 1,00%

## Децембар 2012.

- Назив мјесеца: децембар 2012.
- Датум почетка мјесеца: 01.12.2012.
- Датум завршетка мјесеца: 31.12.2012.
- Исплата за период од: 01.11.2012.
- Исплата за период до: 30.11.2012.
- Праг пореза 10%: 0,00
- Праг пореза 15%: 0,00
- Проц. ПИО: 18,50%
- Проц. здр.: 12,00%
- Проц. дјечија з.: 1,50%
- Проц. запосл: 1,00%

#### 3.6.8. Подешавања за 2014. годину (наведен је примјер подешавања за јануар 2014.)

- Назив мјесеца: јануар 2014.
- Датум почетка мјесеца: 01.01.2014.
- Датум завршетка мјесеца: 31.01.2014.
- Исплата за период од: 01.12.2013.
- Исплата за период до: 31.12.2013.
- Праг пореза 10%: 200,00
- Праг пореза 15%: 0,00
- Проц. ПИО: 18,50%
- Проц. здр.: 12,00%
- Проц. дјечија з.: 1,50%
- Проц. запосл: 1,00%

Поље **Просјечна плата из претходног мјесеца** попуњавају искључиво послодавци из кожарске или текстилне индустрије, а у наведено поље уноси се републичка просјечна плата из претходног мјесеца.

Ако подаци у одјељку Мјесец нису у складу са горе наведеним подацима корисник ће кликом на дугме **Измјена података** отворити могућност корекције уписаних података у горњем дијелу прозора. Неисправно унесени подаци у одјељку Мјесец условиће неисправност на Пријави при уносу података у Програм и/или на Серверу.

### 3.7. Предузеће

Кликом на дугме Ново предузеће ствара се могућност уноса података о новом предузећу.

| 📝 ППО (Неактивна веза)            |                               |                          |                       |
|-----------------------------------|-------------------------------|--------------------------|-----------------------|
| <u>Статус Преглед Предузеће О</u> | пције <u>П</u> омоћ           |                          |                       |
| 🗣 🐺 🚱 🖌 🖂 🖉 🥐                     | c: 🖷 占                        |                          |                       |
| 🎅 Мјесец 🔝 Предузеће 🗎 Пр         | ијаве 🛛 🕒 📓 🖓 🏦 🍆 📔           | #  =   <b>- - - -</b>    |                       |
| Мјесец: 🔽 Г                       | Іредузеће:                    |                          |                       |
| Подаци о предузећу                |                               |                          |                       |
| ЈИБ предузећа:                    |                               |                          | Плово предузене       |
| Назив предузећа:                  |                               |                          | 🔊 измјена података    |
|                                   |                               |                          | 🕌 Снимање измјена     |
|                                   |                               |                          | 🗙 Поништавање измјена |
| Општина сједишта:                 |                               |                          | 🖄 Брисање предузећа   |
| Телефон предузећа:                |                               |                          | <b>№</b> + Излаз      |
| Е-маил адреса:                    |                               |                          |                       |
| Послодавац из кожарске или текст  | илне индустрије: 🔽            |                          |                       |
| ЈИБ подносиоца: Име и през        | име овлаштеног лица: Име и пр | езиме сачиниоца пријаве: |                       |
|                                   |                               |                          |                       |
| Табеларни преглед предузећа       |                               |                          |                       |
| ЈИБ Назив предузе                 | ha                            | Адреса предузећа         |                       |
| <u> </u>                          |                               |                          |                       |
|                                   |                               |                          |                       |
|                                   |                               |                          |                       |
|                                   |                               |                          |                       |
| <                                 |                               |                          | Þ                     |
|                                   | T 1 10                        |                          |                       |
| пеактивна веза                    | текупи слог: -1/0             |                          |                       |

#### Слика 14.

Потребно је уписати ЈИБ предузећа, назив предузећа, адресу сједишта и општину сједишта.

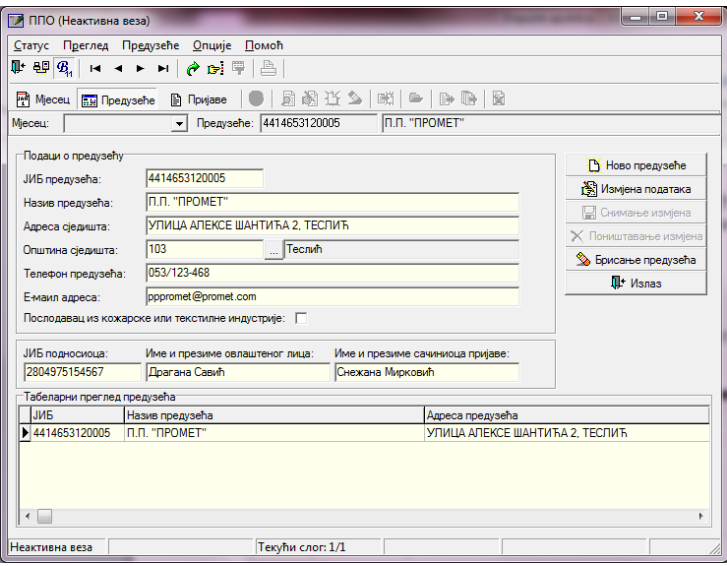

Слика 15.

Подаци о овлаштеном лицу и подносиоцу могу се уписати за свако предузеће појединачно. Штампају се на свакој МПО и ПЗ пријави за то предузеће. На МПО пријави штампа се ЈМБ подносиоца пријаве и Име и презиме овлаштеног лица. На ПЗ пријави штампају се Име и презиме овлаштеног лица и Име и презиме сачионица пријаве.

Унос података о предузећу завршава се одабиром дугмета **Снимање измјена** након чега ће унесени подаци бити снимљени. Ако након снимања измјена неки подаци нису исправни или нису унесени сви подаци, одабиром дугмета **Измјена података** активираће се могућност корекције, односно уноса нових података. Уколико снимање промјена није потребно одабиром дугмета **Поништавање измјена** подаци се враћају на задње снимљено стање.

#### 3.8. Пријаве

Кликом на дугме **Пријаве** корисници на радној површини добијају приказ свих Пријава које су креиране у Програму или су учитане из других програма у облику ЕПП фајла. Пријаве које се налазе у горњем дијелу радне површине могу се кориговати, слати на Сервер, копирати у измијењену пореску пријаву (у даљем тексту ИПП) и брисати са Сервера (прије потврде Пријаве у надлежној подручној јединици).

| I wecen                                     | Пред                  | isehe 🔝 При    | 1000      | 日間          | 0 2 10 0 10       | 8 8  |               |        |
|---------------------------------------------|-----------------------|----------------|-----------|-------------|-------------------|------|---------------|--------|
| eceu (20                                    | иннбар 2              | 011. • Ne      | egysehe:  | 44146531200 | 005 N.R. "RPOMET" |      |               |        |
| Reviace                                     | 1.                    | L-             | In column |             |                   | 1    | L.            | la l   |
| Брај проте                                  | okona Tim             | Баркад осн.лр. | п/дрив    |             | Hasve rpezyseha   | Onur | Haske onumere | (Daty) |
| 1                                           | 0                     |                | The 4414  | 4663120005  | D.D. "DROMET"     | 103  | Testa         | 10.0   |
| -                                           | 0                     |                | 11 4414   | 20002120005 | D.D. "DROMET"     | 103  | Techel        | 10.0   |
|                                             |                       |                |           |             |                   |      |               |        |
|                                             |                       |                |           |             | пријаве           |      |               |        |
|                                             |                       |                |           |             | пријаве           |      |               |        |
| •                                           |                       |                |           |             | пријаве           |      |               |        |
| < 🔛<br>Заджења 1                            | no nojegare           | ин врстана при | юда       |             | пријаве           |      |               | ,      |
| <ul> <li>Заджења г<br/>Ценера ВГ</li> </ul> | по поједин<br>1 Износ | ин врспана при | 164a      |             | пријаве           |      |               |        |

Слика 16.

Пријаве чији је запис исписан регуларним словима унесене/учитане су у програм, али нису послане на Сервер. Ако је запис исписан сивом бојом фонта Пријава има статус **У припреми** и не може бити послана на Сервер док јој се не промјени наведени статус. Записи Пријава које имају плаву боју фонта, са стилом Bold послане су на Сервер. Приказ прозора Пријаве може имати различите облике, и то:

3.8.1. Приказ прозора Мјесечне пријаве пореза по одбитку

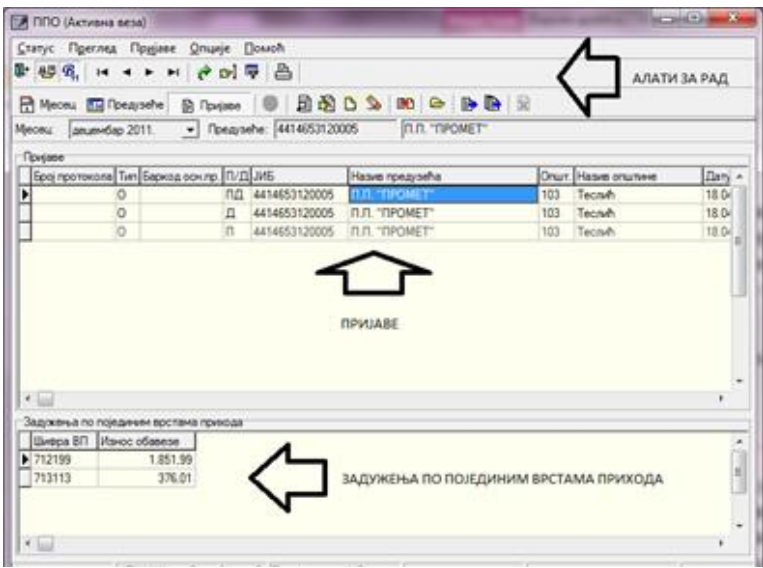

Слика 17.

Прозор је хоризонтално подијељен на два дијела. У горњем дијелу прозора приказане су креиране/учитане Пријаве, а у доњем дијелу прозора приказане су синтетичке обавезе исказане на обиљеженој Пријави у горњем дијелу екрана (пријава која је са лијеве стране обиљежена црном стрелицом) разврстане по врстама прихода.

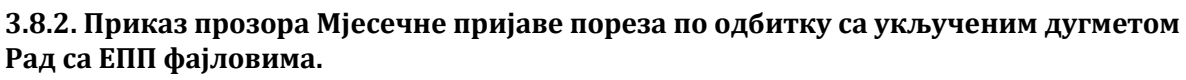

| leceu laevao 2011. +                                                                                                    | where I do will                        |                 |                | 5 ( BA 200 ) D                           | 1                                       |                              |
|----------------------------------------------------------------------------------------------------|----------------------------------------|-----------------|----------------|------------------------------------------|-----------------------------------------|------------------------------|
|                                                                                                    | Tpeproehe: 441455                      | 3120005         | 5 (11.1        | POMET"                                   | 7                                       |                              |
| Towater                                                                                                    |                                        |                 | 5              |                                          |                                         |                              |
| Број протокола Тип Баркод осн л                                                                                                    | 6 [T/I] JV6                            | 1               | Hasve rpezyseh |                                          | Onur Hasve onur                         | ине Датум                    |
| • •                                                                                                    | L 4414653120                           | 1005            | UT TROMET      |                                          | 103 Tecrain                             | 18.04                        |
| · 🛛                                                                                                    |                                        |                 |                |                                          |                                         |                              |
| <                                                                                                    | 8851                                   |                 | 8              | Vertata                                  | ue 🗿 Aquaes                             | Constant                     |
| <ul> <li>Hase equa</li> </ul>                                                                                                    | рада (1995)<br>1.мб                    | A D             | A Monena sa    | Onur Hassengo                            | ne <b>∰</b> Apses<br>Ispaña<br>Yuser*   | Countries<br>Epsi san Epsi   |
| <ul> <li></li> <li></li> <li><td>IMS<br/>14414653120005<br/>4414653120005</td><td>01/11<br/>(02/11</td><td>A Workers as</td><td>Surrana<br/>Onur Hasen no<br/>103 N.N. "TH</td><td>че 💰 Ариез<br/>12/3ећа<br/>УОМЕТ"<br/>ИЗЕТ</td><td>Constant<br/>Epg san Epg<br/>1</td></li></ul> | IMS<br>14414653120005<br>4414653120005 | 01/11<br>(02/11 | A Workers as   | Surrana<br>Onur Hasen no<br>103 N.N. "TH | че 💰 Ариез<br>12/3ећа<br>УОМЕТ"<br>ИЗЕТ | Constant<br>Epg san Epg<br>1 |

Слика 18.

Активирањем дугмета **Рад са ЕПП фајловима** прозор Пријаве ће бити хоризонтално подјељен на два дијела. У горњем дијелу прозора приказане су креиране/учитане Пријаве, а у доњем дијелу прозора налазе се ЕПП фајлови који се могу учитати у горњи дио екрана у циљу корекције података (по потреби) и слања Пријава на Сервер.

## 3.8.3. Приказ прозора Рад са ПЗ пријавама запослених

Одабиром дугмета **Рад са ПЗ пријавама** активираће се прозор за унос/учитавање ПЗ пријава за 2007., 2008. или 2009. годину.

Прозор ПЗ пријава активан је када су на прегледу одабране Пријаве за 2007 и 2008 са нето основицом или Пријаве за 2009 са бруто основицом. Од 01.01.2010. године ПЗ пријаве нису у употреби због чега програмски није омогућено слање ПЗ пријава послије наведеног датума.

Ако није активно дугме **Рад са ЕПП фајловима** прозор неће бити подијељен у више дијелова, а корисник ће имати увид само у приказ Пријава.

| 2 | ППО (Активна ве  | esa)                  |                        |                                             |
|---|------------------|-----------------------|------------------------|---------------------------------------------|
| 2 | татус Преглед    | Прујаве Опције Помо   | ħ                      |                                             |
|   | 1 🚳 🕅 🗠 🗠        | r 🗠 🗤 🖌 🖌 📥 🕴         | 8                      |                                             |
| E | Meceu 🔝 Ope      | aysehe 🛐 N3 Npajase 💆 | i 🗈 🕹 💆 🖄 🕷 🕒          | - D D R                                     |
| м | есец: јануар 200 | 7. • Rpegysehe:       | 4414653120005 n.n. *n/ | POMET"                                      |
| d | Curjane          |                       |                        |                                             |
| 1 | JN5              | Hasve ripegriseha     | Општ. Назив општине    | Датум подношења Број зап. Број ставки Тип 4 |
| ľ |                  |                       |                        |                                             |
|   |                  |                       |                        |                                             |
|   |                  |                       |                        |                                             |
|   |                  |                       |                        |                                             |
|   |                  |                       |                        |                                             |
|   |                  |                       |                        |                                             |
|   |                  |                       |                        |                                             |
|   |                  |                       |                        |                                             |
|   |                  |                       |                        |                                             |
|   |                  |                       |                        |                                             |
|   |                  |                       |                        |                                             |
|   |                  |                       |                        |                                             |
|   |                  |                       |                        |                                             |
|   |                  |                       |                        | ,                                           |

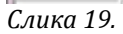

#### 3.8.4. Приказ прозора ПЗ пријаве Рад са ЕПП фајловима

Активирањем дугмета **Рад са ЕПП фајловима** прозор ће бити хоризонтално подијељен на: приказ Пријава (горњи дио прозора) и приказ учитаних ЕПП фајлова (доњи дио прозора).

| Meceu 📼                       | bestrate 🖪 U3 Uprime     | 0 R & C S M 6          | 9.64                           |                 |                            |
|-------------------------------|--------------------------|------------------------|--------------------------------|-----------------|----------------------------|
| роны (рануар и<br>Памале      | 007. <u>•</u> ] (perform | a lauacourance hur to  | OWEL                           |                 |                            |
| .1/15                         | Hase rpegoeha            | Onur Haske onunsee     | Далум тоансция                 | na Epoj san     | Spoj craskos Tam           |
|                               |                          |                        |                                |                 |                            |
|                               |                          |                        |                                |                 |                            |
| •<br>•<br>•<br>•<br>•         | <b>副水环副</b> [集]          |                        | @ Yurasaya                     | g Apoens        | Constant                   |
| • 🛄<br>E 🗸 ∞ ⊕<br>Hasen capa  | 원 A A 2 2 2 2 2 2        | Noncara sa Daryer noar | Ch Ywrasawe<br>Onur Hase negyt | 🗲 Apoes<br>sita | Ca Contractor<br>Esci suri |
| - ⊒<br>E √ ≪ +0<br>Haum cigne | €1 #1 #1   16  <br>  #6  | Nonvers as Denne roam  | Ch Yerasave<br>Onur Hase roegy | 🔮 Apoes<br>sha  | Contraction<br>Series      |

Слика 20.

#### 3.9. Освјежавање података

Одабиром дугмета **Освјежавање података** промјене које су настале у раду, а нису едитоване у прозору биће едитоване.

#### 3.10. Претраживање података

Прозор **Претраживање података** даје могућност проналажења Пријава које се због обимности података у прозору **Пријаве** теже могу пронаћи. Претраживањем података могу се издвојити Пријаве на основу једног или више параметара и то:

| 📝 Претраживање пријава     |                |      |       |       |                   |
|----------------------------|----------------|------|-------|-------|-------------------|
| Број протокола:            |                |      |       |       | 📴 Прихвати        |
| ЈИБ предузећа:             |                |      |       |       | 📭 Затвори         |
| Назив предузећа:           |                |      |       |       | Пронари           |
| Општина:                   |                |      |       | E     | у пронаци         |
| Датум подношења:           |                |      |       |       | 💁 Обриши филтер   |
| Период - од:               |                |      |       |       | 🔀 Копирај пријаву |
| Период - до:               |                |      |       |       |                   |
| Година:                    |                |      |       |       |                   |
| Измијењена пријава:        | О Све — О      | Да С | He    |       |                   |
| Послано:                   | О Све — О      | Да С | He    |       |                   |
| ЈМБГ:                      |                |      |       | -     |                   |
| Број протокола ЈИБ предузе | а Назив предуз | seħa | Општ. | Назив | општине Датуг     |
|                            |                |      |       |       |                   |
|                            |                |      |       |       |                   |
|                            |                |      |       |       |                   |
|                            |                |      |       |       |                   |
| •                          |                |      |       |       | F                 |

Слика 21.

**Број протокола** – уносом броја протокола и кликом на дугме **Пронађи** (са десне стране прозора) Пријава са наведеним бројем протокола појавиће се на радној површини прозора. Кликом на дугме (са десне стране прозора) **Прихвати** програм ће наведену Пријаву отворити.

**ЈИБ предузећа** – ако се електронски шаљу Пријаве за више пореских обвезника уносом ЈИБ-а предузећа и кликом на дугме **Пронађи** издвојиће се Пријаве за пореског обвезника чији је ЈИБ уписан.

**Назив предузећа** – ово поље може се користити за претрагу по називу предузећа у случају да је наведен исправан назив предузећа. Уколико не постоји увид у тачан назив предузећа (нпр. П.П. "Промет") претрага се може извршити укуцавањем дијела назива пореског обвезника који је познат са знаком процента (нпр. %Промет%).

**Општина** – Пријаве за тражену општину могу се издвојити тако што ће се у поље општина укуцати шифра општине. У случају да шифра општине није позната одабиром тастера са десне стране наведеног бокса (три тачке на тастеру) отвориће се нови прозор са табелом која садржи све називе и шифре општина.

**Датум подношења** – у овај бокс може се укуцати датум слања Пријаве на Сервер. Датум се уноси без одвајања датума, мјесеца и године тачкама. Датум и мјесец се уносе са двије цифре, а година са двије задње цифре или са све четири цифре.

**Период од:** – унос података у овај бокс издваја Пријаве по пореском периоду. Датум се уноси на исти начин као и у бокс датум подношења, с тим да се у овом случају наводи датум почетка пореског периода за који је поднесена тражена Пријава.

**Период до:** – унос података у овај бокс издваја Пријаве по пореском периоду. Датум се уноси на исти начин као и у бокс датум подношења, с тим да се у овом случају наводи датум завршетка пореског периода за који је поднесена тражена Пријава.

**Година** – у овај бокс уноси се година периода којој припада Пријава чиме ће бити одабране само Пријаве за наведену годину. Година се наводи са четири цифре.

**Измијењена пријава:** – са десне стране овог исписа налазе се три индикатора од којих се само један може изабрати, и то: Све, Да, Не (Све – изузима претрагу којим се издвајају само ИПП, Да – издваја само ИПП, Не – искључује из претраге ИПП).

**Послано:** – са десне стране овог исписа налазе се три индикатора од којих се само један може изабрати, и то: Све, Да, Не (Све – изузима претрагу којим се издвајају само послане Пријаве, Да – издваја само послане Пријаве, Не – искључује из претраге послане Пријаве).

**ЈМБ** – ако је потребан увид у Пријаве на којима се налази одређен радник уносом његовог ЈМБ у овај бокс издвојиће се искључиво Пријаве на којима се (по било којем виду исплате) налазе аналитичке ставке са заданим ЈМБ.

**Презиме** – претрага по презимену има исту функцију као и претрага по ЈМБ, а користи се ако је ЈМБ одређеног радника непознат. Ако није познат ЈМБ радника најбоље је да се комбинује презиме и име да би се издвојиле Пријаве на којима се налази тражени радник. Претрага по презимену није у потпуности поуздана, због могућности погрешног уноса података.

**Име** – претрага по имену има исту функцију као и претрага по ЈМБ, а користи се ако не постоји увид у ЈМБ одређеног радника. Ако није познат ЈМБ одређеног радника најбоље је да се комбинује презиме и име да би се издвојиле Пријаве на којима се налази тражени радник.

**Вид исплате** – са десне стране овог исписа налази се осам индикатора од којих се само један може изабрати, и то: (Све – изузима претрагу којом се издвајају Пријаве по одређеном виду исплате, ВИ1 – издваја само Пријаве које на ВИ1 имају унесене аналитичке ставке, ВИ2 – издваја само Пријаве које на ВИ2 имају унесене аналитичке ставке, ВИ3 – издваја само Пријаве које на ВИ3 имају унесене аналитичке ставке, ВИ4 – издваја само Пријаве које на ВИ3 имају унесене аналитичке ставке, ВИ4 – издваја само Пријаве које на ВИ4 имају унесене аналитичке ставке, ВИ5 – издваја само Пријаве које на ВИ4 имају унесене аналитичке ставке, ВИ5 – издваја само Пријаве које на ВИ4 имају унесене аналитичке ставке, ВИ5 – издваја само Пријаве које на ВИ4 имају унесене аналитичке ставке, ВИ6 – издваја само Пријаве које на ВИ6 имају унесене аналитичке ставке, ВИ6 – издваја само Пријаве које на ВИ16 имају унесене аналитичке ставке, ВИ6 – издваја само Пријаве које на ВИ16 имају унесене аналитичке ставке).

**Врста прихода** – даје претрагу по врсти прихода која је исказана на Пријавама, нпр. ако на неким Пријавама постоји врста прихода 711112 – Порез на приходе од ауторских права, патената и техничких унапређења, укуцавањем ове врсте прихода у наведени бокс издвојиће се само Пријаве на којима се налазе обавезе исказане на овој врсти прихода.

**Износ обавезе** – ако је кориснику потребан увид у Пријаву за коју је познат једино износ обавезе који је наведен, укуцавањем износа обавезе у овај бокс издвојиће се искључиво Пријава на којој се налази наведени износ.

Након уноса података у једно или више поља потребно је изабрати дугме **Пронађи** чиме ће се у табели појавити тражена Пријава (или више Пријава, зависно од постављених параметара претраге). Након учитавања података у табелу, кликом на дугме **Прихвати** тражене Пријаве учитаће се у табелу Пријава.

| 3.10.1. Копирање аналитичких ставки из претходне у текућу годину |
|------------------------------------------------------------------|
|------------------------------------------------------------------|

| 📝 Претраживање прија                           | sa                              |                      |      |                                   |                          |
|------------------------------------------------|---------------------------------|----------------------|------|-----------------------------------|--------------------------|
| Број протокола:                                | 76787530                        |                      |      |                                   | Прихвати                 |
| ЈИБ предузећа:                                 |                                 |                      |      | •••                               | Затвори                  |
| Назив предузећа:                               |                                 |                      |      |                                   | Concernant of the second |
| Општина:                                       |                                 |                      |      |                                   | пронали                  |
| Датум подношења:                               |                                 |                      |      | <u>\$</u> 06                      | оиши филтер              |
| Период - од:                                   |                                 |                      |      | Kor                               | пирај пријаву            |
| Период - до:                                   |                                 |                      |      | - <                               |                          |
| Година:                                        |                                 |                      |      |                                   |                          |
| Измијењена пријава:                            | С Све                           | ⊂ Да                 | C He |                                   |                          |
| Послано:                                       | С Све                           | ⊖ Да                 | C He | -                                 |                          |
| Epoi prostaven avits nper<br>176787530 4414653 | узећа Назив г<br>120005 П.П. "П | ipeдyseћa<br>POMET'' |      | Општ. Назив општине<br>103 Теслић | Пати<br>18.04            |
| <                                              |                                 |                      |      |                                   | ł                        |

#### Слика 22.

Корисници Програма који су у претходним годинама електронски слали Пријаве на Сервер, а који требају креирати Пријаву у новом модулу Програма за текућу годину, да би избјегли унос аналитичких података могу Пријаву из претходног периода учитати у нови модул (нпр. Пријава која је креирана у модулу **Пријаве за 2011–2013. годину са бруто основицом** може се копирати у модул **Пријаве за 2014 годину са бруто основицом**). Да би се Пријава копирала у нови модул корисници требају знати број протокола задње поднесене Пријаве у претходном модулу Програма. У прозору **Претраживање података**, бокс **Број протокола** потребно је уписати број протокола Пријаве из претходног периода. Одабиром дугмета **Пронађи** у доњем дијелу прозора појавиће се Пријава чији је број протокола укуцан у задато поље. Кликом на дугме **Копирај пријаву** корисници ће отворити копију наведене Пријаве у новом модулу.

#### 3.11. Филтрирање података

Дугме **Филтрирање података** отвара прозор **Филтер података** који је намјењен одабиру одређене Пријаве или одређених Пријава које носе исте карактеристике. На овом прозору доступне су сљедеће опције филтрирања података по својствима:

| 📝 Филтер пријава           |                    |       |                     |
|----------------------------|--------------------|-------|---------------------|
| Број протокола:            |                    |       | 🖺 Прихвати          |
| ЈИБ предузећа:             |                    |       | <b>Д</b> + Затвори  |
| Назив предузећа:           |                    |       | Decusitor           |
| Општина:                   |                    |       | у пронатри          |
| Датум подношења:           |                    |       | 💁 Обриши филтер     |
| Период - од:               |                    |       |                     |
| Период - до:               |                    |       |                     |
| Година:                    |                    |       |                     |
| Исплата - од:              |                    |       |                     |
| Исплата - до:              |                    |       |                     |
| Измијењена пријава:        | С Све С Да         | C He  |                     |
| Послано:                   | С Све С Да         | C He  |                     |
| Број протокола ЈИБ предузе | ћа Назив предузећа | Општ. | Назив општине Датуг |
| -                          |                    |       |                     |
|                            |                    |       |                     |
|                            |                    |       |                     |
| •                          |                    |       | Þ                   |

Слика 23.

**Број протокола** – уносом броја протокола и кликом на дугме **Пронађи** (са десне стране прозора) Пријава са наведеним бројем протокола појавиће се на радној површини прозора. Кликом на дугме (са десне стране прозора) **Прихвати** програм ће наведену Пријаву отворити.

**ЈИБ предузећа** – ако се електронски шаљу Пријаве за више пореских обвезника уносом ЈИБ-а предузећа и кликом на дугме **Пронађи** издвојиће се Пријаве за пореског обвезника чији је ЈИБ уписан.

**Назив предузећа** – ово поље може се користити за претрагу по називу предузећа у случају да је наведен исправан назив предузећа. Уколико не постоји увид у тачан назив предузећа (нпр. П.П. "Промет") претрага се може извршити укуцавањем дијела назива пореског обвезника који је познат са знаком процента (нпр. %Промет%).

**Општина** – Пријаве за тражену општину могу се издвојити тако што ће се у поље општина укуцати шифра општине. У случају да шифра општине није позната одабиром тастера са десне стране наведеног бокса (три тачке на тастеру) отвориће се нови прозор са табелом која садржи све називе и шифре општина.

**Датум подношења** – у овај бокс може се укуцати датум слања Пријаве на Сервер. Датум се уноси без одвајања датума, мјесеца и године тачкама. Датум и мјесец се уносе са двије цифре, а година са двије задње цифре или са све четири цифре.

**Период од:** – унос података у овај бокс издваја Пријаве по пореском периоду. Датум се уноси на исти начин као и у бокс датум подношења, с тим да се у овом случају наводи датум почетка пореског периода за који је поднесена тражена Пријава.

**Период до:** – унос података у овај бокс издваја Пријаве по пореском периоду. Датум се уноси на исти начин као и у бокс датум подношења, с тим да се у овом случају наводи датум завршетка пореског периода за који је поднесена тражена Пријава.

**Година** – у овај бокс уноси се година периода којој припада Пријава чиме ће бити одабране само Пријаве за наведену годину. Година се наводи са четири цифре.

**Измијењена пријава:** – са десне стране овог исписа налазе се три индикатора од којих се само један може изабрати, и то: Све, Да, Не (Све – изузима претрагу којим се издвајају само ИПП, Да – издваја само ИПП, Не – искључује из претраге ИПП).

**Послано:** – са десне стране овог исписа налазе се три индикатора од којих се само један може изабрати, и то: Све, Да, Не (Све – изузима претрагу којим се издвајају само послане Пријаве, Да – издваја само послане Пријаве, Не – искључује из претраге послане Пријаве).

# 4. Мени Пријаве

Мени Пријаве на падајућој палети има опције које стварају могућност рада са Пријавама (унос, корекција, преглед...). На палети се налазе сљедеће опције:

- 1. Преглед пријаве,
- 2. Измјена пријаве,
- 3. Унос нове пријаве,
- 4. Брисање текуће пријаве,
- 5. Копирање постојеће пријаве,
- 6. Креирање измјењене пријаве,
- 7. Креирање годишње пријаве,
- 8. Рад са ЕПП фајловима,
- 9. Слање текуће пријаве на сервер,
- 10. Слање свих пријава на сервер,
- 11. Поништавање пријаве на серверу,
- 12. Штампање пријаве,
- 13. Штампање 1. стране пријаве,
- 14. Провјера умањења по пореској картици,
- 15. Провјера личног одбитка на годишњем нивоу,
- 16. Провјера годишњег фонда радних сати.

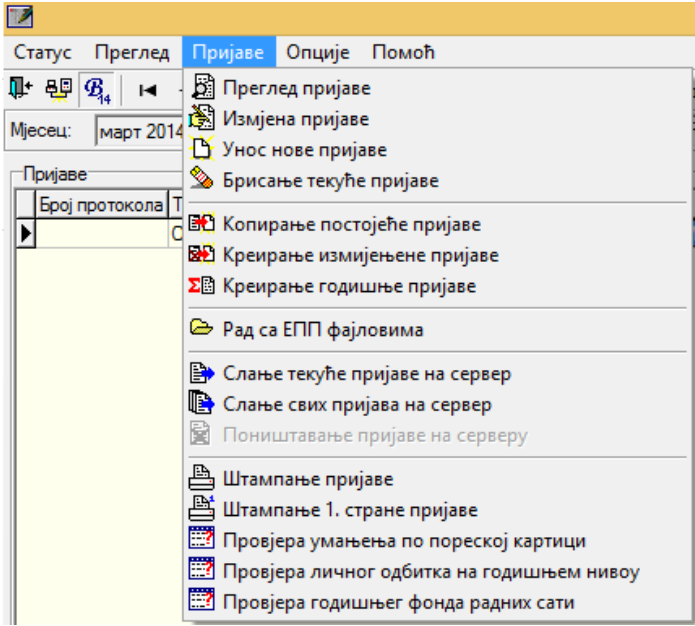

Слика 24.

#### 4.1. Преглед пријаве

Опција **Преглед пријаве** даје могућност отварања креиране Пријаве ради увида у постојеће податке и провјере исправности података.

#### 4.2. Измјена пријаве

Опција **Измјена пријаве** даје могућност отварања креиране Пријаве ради увида и корекције постојећих података у случају постојања неправилности.

| 📝 ППО (Неактивна вез                        | a)                              | _                         |                         | on parts of the    | the statements         |                    |                     |                                                                           |
|---------------------------------------------|---------------------------------|---------------------------|-------------------------|--------------------|------------------------|--------------------|---------------------|---------------------------------------------------------------------------|
| <u>С</u> татус П <u>р</u> еглед Пр <u>а</u> | ијаве <u>О</u> пције <u>П</u> о | моћ                       |                         |                    |                        |                    |                     |                                                                           |
| 🗣 🦉 🕮 🔤 🗠 < 🗅                               | - m   🕐 🖬 🐺                     | 🗎 👘 Мјесец 📰 Пр           | едузеће 🖹 Пријаве       | 🔍 🖉 🖉 🚺            | 🌭   🛤   🖦   🕞 🖡        |                    |                     |                                                                           |
| Мјесец: јануар 2011.                        | - Предузеће                     | e: 4414653120005          | n. "NPOMET"             |                    |                        |                    |                     |                                                                           |
| Подаци о пореској прија                     | ви (Мјесечна пријава)           | Послодавац из кожа        | рске или текстилне инд. |                    |                        |                    |                     |                                                                           |
| Број протокола:                             |                                 |                           | Бар код осн. пријаве:   |                    |                        |                    |                     |                                                                           |
| ЈИБ предузећа:                              | 4414653120005                   | 🗌 Измијењена пријава      | :                       |                    |                        |                    |                     |                                                                           |
| Назив предузећа:                            | П.П. "ПРОМЕТ"                   |                           |                         | ]                  |                        |                    |                     |                                                                           |
| Адреса предузећа:                           | УЛИЦА АЛЕКСЕ ША                 | АНТИЋА 2, ТЕСЛИЋ          |                         |                    |                        |                    |                     |                                                                           |
| Телефон предузећа:                          | 051/123-468                     | Е-маил:                   |                         |                    |                        |                    |                     |                                                                           |
| Општина:                                    | 103                             | Теслић                    |                         |                    |                        |                    |                     |                                                                           |
| Порески период - од:                        | 01.02.2011.                     | Порески период - до:      | 28.02.2011.             |                    |                        |                    |                     | Аутоматски унос                                                           |
| Исплата за период - од:                     | 01.01.2011.                     | Исплата за период - до    | 31.01.2011.             |                    |                        |                    |                     | јуприпреми                                                                |
| Датум подношења:                            | 18.04.2011.                     | Број запосл./исплаћ.:     | 3 / 1                   | Ī                  |                        |                    |                     |                                                                           |
| Пријава:                                    | 🔽 Пореза на дохо                | одак 🥅 Пореза и доприноса | 🕅 Доприноса             |                    |                        |                    |                     |                                                                           |
| Исплата примања:                            | 🔲 Исплаћено                     | 🔲 Дјел. исплаћено         | 🔲 Није исплаћено        |                    |                        |                    |                     |                                                                           |
| Примања по основу рад                       | ног односа                      |                           |                         |                    |                        |                    |                     |                                                                           |
| ВИ-1 (1) ВИ-2 (1                            | I) ВИ-З                         | ВИ-4 ВИ-15 В              | ВИ-5 ВИ-6               | Обавезе 🐴          | Додај у Обриши         |                    |                     |                                                                           |
| ЈМБГ Пре                                    | виме И                          | Име Р.сати Бру            | го прим. Доп.ПИО Доп.з  | здр. Доп.ді. Доп.з | зап. Ук.допр. Доходак  | Умањ.ПК Поврат Оси | новица Порез Нето п |                                                                           |
| 1 2006973105009 MA                          | гковић ј                        | MAPKU                     | 3.512,12 0,00 1         | 0.00 0.00          | 0,00 1.158,99 2.353,13 | 0,00 0,00 2.       | 303,13 230,31 2.11  | УКУПНО УПОЗОРЕЊА: 1                                                       |
|                                             |                                 |                           |                         |                    |                        |                    |                     | 1) [Број запослених]<br>Вриједност поља Број<br>запослених се не слаже са |
|                                             |                                 |                           |                         |                    |                        |                    |                     | бројем унесених радника по виду исполте ВИ11 =                            |
|                                             |                                 |                           |                         |                    |                        |                    |                     | Уписано: 3, по списку: 1                                                  |
|                                             |                                 |                           |                         |                    |                        |                    |                     | 2) ВИ-2:[Нето прим.]<br>2: (2506973105009)                                |
|                                             |                                 |                           |                         |                    |                        |                    |                     | Вриједност поља 'Нето прим.' се                                           |
|                                             |                                 |                           |                         |                    |                        |                    |                     | spujea Houžy                                                              |
| •                                           |                                 |                           |                         |                    |                        |                    |                     | у рекивана вриједност је: 620,00 -                                        |
| Неактивна веза                              |                                 | Текући слог: 1/1          |                         |                    |                        |                    |                     |                                                                           |

Слика 25.

Алат за отварање прозора за провјеру исправности налази се са десне стране пријаве у облику плаве квачице. Кликом на наведени алат отвара се палета са десне стране прозора обиљежена на Слици 25. У прозору за провјеру исправности Пријаве могу се појавити грешке и/или упозорења. Грешке су едитоване црвеном бојом слова у насловној линији, а упозорења црном бојом. У опису грешке прецизно је наведен вид исплате, аналитичка ставка на којој се појављује грешка и опис грешке. Пријава не може бити послана на Сервер са грешкама. Прије слања Пријаве на Сервер потребно је исправити неправилности које су обиљежене као грешке. Упозорења не представљају неминовно неисправност Пријава, него дају увид у специфична задужења. Ако се утврди да постоји упозорење на задужењу које је приказано у складу са законима, само упозорење може се игнорисати. Пријава ће на контроли имати статус исправне Пријаве.

Након корекције података потребно је снимити измјене на истоименом тастеру који се налази у горњем десном углу Пријаве (Слика 25).

#### 4.3. Унос нове пријаве

Кликом на дугме **Унос нове пријаве** отвара се прозор за креирање нове Пријаве. Прозор уноса нове Пријаве разликује се по модулима за унос, и то:

- 1. Мјесечна/Годишња пријава пореза по одбитку Образац 1002 за 2007. годину
- 2. Мјесечна/Годишња пријава пореза по одбитку Образац 1002 за 2008. годину
- 3. Мјесечна пријава пореза по одбитку Образац 1002 за 2009. годину
- 4. Мјесечна пријава пореза по одбитку Образац 1002 за 2010. годину
- 5. Мјесечна пријава пореза по одбитку Образац 1002 за 2011–2013. годину
- 6. Мјесечна пријава пореза по одбитку Образац 1002 за 2014. годину

4.3.1. Мјесечна/Годишња пријава пореза по одбитку Образац 1002 за 2007. годину

| 📝 ППО (Неактивна веза)                        | )                                |                              | Train and                      | Conceptual Name                    |                                    |
|-----------------------------------------------|----------------------------------|------------------------------|--------------------------------|------------------------------------|------------------------------------|
| <u>С</u> татус П <u>р</u> еглед Пр <u>и</u> ј | аве <u>О</u> пције <u>П</u> омоћ |                              |                                |                                    |                                    |
| 🗣 🦉 N   🖂 🗠                                   | N 🔗 🖬 📮 🕒 🛛                      | 👬 Мјесец 🔚 Предузеће         | 🖹 Пријаве 🛑 📓 🖡                | 8 🔥 🔌   🛤   🖦   🕨 🕒   🔒            |                                    |
| Мјесец: јануар 2007.                          | Предузеће: 4414653               | 3120005 П.П. "ПРО            | MET"                           |                                    |                                    |
| Подаци о пореској пријав                      | и (Мјесечна пријава)             | Год                          | ишња                           |                                    | 🎦 Нова пријава                     |
| Број протокола:                               |                                  | Бар ко,                      | д осн. пријаве:                |                                    | 🕅 Измјена података                 |
| ЈИБ предузећа:                                | 4414653120005 ПИ                 | змијењена пријава:           |                                |                                    | 🚽 Снимање измјена                  |
| Назив предузећа:                              | П.П. "ПРОМЕТ"                    |                              |                                |                                    | 🗙 Поништавање измјена              |
| Адреса предузећа:                             | УЛИЦА АЛЕКСЕ ШАНТИЋА 2,          | теслит                       |                                |                                    | 🏂 Брисање пријаве                  |
| Телефон предузећа:                            | 051/123-468 E-м                  | аил:                         |                                |                                    | <b>Д</b> • Излаз                   |
| Општина:                                      | 103 Tec                          | слић                         | 0007                           |                                    | 🛕 Аутоматски унос                  |
| Порески период - од:                          | 01.01.2007. 100                  | ески период - до: 31.01.     | 2007.                          |                                    | У припреми                         |
| Исплата за период - од.                       | 19 04 2011 Epo                   | ілата за период - до. (51.12 | /                              |                                    |                                    |
| Испрате личних поимања                        | по основу запослења              | j sanocitzvicitilari         |                                |                                    |                                    |
| ВИ-1 ВИ-2                                     | ВИ-3 ВИ-4                        | ВИ-1Б Обавезе                | 1                              | 🏋 Додај 🛇 Обриши                   | <b>√</b> «                         |
| ЈМБГ През                                     | име Име                          | Нето исплата Осно            | ј<br>в.10% Основ.15% Порез 10% | Порез 15% Ук.порез Доп.ПИО Доп.здр | . Don.gi. Don.san. Vk.gonp. Rospat |
| Þ                                             |                                  |                              |                                |                                    |                                    |
|                                               |                                  |                              |                                |                                    |                                    |
|                                               |                                  |                              |                                |                                    |                                    |
|                                               |                                  |                              |                                |                                    |                                    |
|                                               |                                  |                              |                                |                                    |                                    |
|                                               |                                  |                              |                                |                                    |                                    |
|                                               |                                  |                              |                                |                                    |                                    |
|                                               |                                  |                              |                                |                                    |                                    |
|                                               |                                  |                              |                                |                                    |                                    |
|                                               |                                  |                              |                                |                                    | -                                  |
| •                                             |                                  |                              |                                |                                    | 4                                  |
| Неактивна веза                                | Текући                           | слог: -1/0                   |                                |                                    |                                    |

Слика 26

У 2007. години програмски је било омогућено подношење Мјесечне и годишње пријаве пореза по одбитку. Годишња Пријава сторнира обавезе које су приказане на мјесечним Пријавама.

#### Елементи прозора за унос нове Пријаве су:

**Подаци о пореској пријави (Мјесечна пријава)**: доступан је индикатор **Годишња.** Необиљежен бокс дефинише Мјесечну пријаву пореза по одбитку, а обиљежен бокс дефинише Годишњу пријаву пореза по одбитку.

**Број протокола** је поље у које није потребно уносити никакве податке. При слању Пријава на Сервер број протокола аутоматски ће бити генерисан.

**ЈИБ предузећа** је поље у које се уноси ЈИБ предузећа за које се подноси Пријава. Ако корисник програма има намјеру да подноси Пријаве за више пореских обвезника (књиговодствени биро) потребно је да поднесе захтјев за електронско слање Пријава за више корисника. У захтјеву је потребно навести ЈИБ пореског обвезника преко којег се остварује конекција на Сервер и списак ЈИБ-ова за које се подносе Пријаве са наведеног ЈИБ-а. Захтјев је потребно упутити Сектору за централну обраду пореских докумената.

Са десне стране бокса **ЈИБ предузећа** налази се индикатор **Измјењена пријава**. Ако је овај индикатор необиљежен Пријава је дефинисана као основна Пријава, а ако је индикатор обиљежен Пријава се дефинише као ИПП. Обиљежавањем индикатора **Измјењена пријава** активираће се бокс са десне стране **Бар код осн. пријаве** у који је потребно навести број протокола основне Пријаве за коју се подноси ИПП. Основна Пријава, у овом случају, је увијек задња активна Пријава (нпр. ако је корисник предао

основну и ИПП, након чега је утврдио да треба поново кроз ИПП кориговати податке, у бар код основне пријаве уписаће бар код ИПП за коју је утврдио да је неисправна).

Поља **Назив предузећа, Адреса предузећа и Телефон предузећа** служе за испис основних података о пореском обвезнику. Ако су претходно попуњени подаци у прозору **Предузеће** подаци у овим пољима ће бити аутоматски исписани при покретању прозора **Унос нове пријаве**.

У поље **Општина** потребно је да се унесе шифра општине за коју се подноси Пријава. Са десне стране поља за унос шифре општине налази се дугме (...) које отвара табелу са наведеним шифрама и именима општина.

**Порески период од**: и **Порески период до**: су поља у која је потребно навести порески период који на мјесечној пријави пореза по одбитку не може бити мањи или већи од једног календарског мјесеца. Порески период је период у којем је извршена исплата личних примања (нпр. ако је исплата личних примања извршена 05.02.2007. године потребно је навести порески период 01.02. – 28.02.2007. године). Годишња пријава пореза по одбитку прави се једино у случајевима када је у току календарске године постојало више исплата у различитим пореским периодима, тако да порески период код Годишње пријаве пореза по одбитку може бити искључиво 01.01.2007. – 31.12.2007. године. Подношење Годишње пријаве пореза по одбитку није обавезно. Ако су лична примања исплаћена збирно за претходну годину, потребно је да се поднесе Мјесечна пријава пореза по одбитку (нпр. 05.02.2007. године извршена је исплата личних примања за 2006. годину, на Мјесечној пријави пореза по одбитку наводи се порески период 01.02.-28.02.2007. године, а исплатни период ће обухватити све мјесеце за које је извршена исплата).

**Исплата за период – од**: и **Исплата за период – до**: су поља у која треба навести период за који је извршена исплата личних примања. Исплатни период може обухватити један или више мјесеци у једној календарској години (нпр. 05.02.2007. године извршена је исплата личних примања за период од јула 2006. године до јануара 2007. године, потребно је да се поднесу двије Пријаве са пореским периодом 01.02.-28.02.2007. године и исплатним периодима 01.06. – 31.12.2006. године на једној и 01.01. – 31.01.2007. године на другој Пријави).

**Датум подношења** је поље у које се наводи датум креирања Пријаве. Ако се у прегледу грешака појављује грешка која сигнализира неисправан датум подношења Пријаве (а наведен је исправан датум) на рачунару, с којег се шаље Пријава, у системским подешавањима није дефинисан исправан датум.

**Број запосл./исплаћ.:** у ово поље подаци не морају бити унесени. Подаци ће аутоматски бити уписани уносом аналитичких ставки. Први бокс представља укупан број физичких лица која се појављују на виду исплате ВИ-1 Исплате личних примања по основу запослења. Други бокс представља укупан број физичких лица која се појављују на осталим видовима исплате. Могуће је да се појави грешка у приказу броја запослених и/или исплаћених у односу на стварно стање. У оваквим случајевима потребно је извршити корекцију броја запослених, односно исплаћених у складу са траженим бројем. Са десне стране прозора **Унос нове пријаве** налази се седам тастера, и то: **Нова пријава**, **Измјена података, Снимање измјена, Поништавање пријава, Брисање пријаве, Излаз** и **Аутоматски унос**.

**Нова пријава** даје могућност креирања нове пријаве из отвореног прозора **Унос нове пријаве**. Дугме **Измјена података** отвориће могућност измјене података уколико је тренутно та опција онемогућена. **Снимање измјена** потребно је извршити након корекције података, а прије затварања прозора у којем је креирана Пријава. **Поништавање измјена** брисаће све измјене које су направљене на Пријави од посљедњег снимања података. Дугме **Брисање пријаве** извршиће брисање комплетне пријаве без обзира да ли су подаци снимљени или не. Пријаве које су послане на Сервер не могу бити брисане на овај начин. Дугме **Излаз** се користи за излаз из пријаве која је тренутно отворена. **Аутоматски унос** је дугме које у активном стању има другачији изглед у односу на претходне (изглед утиснутог дугмета), што омогућава да при уносу нето исплате програм аутоматски испише припадајуће износе обавеза у пољима са десне стране наведеног поља. Испод наведене палете налази се индикатор **У припреми** који ће омогућити снимање Пријава које имају грешке.

У доњем дијелу прозора **Унос нове пријаве** налази се табела која се користи за унос аналитичких ставки по врстама прихода, и то: ВИ-1 Исплате личних примања по основу запослења, ВИ-2 Исплате примања по основу патената, права, итд., ВИ-3 Исплате примања по основу привр. и повр. послова упр. одбора итд., ВИ-4 Исплате по основу прихода од капитала, ВИ-16 Допринос за стаж са увећаним трајањем. У реду у којем се налази изборник за видове исплате налази се одјељак **Обавезе** (приказ збирних обавеза по врстама прихода), тастер **Додај** (унос новог реда) и тастер **Обриши** (брисање аналитичке ставке).

### Поља за унос аналитичких ставки

#### Основна правила за унос аналитичких ставки:

JMБ – (јединствени матични број) у наведено поље уноси се JMБ преузет из ЦИПС-ове личне карте или JИБ 494% регистрован у Регистру ПУРС. Уколико JMБ или JИБ није исправан на списку грешака појавиће се грешка: "Вриједност '...' (...) уписана у поље 'JMБ' не задовољава контролу по модулу 11!" Пријава са наведеном грешком не може се послати на Сервер. Презиме и Име улазе у категорију личних података који требају бити усклађени са наведеним JMБ или JИБ-ом.

Приликом уноса аналитичких ставки потребно је да дугме **Аутоматски унос** буде активно, да би се извршио аутоматски унос у припадајућа поља пореза и допирноса, као и приказ збирних обавеза по врстама прихода. Знак за одвајање децималних вриједности у Програму може бити искључиво зарез. Уколико се у одговарајуће поље не може укуцати зарез, постоји могућност да је на рачунару примјене Програма инсталирана нестандардна језичка подршка па би било добро да корисник Програма инсталира другу – стандардну.

#### ВИ-1 Исплате личних примања по основу запослења

**Нето исплата** је поље у које се наведе исплаћена лична примања која стварају обавезе пореза и доприноса. Зависно од нето исплате вриједности Основице 10% и Основице 15%

као и износи пореза по припадајућим стопама аутоматски ће бити уписани у припадајућа поља. Послодавац има право да искористи 12 мјесечних умањења пореске основице у висини од 205,00 КМ по раднику у пореском периоду од 01.01.2007. – 31.12.2007. године. У поља доприноса аутоматски ће бити унесене вриједности доприноса (допринос ПИО 24%, допринос здр. 15%, допринос дј. 2% и допринос зап. 1%). У специфичним случајевима, када се по услову требају изоставити неки доприноси, потребно је да се у поље одређеног доприноса унесе вриједност 0,00 КМ, а обавезе за радника за кога нису приказани сви доприноси наведу на појединачним врстама прихода. Поље Ук.допр. аутоматски се исписује, а у складу са вриједностима које се наводе у пољима Доп.ПИО, Доп.здр., Доп.дј. и Доп.зап. Након уноса свих аналитичких података за једног радника ред за нови унос додаје се помоћу тастера таб (тастатура) или у оквиру Програма на дугме **Додај**.

#### ВИ-2 Исплате примања по основу патената, права, итд.

У поље **Нето исплата** потребно је навести вриједност исплате која је опорезива (не наводи се износ трошкова). Зависно од нето исплате вриједности Основице 10% и Основице 15% као и износи пореза по припадајућим стопама аутоматски ће бити уписане у припадајућа поља. У поља доприноса аутоматски ће бити унесене вриједности доприноса и то ¼ износа пуне вриједности доприноса из радног односа (допринос ПИО 6%, допринос здр. 3,75%, допринос дј. 0,5% и допринос зап. 0,25%). Ако уз одређену исплату не требају бити исказане обавезе доприноса, умјесто исказаних обавеза доприноса потребно је навести вриједност 0,00 КМ.

#### ВИ-З Исплате примања по основу повр.и привр. послова упр.одбора. итд

У поље **Нето исплата** потребно је навести вриједност исплате која је опорезива. Зависно од нето исплате вриједности Основице 10% и Основице 15% као и износи пореза по припадајућим стопама аутоматски ће бити уписане у припадајућа поља. У поља доприноса аутоматски ће бити унесене вриједности доприноса и то ¼ износа пуне вриједности доприноса из радног односа (допринос ПИО 6%, допринос здр. 3,75%, допринос дј. 0,5% и допринос зап. 0,25%). Ако уз одређену исплату не требају бити исказане обавезе доприноса, умјесто исказаних обавеза доприноса потребно је навести вриједност 0,00 КМ.

#### ВИ-4 Исплате по основу прихода од капитала

У поље **Нето исплата** потребно је навести вриједност исплате која је опорезива (не наводи се износ трошкова). Зависно од нето исплате вриједности Основице 10% и Основице 15% као и износи пореза по припадајућим стопама аутоматски ће бити уписане у припадајућа поља.

#### ВИ-16 Допринос за стаж са увећаним трајањем

На виду исплате ВИ-16 потребно је попунити поља нето исплата и стопа доприноса, а допринос ПИО ће бити аутоматски уписан.

#### Обавезе

У одјељку **Обавезе** наведене су све збирне обавезе по врстама прихода. У пољима **Шифра врста прихода** и **Износ обавезе** могуће је извршити корекцију у складу са аналитичким ставкама.

4.3.2. Мјесечна/Годишња пријава пореза по одбитку Образац 1002 за 2008. годину

| 📝 ППО (Неактивна веза)                               |                                                                                       |                        |
|------------------------------------------------------|---------------------------------------------------------------------------------------|------------------------|
| <u>Статус Преглед Пријаве Опције П</u> омоћ          |                                                                                       |                        |
| 🗣 🦞 N   K < ト K   🅜 🕬 🖷   🏝   🔮 Месец 📰              | ., Предузеће  🗎 Пријаве 🛛 🌑 🖉 🎉 🏠 🌭 🖼 🗠 🕒 🔛 📓                                         |                        |
| Мјесец: јануар 2007. 🔽 Предузеће: 4414653120005      | N.N. "NPOMET"                                                                         |                        |
| Подаци о пореској пријави (Мјесечна пријава)         | Годишња                                                                               | Нова пријава           |
| Број протокола:                                      | Бар код осн. пријаве:                                                                 | 18 Изміена података    |
| ЈИБ предузећа: 4414653120005 🗍 Измијењена при        | ијава:                                                                                | Снимање измјена        |
| Назив предузећа: П.П. "ПРОМЕТ"                       |                                                                                       | Х Поништавање измјена  |
| Адреса предузећа: УЛИЦА АЛЕКСЕ ШАНТИЋА 2, ТЕСЛИЋ     |                                                                                       | 🗞 Брисање пријаве      |
| Телефон предузећа: 051/123-468 Е-маил:               |                                                                                       | П+ Излаз               |
| Општина: 103 Теслић                                  |                                                                                       |                        |
| Порески период - од: 01.01.2008. Порески период -    | до: 31.01.2008.                                                                       |                        |
| Исплата за период - од: 01.12.2007. Исплата за перио | д - до: 31.12.2007.                                                                   |                        |
| Датум подношења: 21.04.2011. Број запосл./испл       | naħ.: /                                                                               |                        |
| Исплате личних примања по основу запослења           |                                                                                       |                        |
| ВИ-1 (1) ВИ-2 ВИ-3 ВИ-4 ВИ-1Б                        | Обавезе 🕒 Додај 🖄 Обриши                                                              | <u>√</u> «             |
| ЈМБГ Презиме Име Нето и                              | сплата Основ.10% Основ.15% Порез 10% Порез 15% Ук.порез Доп.ПИО Доп.здр. Доп.ді. Доп. | зап. Ук.допр. Поврат 🔺 |
|                                                      |                                                                                       |                        |
|                                                      |                                                                                       |                        |
|                                                      |                                                                                       |                        |
|                                                      |                                                                                       | -                      |
|                                                      |                                                                                       | 1                      |
| Неактивна веза Текући слог: -1/0                     |                                                                                       | 1                      |

Слика 27.

#### Елементи прозора за унос нове пријаве су:

**Подаци о пореској пријави (Мјесечна пријава)**: доступан је индикатор **Годишња.** Необиљежен бокс дефинише Мјесечну пријаву пореза по одбитку, а обиљежен бокс дефинише Годишњу пријаву пореза по одбитку.

**Број протокола** је поље у које није потребно уносити никакве податке. При слању пријава на Сервер број протокола аутоматски ће бити генерисан.

**ЈИБ предузећа** је поље у које се уноси ЈИБ предузећа за које се подноси Пријава. Ако корисник Програма има намјеру да подноси Пријаве за више пореских обвезника (књиговодствени биро) потребно је да поднесе захтјев за електронско слање Пријава за више корисника. У захтјеву је потребно навести ЈИБ пореског обвезника преко којег се остварује конекција на Сервер и списак ЈИБ-ова за које се подносе Пријаве са наведеног ЈИБ-а. Захтјев је потребно упутити Сектору за централну обраду пореских докумената.

Са десне стране бокса **ЈИБ предузећа** налази се индикатор **Измијењена пријава**. Ако је овај индикатор необиљежен Пријава је дефинисана као основна Пријава, а ако је индикатор чекиран Пријава се дефинише као ИПП. Обиљежавањем индикатора **Измијењена пријава** активираће се бокс са десне стране **Бар код осн. пријаве** у који је потребно навести број протокола основне Пријаве за коју се подноси ИПП. Основна Пријава, у овом случају, је увијек задња активна Пријава (нпр. ако је корисник предао основну и ИПП, након чега је утврдио да треба поново кроз ИПП кориговати податке, у бар код основне Пријаве уписаће бар код ИПП за коју је утврдио да је неисправна).

Поља **Назив предузећа, Адреса предузећа и Телефон предузећа** служе за испис основних података о пореском обвезнику. Ако су претходно попуњени подаци у прозору **Предузеће** подаци у овим пољима ће бити аутоматски исписани при покретању прозора **Унос нове пријаве**.

У поље **Општина** потребно је да се унесе шифра општине за коју се подноси Пријава. Са десне стране поља за унос шифре општине налази се дугме (...) које отвара табелу са наведеним шифрама и именима општина.

**Порески период од**: и **Порески период до**: су поља у која је потребно навести порески период који на Мјесечној пријави пореза по одбитку не може бити мањи или већи од једног календарског мјесеца. Порески период је период у којем је извршена исплата личних примања (нпр. ако је исплата личних примања извршена 05.02.2008. година потребно је навести порески период 01.02.– 29.02.2008. године). Годишња пријава прави се једино у случевима када је у току календарске године постојало више исплата у различитим пореским периодима, тако да порески период код годишње пријаве пореза по одбитку није обавезно. Ако су лична примања исплаћена збирно за претходну годину, потребно је да се поднесе Мјесечна пријава пореза по одбитку (нпр. 05.02.2008. године извршена је исплата личних примања за 2007. годину, на Мјесечној пријави пореза по одбитку наводи се порески период 01.02.-29.02.2008. године, а исплатни период ће обухватити све мјесеце за које је извршена исплата).

**Исплата за период – од**: и **Исплата за период – до**: су поља у која треба навести период за који је извршена исплата личних примања. Исплатни период може обухватити један или више мјесеци у једној календарској години (нпр. 05.02.2008. године извршена је исплата личних примања за период од јула 2007. године до јануара 2008. године, потребно је да се поднесу двије Пријаве са пореским периодом 01.02.-28.02.2008. године и исплатним периодима 01.06.. – 31.12.2007. године на једној и 01.01. – 31.01.2008. године на другој Пријави).

**Датум подношења** је поље у које се наводи датум креирања Пријаве. Ако се у прегледу грешака појављује грешка која сигнализира неисправан датум подношења Пријаве (а наведен је данашњи датум) на рачунару, с којег се шаље Пријава, није дефинисан исправан датум.

**Број запосл./исплаћ.:** у ово поље подаци не морају бити унесени. Подаци ће аутоматски бити уписани уносом аналитичких ставки. Први бокс представља укупан број физичких лица која се појављују на виду исплате ВИ-1 Исплате личних примања по основу запослења. Други бокс представља укупан број физичких лица која се појављују на осталим видовима исплате. Могуће је да се појави грешка у приказу броја запослених и/или исплаћених у односу на стварно стање. У оваквим случајевима потребно је извршити корекцију броја запослених, односно исплаћених у складу са траженим бројем.

Са десне стране прозора **Унос нове пријаве** налази се седам тастера, и то: **Нова пријава**, **Измјена података**, **Снимање измјена**, **Поништавање пријава**, **Брисање пријаве**, **Излаз** и **Аутоматски унос**.

**Нова пријава** даје могућност креирања нове пријаве из отвореног прозора **Унос нове пријаве**. Дугме **Измјена података** отвориће могућност измјене података уколико је тренутно та опција онемогућена. **Снимање измјена** потребно је извршити након корекције података, а прије излаза из Пријаве. **Поништавање измјена** брисаће све измјене које су направљене на Пријави од посљедњег снимања података. Дугме **Брисање пријаве** извршиће брисање комплетне пријаве без обзира да ли су подаци снимљени или не. Пријаве које су послане на Сервер не могу бити брисане на овај начин. Дугме **Излаз** се користи за излаз из Пријаве која је тренутно отворена. **Аутоматски унос** је дугме које у активном стању има другачији изглед у односу на претходне (изглед утиснутог дугмета), што омогућава да при уносу нето исплате програм аутоматски испише припадајуће износе обавеза у пољима са десне стране наведеног поља. Испод наведене палете налази се индикатор **У припреми** који ће омогућити снимање Пријава које имају грешке.

У доњем дијелу прозора **Унос нове пријаве** налази се табела која се користи за унос аналитичких ставки по врстама прихода, и то: ВИ-1 Исплате личних примања по основу запослења, ВИ-2 Исплате примања по основу патената, права, итд., ВИ-3 Исплате примања по основу привр. и повр. послова упр. одбора итд., ВИ-4 Исплате по основу прихода од капитала, ВИ-16 Допринос за стаж са увећаним трајањем. У реду у којем се налази изборник за видове исплате налази се одјељак **Обавезе** (приказ збирних обавеза по врстама прихода), тастер **Додај** (унос новог реда) и тастер **Обриши** (брисање аналитичке ставке).

#### ВИ-1 Исплате личних примања по основу запослења

**Нето исплата** је поље у које се наводе исплаћена лична примања која стварају обавезе пореза и доприноса. Зависно од нето исплате вриједности Основице 10% и Основице 15% као и износи пореза по припадајућим стопама аутоматски ће бити уписани у припадајућа поља. Послодавац има право да искористи 12 мјесечних умањења пореске основице у висини од 250,00 КМ по раднику у пореском периоду од 01.01.2008. – 31.12.2008. године. У поља доприноса аутоматски ће бити унесене вриједности доприноса (допринос ПИО 24%, допринос здр. 15%, допринос дј. 2% и допринос зап. 1%). У специфичним случајевима, када се по услову требају изоставити неки доприноси, потребно је да се у поље одређеног доприноса унесе вриједност 0,00 КМ, а обавезе за радника за кога нису приказани сви доприноси наведу на појединачним врстама прихода. Поље Ук.допр. аутоматски се исписује, а у складу са вриједностима које се наводе у пољима Доп.ПИО, Доп.здр., Доп.дј. и Доп.зап. Након уноса свих аналитичких података за једног радника ред за нови унос додаје се помоћу тастера таб (тастатура) или у оквиру Програма на дугме **Додај**.

#### ВИ-2 Исплате примања по основу патената, права, итд.

У поље **Нето исплата** потребно је навести вриједност исплате која је опорезива (не наводи се износ трошкова). Зависно од нето исплате вриједности Основице 10% и Основице 15% као и износи пореза по припадајућим стопама аутоматски ће бити уписане у припадајућа поља. У поља доприноса аутоматски ће бити унесене вриједности доприноса и то ¼ износа пуне вриједности доприноса из радног односа (допринос ПИО 6%, допринос здр. 3,75%, допринос дј. 0,5% и допринос зап. 0,25%). Ако уз одређену исплату не требају бити исказане обавезе доприноса, умјесто исказаних обавеза доприноса потребно је навести вриједност 0,00 КМ.

## ВИ-З Исплате примања по основу повр.и привр. послова упр.одбора. итд

У поље **Нето исплата** потребно је навести вриједност исплате која је опорезива. Зависно од нето исплате вриједности Основице 10% и Основице 15% као и износи пореза по припадајућим стопама аутоматски ће бити уписане у припадајућа поља. У поља доприноса аутоматски ће бити унесене вриједности доприноса и то ¼ износа пуне вриједности

доприноса из радног односа (допринос ПИО 6%, допринос здр. 3,75%, допринос дј. 0,5% и допринос зап. 0,25%). Ако уз одређену исплату не требају бити исказане обавезе доприноса, умјесто исказаних обавеза доприноса потребно је навести вриједност 0,00 КМ.

#### ВИ-4 Исплате по основу прихода од капитала

У поље **Нето исплата** потребно је навести вриједност исплате која је опорезива (не наводи се износ трошкова). Зависно од нето исплате вриједности Основице 10% и Основице 15% као и износи пореза по припадајућим стопама аутоматски ће бити уписане у припадајућа поља.

#### ВИ-16 Допринос за стаж са увећаним трајањем

На виду исплате ВИ-16 потребно је попунити поља нето исплата и стопа доприноса, а допринос ПИО аутоматски ће бити уписан.

#### Обавезе

У одјељку **Обавезе** наведене су све збирне обавезе по врстама прихода. У пољима **Шифра врста прихода** и **Износ обавезе** могуће је извршити корекцију у складу са аналитичким ставкама.
| 📝 ППО (Неактивна веза)    | And Sound Street Street |                       |
|---------------------------|----------------------------------------------------------------------------------------------------|-----------------------|
| Статус Преглед Приј       | аве Опције Помоћ                                                                                                    |                       |
| 🗣 🦉 🥵 🛛 < 🖻               | м 🕜 🕼 🛱 💾 🔛 Месец 🔜 Предузеће 📑 Пријазее 🛛 🜑 📓 🖓 💆 🔌 🕅 🗠 🕒 🔂 📓                                                                                                    |                       |
| Мјесец: јануар 2009.      | ✓ Предузеће: 4414653120005 П.П. "ПРОМЕТ"                                                                                                    |                       |
| Подаци о пореској пријави | ı (Мјесечна пријава)                                                                                                    |                       |
| Број протокола:           | Бар код осн. пријаве:                                                                                                    |                       |
| ЈИБ предузећа:            | 4414653120005 🔲 Измијењена пријава:                                                                                                    |                       |
| Назив предузећа:          | n.n. "NPOMET"                                                                                                    | Х Поништавање измјена |
| Адреса предузећа:         | УЛИЦА АЛЕКСЕ ШАНТИЋА 2, ТЕСЛИЋ                                                                                                    | Брисање пријаве       |
| Телефон предузећа:        | D51/123-468 Е-маил:                                                                                                    | П+ Излаз              |
| Општина:                  | 103 Теслић                                                                                                    |                       |
| Порески период - од:      | 01.01.2009. Порески период - до: 31.01.2009.                                                                                                    |                       |
| Исплата за период - од:   | 01.12.2008. Исплата за период - до: 31.12.2008.                                                                                                    | 1 - s riburberar      |
| Датум подношења:          | 21.04.2011. Број запосл. /исплаћ.: / /                                                                                                    |                       |
| Примања по основу радн    | ог односа                                                                                                    |                       |
| ВИ-1 (1) ВИ-2             | ВИ-3 ВИ-4 Обавезе 🛅 Додај 🥸 Обриши                                                                                                    | <u>√ "</u>            |
| ЈМБГ През                 | име Име Бруто прим. Доп.ПИО Доп.здр. Доп.ді. Доп.зап. Ук.допр. Доходак П.одбитак Умањ.ПК Основица Г                                                                                                    | орез Испл.прим.       |
| уписати ЈМЫ МАР           | ЮВИЋ МАРКО 1.528,63 259,87 175,79 21,40 10,70 467,76 1.060,87 300,00 0,00 760,87                                                                                                    | 60,87 1.000,00        |
|                           |                                                                                                    |                       |
|                           |                                                                                                    |                       |
|                           |                                                                                                    | -                     |
| •                         |                                                                                                    | 4                     |
| Неактивна веза            | Текући слог: -1/0                                                                                                    | 11.                   |

4.3.3. Мјесечна пријава пореза по одбитку Образац 1002 за 2009. годину

Слика 28.

#### Елементи прозора за унос нове пријаве су:

**Број протокола** је поље у које није потребно уносити никакве податке. При слању Пријава на Сервер број протокола аутоматски ће бити генерисан.

**ЈИБ предузећа** је поље у које се уноси ЈИБ предузећа за које се подноси Пријава. Ако корисник Програма има намјеру да подноси Пријаве за више пореских обвезника (књиговодствени биро) потребно је да поднесе захтјев за електронско слање Пријава за више корисника. У захтјеву је потребно навести ЈИБ пореског обвезника преко којег се остварује конекција на Сервер и списак ЈИБ-ова за које се подносе Пријаве са наведеног ЈИБ-а. Захтјев је потребно упутити Сектору за централну обраду пореских докумената.

Са десне стране бокса **ЈИБ предузећа** налази се индикатор **Измијењена пријава**. Ако је овај индикатор необиљежен Пријава је дефинисана као основна Пријава, а ако је индикатор обиљежен Пријава се дефинише као ИПП. Обиљежавањем индикатора **Измјењена пријава** активираће се бокс са десне стране **Бар код осн. пријаве** у који је потребно навести број протокола основне Пријаве за коју се подноси ИПП. Основна Пријава, у овом случају, је увијек задња активна Пријава (нпр. ако је корисник предао основну Пријаву и ИПП, након чега је утврдио да треба поново кроз ИПП кориговати податке, у бар код основне Пријаве уписаће бар код ИПП за коју је утврдио да је неисправна).

Поља **Назив предузећа, Адреса предузећа и Телефон предузећа** служе за испис основних података о пореском обвезнику. Ако су претходно попуњени подаци у прозору **Предузеће** подаци у овим пољима ће бити аутоматски исписани при покретању прозора **Унос нове пријаве**.

У поље **Општина** потребно је да се унесе шифра општине за коју се подноси Пријава. Са десне стране поља за унос шифре општине налази се дугме (...) које отвара табелу са наведеним шифрама и именима општина.

**Порески период од**: и **Порески период до**: су поља у која је потребно навести порески период који на Пријави не може бити мањи или већи од једног календарског мјесеца. Порески период је период у којем је извршена исплата личних примања (нпр. ако је исплата личних примања извршена 05.02.2009. године потребно је навести порески период 01.02.– 28.02.2009. године). Подношење Годишње пријаве пореза по одбитку није могуће за 2009. године.

**Исплата за период – од**: и **Исплата за период – до**: су поља у која треба навести период за који је извршена исплата личних примања. Исплатни период може обухватити један или више мјесеци у једној календарској години (нпр. 05.02.2009. године извршена је исплата личних примања за период од јула 2008. године до јануара 2009. године, потребно је да се поднесу двије Пријаве са пореским периодом 01.02.2009.-28.02.2009. године и исплатним периодима 01.06.2008. – 31.12.2008. године на једној и 01.01.2009. – 31.01.2009. године на другој Пријави).

**Датум подношења** је поље у које се наводи датум креирања Пријаве. Ако се у прегледу грешака појављује грешка која сигнализира неисправан датум подношења Пријаве (а наведен је данашњи датум) на рачунару, с којег се шаље Пријава, није дефинисан исправан датум.

**Број запосл./исплаћ.:** у ово поље подаци не морају бити унесени. Подаци ће аутоматски бити уписани уносом аналитичких ставки. Први бокс представља укупан број физичких лица која се појављују на виду исплате ВИ-1 Исплате личних примања по основу запослења. Други бокс представља укупан број физичких лица која се појављују на осталим видовима исплате. Могуће је да се појави грешка у приказу броја запослених и/или исплаћених у односу на стварно стање. У оваквим случајевима потребно је извршити корекцију броја запослених, односно исплаћених у складу са траженим бројем.

Са десне стране прозора **Унос нове пријаве** налази се седам тастера, и то: **Нова пријава**, **Измјена података**, **Снимање измјена**, **Поништавање пријава**, **Брисање пријаве**, **Излаз** и **Аутоматски унос**.

**Нова пријава** даје могућност креирања нове пријаве из отвореног прозора **Унос нове пријаве**. Дугме **Измјена података** отвориће могућност измјене података уколико је тренутно та опција онемогућена. **Снимање измјена** потребно је извршити након корекције података, а прије излаза из Пријаве. **Поништавање измјена** брисаће све измјене које су направљене на Пријави од посљедњег снимања података. Дугме **Брисање пријаве** извршиће брисање комплетне пријаве без обзира да ли су подаци снимљени или не. Пријаве које су послане на Сервер не могу бити брисане на овај начин. Дугме **Излаз** користи се за излаз из Пријаве која је тренутно отворена. **Аутоматски унос** је дугме које у активном стању има другачији изглед у односу на претходне (изглед утиснутог дугмета), што омогућава да при уносу нето исплате програм аутоматски испише припадајуће износе обавеза у пољима са десне стране наведеног поља. Испод наведене палете налази се индикатор **У припреми** који ће омогућити снимање Пријава које имају грешке.

У доњем дијелу прозора **Унос нове пријаве** налази се табела која се користи за унос аналитичких ставки по врстама прихода, и то: ВИ-1 Исплате личних примања по основу запослења, ВИ-2 Исплате примања по основу патената, права, итд., ВИ-3 Исплате примања по основу привр. и повр. послова упр. одбора итд., ВИ-4 Исплате по основу прихода од капитала, ВИ-16 Допринос за стаж са увећаним трајањем. У реду у којем се налази изборник за видове исплате налази се одјељак **Обавезе** (приказ збирних обавеза по врстама прихода), дугме **Додај** (унос новог реда) и дугме **Обриши** (брисање аналитичке ставке).

### ВИ-1 Исплате личних примања по основу запослења

Бруто прим. је поље у које је потребно навести износ бруто примања. Након уноса бруто примања програм ће аутоматски извршити упис обавеза по задатим пољима. У поља доприноса аутоматски ће бити унесене вриједности доприноса (допринос ПИО 17%, допринос здр. 11,5%, допринос дј. 1,4% и допринос зап. 0,7%). У специфичним случајевима, када корисници требају изоставити неке доприносе, потребно је да у поље одређеног доприноса унесу вриједност 0,00 КМ, а обавезе за радника за кога нису приказани сви доприноси наведу на појединачним врстама прихода. Чак и ако неки доприноси нису наведени у аналитичким ставкама разлика између бруто примања и дохотка мора приказивати разлику од 30,6% вриједности укупних доприноса. Лични одбитак аутоматски се уписује у припадајуће поље у вриједности од 300,00 КМ. Ако доходак има мању вриједност од личног одбитка, лични одбитак мора имати вриједност поља доходак или 0,00 КМ у случајевима када радник не остварује право на лични одбитак (користи лични одбитак код другог послодавца или је у претходном периоду искористио годишњи износ личног одбитка). Поље Умањ. ПК неће бити аутоматски уписано. Износ умањења по основу пореске картице не може се уносити произвољно него у складу са Пореском картицом за текућу годину коју је радник доставио послодавцу. Основица, Порез и Испл.прим. аутоматски се уписују у складу са законским одредбама. Након уноса свих аналитичких података за једног радника ред за нови унос додаје се помоћу тастера таб (тастатура) или у оквиру Програма на дугме Додај.

### ВИ-2 Исплате по основу ауторских права и права сродних ауторском праву

У поље **Приход** наводи се вриједност бруто обавезе која укључује обавезе пореза, доприноса и трошкове. Након уноса прихода обавезе пореза и доприноса ће бити аутоматски уписане. Ако исплата по основу ауторских права не обухвата обавезу доприноса, умјесто исказаних вриједности потребно је навести вриједност 0,00 KM у пољима предвиђеним за Доп.ПИО, Доп.здр., Доп.дј. и Доп.зап. Поље **Трошкови** аутоматски обрачунава номиналну вриједност трошкова у износу од 50% од прихода умањеног за доприносе. Уколико је потребно навести номиналну вриједност трошкова од 40% или 60% или стварну вриједност трошкова, у поље **Трошкови** наводи се исправна вриједност трошкова.

### ВИ-З Исплате примања по основу повр.и привр. послова упр.одбора. итд

У поље **Приход** потребно је навести вриједност бруто обавезе која укључује обавезе пореза и доприноса. Након уноса прихода обавезе пореза и доприноса ће бити аутоматски уписане. Ако исплата не обухвата обавезу доприноса или дефинише специфичну комбинацију доприноса, потребно је да се за појединачне доприносе унесу стварне вриједности доприноса. Поља **Доходак, Порез** и **Исп.прим**. аутоматски ће се уписати у складу са исказаним приходом и доприносима.

#### ВИ-4 Исплате по основу прихода од капитала

У поље **Приход** наводи се вриједност бруто обавезе која укључује обавезе трошкова и пореза. У поље **Трошкови** аутоматски се уписује номинална вриједност трошкова у износу од 20% од приказаних прихода. Ако је потребно да се искаже стварна вриједност трошкова, иста се уписује поље **Трошкови**. Поља **Доходак, Порез** и **Исп.прим.** аутоматски се уписују у складу са исказаним приходом и трошковима.

#### Обавезе

У одјељку **Обавезе** наведене су све збирне обавезе по врстама прихода. У пољима **Шифра врста прихода и Износ обавезе** могуће је извршити корекцију у складу са аналитичким ставкама и специфичним потребама које су базиране на припадајућим прописима.

#### - 0 **- X** 📝 ППО (Неактивна веза) <u>Статус Преглед Пријаве ЕПП О</u>пције <u>П</u>омоћ 📭 🦉 🚱 🖂 < 🗠 🗠 📝 🥐 😥 🐺 📇 🔮 🚮 Месец 🔜 Предузеће 📑 Пријаве Мјесец: јануар 2011. 💌 Предузеће: 4414653120005 П.П. "ПРОМЕТ" Подаци о пореској пријави (Мјесечна пријава)-🦰 Нова пријава Број протокола: Бар код осн. пријаве 😵 Изміена податакі 4414653120005 🔲 Измијењена пријава: ЈИБ предузећа: 🚽 Снимање измјена Назив предузећа: **ПП** "ПРОМЕТ 🗙 Поништавање измјена УЛИЦА АЛЕКСЕ ШАНТИЋА 2. ТЕСЛИТ Адреса предузећа: 🌭 Брисање пријаве 051/123-468 Телефон предузећа: Е-маил: **П+** Излаз 103 Теслић Општина: 💡 Аутоматски унос 01.01.2010 31.01.2010 Порески период - од: Порески период - до: У припреми Исплата за период - од: 01.12.2009 Исплата за период - до: 31.12.2009. 18.04.2011. 0/ Датум подношења: Бооі запосл./исплаћ.: Исплате по основу ауторских права и права сродних ауторском пра 🐴 Додај 🚫 Обриши 🖌 4 ВИ-4 ВИ-1Б ВИ-5 ВИ-6 ВИ-1 ВИ-2 ВИ-3 Обавезе ЈМБГ Доп.ПИО Доп.здр. Доп.д. Доп.зап. Ук.допр. Трошкови Основица Порез Презиме Приход Испл.прим Â • Неактивна веза Текући слог: -1/0

# 4.3.4. Мјесечна пријава пореза по одбитку Образац 1002 за 2010. годину

Слика 29.

#### Елементи прозора за унос нове пријаве су:

**Број протокола** је поље у који није потребно уносити никакве податке. При слању Пријава на Сервер број протокола аутоматски ће бити генерисан.

**ЈИБ предузећа** је поље у које корисници уписују ЈИБ предузећа за које подносе Пријаву. У случајевима подношења Пријава за више пореских обвезника (књиговодствени биро) потребно је ПУРС-у упутити захтјев за електронско слање Пријава за више корисника. У захтјеву је потребно навести ЈИБ пореског обвезника с којим се остварује конекција на Сервер и списак ЈИБ-ова за које ће се подносити Пријаве са наведеног ЈИБ-а. Захтјев је потребно упутити Сектору за централну обраду пореских докумената.

Са десне стране бокса **ЈИБ предузећа** налази се индикатор **Измијењена пријава**. Ако је овај индикатор необиљежен Пријава је дефинисана као основна Пријава, а ако је индикатор обиљежен Пријава се дефинише као ИПП. Обиљежавањем индикатора **Измијењена пријава** активираће се бокс са десне стране **Бар код осн. пријаве** у који корисник Програма треба навести број протокола основне Пријаве за коју подноси ИПП.

Поља **Назив предузећа, Адреса предузећа и Телефон предузећа** служе за испис основних података о пореском обвезнику. Ако су претходно попуњени подаци у прозору **Предузеће** подаци у овим пољима ће бити аутоматски исписани при покретању прозора **Унос нове пријаве**.

У поље **Општина** потребно је уписати шифру општине за коју се подноси Пријава. Са десне стране поља за унос шифре општине налази се дугме (...) које отвара табелу са наведеним шифрама и именима општина.

**Порески период од**: и **Порески период до**: су поља у која се наводи порески период који на Пријави не може бити мањи или већи од једног календарског мјесеца. Порески период је период у којем је извршена исплата личних примања (нпр. ако је исплата личних примања извршена 05.02.2010. године потребно је навести порески период 01.02.– 28.02.2010.године). Ако је извршена исплата личних примања збирно за претходну годину, подноси се онолико Пријава колико је исплатних периода обухваћено уплатом (нпр. 05.02.2010. године извршена је исплата личних примања за новембар и децембар 2009. године, корисник ће креирати двије Пријаве. На обе Пријаве навешће порески период 01.02.-28.02.2010. године, а исплатни период на једној ће Пријави бити 01.11.-30.11.2009. године, а на другој 01.12.-31.12.2009. године). Пријаве са пореским периодом 01.01.-31.01.2010. године могуће је подносити на обрасцу Мјесечна пријава пореза по одбитку Образац 1002 за 2009. годину или Мјесечна пријава пореза по одбитку Образац 1002 за 2010. годину.

**Исплата за период – од**: и **Исплата за период – до**: су поља у која се наведи период за који се врши исплата личних примања. Исплатни период мора имати вриједност једног мјесеца.

**Датум подношења** је поље у које се уписује датум креирања Пријаве.

**Број запосл./исплаћ.:** у ово поље подаци не морају бити унесени. Подаци ће аутоматски бити уписани уносом аналитичких ставки. Први бокс представља укупан број физичких лица која се појављују на виду исплате ВИ-1 Исплате личних примања по основу запослења. Други бокс представља укупан број физичких лица која се појављују на осталим видовима исплате. Могуће је да се појави грешка у приказу броја запослених и/или исплаћених у односу на стварно стање. У оваквим случајевима потребно је извршити корекцију броја запослених, односно исплаћених у складу са траженим бројем.

Са десне стране прозора **Унос нове пријаве** налази се седам тастера, и то: **Нова пријава**, **Измјена података, Снимање измјена, Поништавање пријава, Брисање пријаве, Излаз** и **Аутоматски унос**.

**Нова пријава** даје могућност креирања нове Пријаве из отвореног прозора **Унос нове пријаве**. Дугме **Измјена података** отвориће могућност измјене података уколико је тренутно та опција онемогућена. **Снимање измјена** потребно је извршити након корекције података, а прије излаза из Пријаве. **Поништавање измјена** брисаће све измјене које су направљене на Пријави од посљедњег снимања података. Дугме **Брисање пријаве** извршиће брисање комплетне Пријаве без обзира да ли су подаци снимљени или не. Пријаве које су послане на Сервер не могу бити брисане на овај начин. Дугме **Излаз** се користи за излаз из Пријаве која је тренутно отворена. **Аутоматски унос** је дугме које у активном стању има другачији изглед у односу на претходне (изглед утиснутог дугмета), што омогућава да при уносу нето исплате програм аутоматски испише припадајуће износе обавеза у пољима са десне стране наведеног поља. Испод наведене палете налази се индикатор **У припреми** који ће омогућити снимање Пријава које имају грешке.

У доњем дијелу прозора **Унос нове пријаве** налази се табела која се користи за унос аналитичких ставки по врстама прихода, и то: ВИ-1 Исплате личних примања по основу запослења, ВИ-2 Исплате примања по основу патената, права, итд., ВИ-3 Исплате примања по основу привр. и повр. послова упр. одбора итд., ВИ-4 Исплате по основу прихода од капитала, ВИ-16 Допринос за стаж са увећаним трајањем. У реду у којем се налази изборник за видове исплате налази се одјељак **Обавезе** (приказ збирних обавеза по врстама прихода), дугме **Додај** (унос новог реда) и дугме **Обриши** (брисање аналитичке ставке).

#### ВИ-1 Примања по основу радног односа

Поље Радни сати намјењено је уносу броја радних сати у складу са наведеним исплатним периодом. На годишњем нивоу постоји ограничење фонда радних сати. Максималан број радних сати одговара збиру радних дана у години помноженим са пријављеним дневним радним временом. Радни сати могу бити увећани за 150 сати прековременог рада. Радне сате не треба умањивати за вријеме које није ефективно проведено на раду (боловање, државни празници и сл.). Изузетно, ако је радник пријављен или одјављен из радног односа у току мјесеца за који се врши обрачун, у наведено поље уписују се радни сати који су производ броја радних дана запослења и дневног радног времена. Бруто прим. је поље у које је потребно навести износ бруто примања. Након уноса бруто примања програм ће аутоматски извршити упис обавеза по задатим пољима. У поља доприноса аутоматски ће бити унесене вриједности доприноса (допринос ПИО 17%, допринос здр. 11,5%, допринос дј. 1,4% и допринос зап. 0,7%). У специфичним случајевима, ако корисник има потребу да изостави неке доприносе, потребно је да у поље одређеног доприноса унесе вриједност 0,00 КМ, а обавезе за радника за кога нису приказани сви доприноси наведе на појединачним врстама прихода. Чак и ако неки доприноси нису наведени у аналитичким ставкама разлика између бруто примања и дохотка мора приказивати разлику од 30,6%. Лични одбитак аутоматски се уписује у вриједности од 300,00 КМ од пореског периода 01.01.-31.01.2010. године до 01.07.-31.07.2010. године. Од 01.08.-31.08.2010. године до 01.01.-31.01.2011. године вриједност личног одбитка износи 250,00 КМ. Ако доходак има мању вриједност од личног одбитка, лични одбитак мора имати вриједност поља доходак или 0,00 КМ у случајевима када радник не остварује право на лични одбитак (користи лични одбитак код другог послодавца, искористио је годишњи износ личног одбитка). Поље Умањ. ПК неће бити аутоматски уписано. Износ умањења по основу пореске картице не може се уносити произвољно него у складу са Пореском картицом за текућу годину коју је радник доставио послодавцу. Основица, Порез и Испл.прим. аутоматски се уписују у складу са законским одредбама. Након уноса свих аналитичких података за једног радника ред за нови унос додаје се помоћу тастера таб (тастатура) или на дугме Додај.

#### ВИ-2 Исплате по основу ауторских права и права сродних ауторском праву

У поље **Приход** наводи се вриједност бруто обавезе која укључује обавезе пореза, доприноса и трошкове. Након уноса прихода обавезе пореза и доприноса ће бити аутоматски уписане. Ако исплата по основу ауторских права не обухвата обавезу доприноса, умјесто исказаних вриједности потребно је уписати вриједност 0,00 КМ у пољима предвиђеним за Доп.ПИО, Доп.здр., Доп.дј. и Доп.зап. Поље **Трошкови** аутоматски се обрачунава по номиналној вриједности од 50% од прихода умањеног за доприносе. Уколико је потребно уписати номиналну вриједност трошкова од 40% или 60% или стварну вриједност трошкова, у поље **Трошкови** уписује се исправна вриједност трошкова.

## ВИ-З Исплате примања по основу повр.и привр. послова упр.одбора. итд

У поље **Приход** потребно је навести вриједност бруто обавезе која укључује обавезе пореза и доприноса. Након уноса прихода обавезе пореза и доприноса ће бити аутоматски уписане. Ако исплата не обухвата обавезу доприноса или дефинише специфичну комбинацију доприноса, потребно је за појединачне доприносе уписати стварну вриједност доприноса. Поља **Доходак**, **Порез** и **Исп.прим.** аутоматски ће се уписати у складу са исказаним приходом и доприносима.

# ВИ-4 Исплате по основу прихода од капитала

У поље **Приход** потребно је да се наведе вриједност бруто обавезе која укључује обавезе трошкова и пореза. У поље **Трошкови** наведена је номинална вриједност трошкова у износу од 20% од приказаних прихода. Ако је потребно исказати стварну вриједност трошкова, иста се уписује у поље **Трошкова**. Поља **Доходак**, **Порез** и **Исп.прим**. аутоматски ће се уписати у складу са исказаним приходом и трошковима.

# ВИ-5 Исплате по основу боловања

У поље **Радни сати** уноси се број радних сати које је радник провео на боловању. **Нето примања бол**. је поље у које је потребно уписати нето примања која су раднику обрачуната и исплаћена само за вријеме проведено на боловању, а у поље **Разлика** уписује се разлика између нето примања које би радник за исказане радне сате остварио да није био на боловању и нето примања боловања. Ако радник остварује нето примања без умањења (породиљско одсуство и сл.) у поље **Разлика** потребно је навести вриједност 0,00 KM.

# ВИ-6 Посебне исплате нето примања и уплате доприноса

Посебне исплате нето примања и уплате доприноса је вид исплате на којем не постоји могућност аутоматског уноса података. Начин на који се попуњавају подаци зависи од типа исплате (могућих 36 типова). Након уноса личних података, радних сати, основице и одређеног/их доприноса, потребно је провјерити у одјељку **Обавезе** врсту прихода на коју је аутоматски уписано задужење. Уколико се задужење налази на погрешној врсти прихода, умањује се одговарајућа вриједност на неисправној врсти прихода и иста вриједност се наводи на исправној врсти прихода.

### Обавезе

У одјељку **Обавезе** наведене су све збирне обавезе по врстама прихода. На пољима **Шифра врста прихода** и **Износ обавезе** могуће је извршити корекцију у складу са аналитичким ставкама и специфичним потребама.

# Неисправност Пријаве због прекорачења (лични одбитак, пореска картица, радни сати)

У 2010. години за сваког радника послодавац је имао право да искористи укупно 3350,00 КМ личног одбитка: 7 личних одбитака у износу од 300,00 КМ (укупно 2100,00 КМ) и 5 личних одбитака у износу од 250,00 КМ (укупно 1250,00 КМ). Уколико се на Пријави појави радник којем је код једног или више послодаваца прекорачено право на лични одбитак на годишњем нивоу, за ЈИБ (ЈИБ-ове послодаваца) који наводи радника са прекорачењем биће онемогућено слање Пријава на Сервер док не коригују умањења на законом дозвољен износ.

Уколико послодавац наведе умањење по пореској картици за раднике који не остварују право на умањење или прекораче дозвољен износ умањења по пореској картици за ЈИБ на

којем је извршено прекорачење биће онемогућено слање Пријава на Сервер док не коригују умањење по пореској картици на дозвољен износ.

Образац 1002 врши контролу пријављених радних сати за сваког радника појединачно. Послодавац не може да искаже више радних сати од законом прописане границе, која износи број дневних радних сати помножен са бројем радних дана у току године уз могућност остваривања 150 сати прековременог радног времена на годишњем нивоу. Ако послодавац искаже већи број радних сати од броја којим је лимитиран за његов ЈИБ ће бити онемогућено слање Пријава на Сервер док не коригује број радних сати, а у складу са бројем радних сати на које радник има право на годишњем нивоу.

#### 4.3.5. Мјесечна пријава пореза по одбитку Образац 1002 за 2011-2013. годину

Мјесечна пријава пореза по одбитку Образац 1002 за 2011. Годину у примјени је од 01.02.0211. године

**НАПОМЕНА:** Образац 1002 за 2011–2013. годину примјењује се у 2011., 2012. и 2013. години. Сви елементи обрасца за наведене године су идентични због чега није потребно посебно описивати начин подношења пријава за 2012. годину.

#### Елементи прозора за унос нове пријаве су:

**Подаци о пореској пријави (Мјесечна пријава)** – са десне стране овог исписа налази се индикатор **Послодавац из кожарске или текстилне инд.** који ће означити само послодавци из кожарске или текстилне индустрије због посебног начина обрачуна доприноса.

**Број протокола** је поље у који није потребно уносити никакве податке. При слању Пријава на Сервер број протокола аутоматски ће бити генерисан.

**ЈИБ предузећа** је поље у које корисници уписују ЈИБ предузећа за које подносе Пријаву. У случајевима подношења Пријава за више пореских обвезника (књиговодствени биро) потребно је ПУРС-у упутити захтјев за електронско слање Пријава за више корисника. У захтјеву је потребно навести ЈИБ пореског обвезника с којим се остварује конекција на Сервер и списак ЈИБ-ова за које ће се подносити Пријаве са наведеног ЈИБ-а. Захтјев је потребно упутити Сектору за централну обраду пореских докумената.

Са десне стране бокса **ЈИБ предузећа** налази се индикатор **Измијењена пријава**. Ако је овај индикатор необиљежен Пријава је дефинисана као основна Пријава, а ако је индикатор обиљежен пријава се дефинише као ИПП. Обиљежавањем индикатора **Измијењена пријава** активираће се бокс са десне стране **Бар код осн. пријаве** у који корисник Програма треба навести број протокола основне Пријаве за коју подноси ИПП.

Поља **Назив предузећа, Адреса предузећа и Телефон предузећа** служе за испис основних података о пореском обвезнику. Ако су претходно попуњени подаци у прозору **Предузеће** подаци у овим пољима ће бити аутоматски исписани при покретању прозора **Унос нове пријаве**.

У поље **Општина** потребно је уписати шифру општине за коју се подноси Пријава. Са десне стране поља за унос шифре општине налази се дугме (...) које отвара табелу са наведеним шифрама и именима општина.

**Порески период од**: и **Порески период до**: су поља у која се наводи порески период који не може бити мањи или већи од једног календарског мјесеца. На Пријави пореза на доходак за порески период наводи се мјесец у којем је извршена уплата личних примања. За порески период на Пријави доприноса наводи се период у којем је лични доходак остварен. **Исплата за период – од**: и **Исплата за период – до**: су поља у која се наведи период за који се врши исплата личних примања. Исплатни период може имати вриједност једног или више мјесеци (више мјесеци може се навести само у случајевима када исплата припада претходним годинама).

Примјер 1: У текућем мјесецу исплаћена су лична примања за текући мјесец – подноси се обједињена Пријава пореза и доприноса

| 📝 ППО (Неактивна веза                       | a)                            | and a                    | - Jak James            | and in such    | a l'en a          | James of Street   | a Jacob          |                  | ×          |
|---------------------------------------------|-------------------------------|--------------------------|------------------------|----------------|-------------------|-------------------|------------------|------------------|------------|
| <u>С</u> татус П <u>р</u> еглед Пр <u>и</u> | цјаве <u>О</u> пције <u>П</u> | омоћ                     |                        |                |                   |                   |                  |                  |            |
| 🗣 🖉 🛱 🖂 🗠 🖻                                 | · 🖂 🅐 🖬 🖣                     | 🖡 📇 👘 Мјесец 📰 Г         | Гредузеће 🖺 Пријаве    |                | 🔥 🌭   🖮   🖷       |                   |                  |                  |            |
| Мјесец: јануар 2011.                        | - Предузе                     | he: 4414653120005        | n.n. "NPOMET"          |                |                   |                   |                  |                  |            |
| Подаци о пореској пријаз                    | ви (Мјесечна пријав           | а) 👘 Послодавац из ко    | жарске или текстилне и | д.             |                   |                   |                  | <b>*</b>         |            |
| Број протокола:                             |                               |                          | Бар код осн, пријаве   |                |                   |                   |                  | Нова пријава     | <u> </u>   |
| ЈИБ предузећа:                              | 4414653120005                 | 📃 🗌 Измијењена прија     | ва:                    |                |                   |                   |                  | 🕅 Измјена подата | зка        |
| Назив предузећа:                            |                               |                          | ,                      | _              |                   |                   |                  | 📙 Снимање измје  | зна        |
| Адреса предузећа:                           | УЛИЦА АЛЕКСЕ Ц                | ИАНТИЋА 2, ТЕСЛИЋ        |                        | -              |                   |                   |                  | Х Поништавање из | мјена      |
| Телефон предузећа:                          | 051/123-468                   | Е-маил:                  |                        | _              |                   |                   |                  | 🃡 Брисање прија  | ве         |
| Општина:                                    | 103                           | Теслић                   |                        | _              |                   |                   |                  | Щ. Излаз         |            |
| Порески период - од:                        | 01.02.2011.                   | Порески период - до      | 28.02.2011.            | _              |                   |                   |                  | 😵 Аутоматски ун  | 10C        |
| Исплата за период - од:                     | 01.02.2011.                   | Исплата за период        | до; 28.02.2011.        | -              |                   |                   |                  | 🗌 У припреми     |            |
| Датум подношења:                            | 26.04.2011.                   | Број запосл./исплаћ      |                        | _              |                   |                   |                  |                  |            |
| Пријава:                                    | Пореза на доз                 | кодак 🔽 Пореза и доприно | са 🗌 Доприноса         |                |                   |                   |                  |                  |            |
| Исплата примања:                            | Исплаћено                     | 🗖 Діел. исплаћено        | П Није исплаћено       |                |                   |                   |                  |                  |            |
| Примања по основу рад                       | ног односа                    |                          |                        |                |                   |                   |                  |                  |            |
| ВИ-1 (1) ВИ-2                               | ВИ-3                          | ВИ-4 ВИ-15               | ВИ-5 ВИ-6              | Обавезе        | 🍸 Додај 🛛 🗞 О     | бриши             |                  |                  | <b>√</b> « |
| ЈМБГ Пре                                    | зиме                          | Име Р.сати Е             | руто прим. Доп.ПИО Д   | п.здр. Доп.ді. | Don.san. Vk.donp. | Доходак Умањ.ПК П | оврат Основица Г | орез Нето прим.  |            |
| *уписати ЈМБГ MAF                           | РКОВИЋ                        | МАРКО 160                | 1.234,56 222,22        | 154,32 18,52   | 12,35 407,41      | 1 827,15 0,00     | 0,00 827,15      | 82,72 744,43     |            |
|                                             |                               |                          |                        |                |                   |                   |                  |                  |            |
|                                             |                               |                          |                        |                |                   |                   |                  |                  | -          |
| •                                           |                               |                          |                        |                |                   |                   |                  |                  | P .        |
| Неактивна веза                              |                               | Текући слог: -1/0        |                        |                |                   |                   |                  |                  |            |
|                                             |                               |                          |                        |                |                   |                   |                  |                  |            |

Слика 30.

Ако је у текућем мјесецу извршена исплата личних примања за текући мјесец подноси се обједињена пријава пореза и доприноса, а за порески и исплатни период наводи се исти период. У случају када је извршена исплата личних примања за текући мјесец у текућем мјесецу, а због различитих општина на којима се приказују порези и доприноси неминован је приказ обавеза на више Пријава, све Пријаве се обиљежавају као Пријаве пореза и доприноса. Примјер 2: У текућем мјесецу исплаћена су лична примања из исплатног периода који припада претходној години – подноси се обједињена Пријава пореза и доприноса

| 📝 ППО (Неактивна веза     | )                                | and a             | Jac Jack            | James and      | -             | a. 1 m     |                | -           | n.a.]m.w.)      |                       | x          |
|---------------------------|----------------------------------|-------------------|---------------------|----------------|---------------|------------|----------------|-------------|-----------------|-----------------------|------------|
| Статус Преглед При        | јаве <u>О</u> пције <u>П</u>     | омоћ              |                     |                |               |            |                |             |                 |                       |            |
| 📭 💀 🚳 🖂 🗠                 | N 🔗 🖬 🖣                          | 🕈 🖹 🕋 Mjece       | ц 🛄 Предузеће       | 🖹 Пријаве      | 🕒 🛛 🖓         | <u>B</u> 🔌 | rii 🕒 🗈        |             |                 |                       |            |
| Мјесец: јануар 2011.      | - Предузе                        | he: 4414653120005 | П.П. "ПРОГ          | MET"           |               |            |                |             |                 |                       |            |
| Подаци о пореској пријав  | и (Мјесечна пријава              | а) Послодав       | ац из кожарске или  | текстилне инд  |               |            |                |             |                 |                       |            |
| Број протокола:           |                                  |                   | Бар ко,             | цосн. пријаве: |               |            |                |             |                 | Пова пријава          |            |
| ЈИБ предузећа:            | 4414653120005                    | 🗌 Измијења        | на пријава:         |                | -             |            |                |             |                 | ј да измјена подата   | dKd        |
| Назив предузећа:          | П.П. "ПРОМЕТ"                    |                   |                     |                | -             |            |                |             |                 | Нимање измје          | вна        |
| Адреса предузећа:         | ,<br>УЛИЦА АЛЕКСЕ Ц              | АНТИЋА 2, ТЕСЛИ   | Б                   |                | -             |            |                |             |                 | Х Поништавање из      | мјена      |
| Телефон предузећа:        | 051/123-468                      | Е-маил:           |                     |                | -             |            |                |             |                 | У Брисање прија       | Be         |
| Општина:                  | 103                              | Теслић            |                     |                | -             |            |                |             |                 | Щ. Излаз              |            |
| Порески период - од:      | Порески период - до: 28.02.2011. |                   |                     |                |               |            |                |             |                 | 💡 Аутоматски ун       | IOC        |
| Исплата за период - од:   | 01.12.2010.                      | Исплата за        | период - до: 31.12. | 2010.          | -             |            |                |             |                 | 🗌 У припреми          |            |
| Датум подношења:          | 26.04.2011.                      | Број запосл       | ./исплаћ.:          | /              | -             |            |                |             |                 |                       |            |
| Пријава:                  | Пореза на дох                    | кодак 🔽 Пореза и  | доприноса 🗍 Доп     | риноса         | 1             |            |                |             |                 |                       |            |
| Исплата примања:          | 🗖 Исплаћено                      | 🗖 Дјел. исп       | паћено 🔲 Нија       | исплаћено      | 1             |            |                |             |                 |                       |            |
| Примања по основу радн    | юг односа                        |                   |                     |                |               |            |                |             |                 |                       |            |
| ВИ-1 (1) ВИ-2             | ВИ-3                             | ВИ-4 ВИ-1         | Б ВИ-5              | ВИ-6           | Обавезе       | 🖰 Додај    | ጷ Обриши       |             |                 |                       | <b>√</b> 4 |
| ЈМБГ През                 | зиме                             | Име               | сати Бруто прим.    | Доп.ПИО Дог    | .здр. Доп.дј. | Don.san.   | Ук.допр. Дохо, | дак Умањ.ПК | Поврат Основица | -<br>Порез Нето прим. | <u> </u>   |
| <b>*</b> уписати ЈМБГ МАР | КОВИЋ                            | МАРКО             | 160 1.234,56        | 222,22 1       | 54,32 18,52   | 12,35      | 407,41 82      | 7,15 0,00   | 0,00 827,15     | 82,72 744,43          |            |
|                           |                                  |                   |                     |                |               |            |                |             |                 |                       |            |
|                           |                                  |                   |                     |                |               |            |                |             |                 |                       | -          |
| •                         |                                  |                   |                     |                |               |            |                |             |                 |                       | F          |
| Неактивна веза            |                                  | Текући слог: -1   | /0                  |                |               |            |                |             |                 |                       |            |
|                           |                                  |                   |                     |                |               |            |                |             |                 |                       |            |

Слика 31.

Ако је у текућем мјесецу извршена исплата личних примања за један или више мјесеци који припадају претходној години подноси се обједињена Пријава пореза и доприноса, а за порески период наводи се период у којем је извршена исплата. За исплатни период наводе се сви мјесеци који припадају једној години (нпр. извршена је исплата личних примања за период од јуна до децембра 2010. године, подноси се једна Пријава са исплатним периодом 01.06.-31.12.2010. године). Више Пријава у оваквим случајевима потребно је креирати само у случају да исплатни период обухвата више година (нпр. извршена је исплата личних примања за период од јуна 2010. године). Године до децембра 2010. године до децембра 2010. године, а на другој 01.01.-31.12.2010. године).

Примјер 3: У текућем мјесецу исплаћена су лична примања из претходног мјесеца – подносе се двије Пријаве: Пријава пореза на доходак и Пријава доприноса. Примјер Пријаве пореза на доходак (лична примања су исплаћена у фебруару 2011. године исплатни период 01.01.-31.01.2011.)

| Статус       Преглед       Пријаве       Олције       ⊡омоћ                                                                                                    |
|----------------------------------------------------------------------------------------------------|
| Image:       Image:                                                                                                    |
| Мјесец:       јануар 2011.       у       Предузеће:       1414653120005       П.Л. "ПРОМЕТ"         Подаци о пореској пријави (Мјесечна пријава)       Послодавац из кохарске или текстилне инд.       Бар код осн. пријаве:       Ц       Нова пријава         ЈИБ предузећа:       1414653120005       Измијење на пријава:       Бар код осн. пријаве:       Измијење на пријава         ЈИБ предузећа:       1414653120005       Измијење на пријава:       Вар код осн. пријаве:       Измијење на пријава         Назив предузећа:       П.П. "ПРОМЕТ"       Бар код осн. пријаве:       П.П. "ПРОМЕТ"         Адреса предузећа:       051/123468       Емаил:       Порески период - до:       28.02.2011.         Опшина:       103                                                                                                    |
| Подаци о пореској пријави (Мјесечна пријава) Послодавац из кожарске или текстипне инд.<br>Број протокола: Бар код осн. пријаве:<br>ЈИБ предузећа: 4414653120005 Измијењена пријава:<br>Измијења података<br>Измијења података<br>Измијења података<br>Измијења података<br>Измијења података<br>Измијења података<br>Пореској пријави<br>П.П. "ПРОМЕТ"<br>Адреса предузећа: 051/1243468 Емаил:<br>Порески период - од: 051/12468 Емаил:<br>Општина: 103 Теслић<br>Порески период - од: 051/12468 Емаил:<br>Општина: 103 Теслић<br>Порески период - од: 01.02.2011. Порески период - до: 28.02.2011.<br>Исплата за период - од: 01.02.2011. Порески период - до: 31.01.2011.<br>Датум подношења: 26.04.2011. Број запосл /исплаћ: / /<br>Пријава: Гипљаћено Пијел. исплаћено Пијел. исплаћено Пијел. исплаћено Пијел. исплаћено Пијел. исплаћено Силаћено Пијел. исплаћено Пијел. исплаћено Силаћено Силаћено Силаћено Силаћено Силаћено Силаћено Силаћено Силаћено Силаћено Силаћено Силићено Силаћено Силаћено Силићено Силаћено Силаћено Силаћено Силићено Силићено Силићено Силићено Силићено Силићено Силићено Силићено Силићено Силићено Силићено Силићено Силићено Силићено Силићено Силићено Силићено Силићено Силићено Силићено Силићено Силићено Силићено Силићено Силислићено Силићено Силић |
| Пореска пријава (ијесена пријава)       Послодавац из кожарске или текстилне инд.         Бој протокола:       Бар код осн. пријава:         ЈИБ предузећа:       4414653120005         Г. Нова пријава:       Бар код осн. пријава:         ЈИБ предузећа:       П.П. "ПРОМЕТ"         Назив предузећа:       УЛИЦА АЛЕКСЕ ШАНТИЋА 2, ТЕСЛИЋ         Симмање измјена       Симмање измјена         Адреса предузећа:       051/123468         Симмање измјена       Бризање измјена         Општина:       103         Општина:       103         Порески период - од:       01.02.2011.         Порески период - од:       01.02.2011.         Исплата за период - од:       01.02.2011.         Порески период - од:       01.02.2011.         Исплата за период - од:       01.02.2011.         Порески период - од:       01.02.2011.         Исплата за период - од:       01.02.2011.         Пореза на доходак       Пореза и доприноса         Исплата примања:       Исплаћено         Пријава:       Исплаћено         Пореза на доходак       Пореза и доприноса         Исплата примања:       Исплаћено                                                                                                    |
| Вор протокола:       Бар код осн. пријава:         ЈИБ предузећа:       4414633120005       Измијењена пријава:         Назив предузећа:       П.П. "ПРОМЕТ"         Адреса предузећа:       УЛИЦА АЛЕКСЕ ШАНТИЋА 2. ТЕСЛИЋ         Општина:       103                                                                                                    |
| JUE предузећа:     [414653120005     [Измијењена пријава:     [Назив предузећа:     [Л.П."ПРОМЕТ"     Адреса предузећа:     [Л.П."ПРОМЕТ"     Адреса предузећа:     [УПИЦА АЛЕКСЕ ШАНТИЋА 2, ТЕСЛИЋ     Телефон предузећа:     [051/123468     E-маил:     [№ Колаз     [№ Колаз      [№ Колаз     [№ Колаз     [№ Кол                                                     |
| Назив предузећа:       П.Л. "ПРОМЕТ"         Адреса предузећа:       УПИЦА АЛЕКСЕ ШАНТИЋА 2. ТЕСЛИЋ         Телефон предузећа:       051/123468         Емчаил:                                                                                                    |
| Адреса предузећа:       УЛИЦА АЛЕКСЕ ШАНТИЋА 2, ТЕСЛИЋ         Телефон предузећа:       051/123-468         Брисање пријазе       0102.2011.         Општина:       103         Порески период - од:       01.02.2011.         Порески период - од:       01.02.2011.         Исплата за период - од:       01.01.2011.         Исплата за период - од:       01.02.2011.         Порески период - од:       01.01.2011.         Исплата за период - од:       01.01.2011.         Исплата за период - од:       01.01.2011.         Исплата за период - од:       01.01.2011.         Исплата примања:       Г         Исплата примања:       Г         Исплата примања:       Исплаћено                                                                                                    |
| Телефон предузећа:         051/123-468         Е-маил:           Општина:         103                                                                                                    |
| Општина:         103                                                                                                    |
| Порески период - од: 01.02.2011. Порески период - до: 28.02.2011.<br>Исплата за период - од: 01.01.2011. Исплата за период - до: 31.01.2011.<br>Датум подношења: 26.04.2011. Број запосп./исплаћ.: / Г<br>Пријава: ☑ Пореза на доходак Г Пореза и доприноса Г Доприноса<br>Исплата примања: ☑ Исплаћено ☑ Дјел. исплаћено ☑ Није исплаћено                                                                                                    |
| Исплата за период - од: 01.01.2011. Исплата за период - до: 03.01.2011.<br>Датум подношења: 26.04.2011. Број запосп./исплаћ.: / Г<br>Пријава: ГО Пореза на доходак Г Пореза и доприноса Г Доприноса<br>Исплата примања: Г. Исплаћено Г. Дјел. исплаћено Г. Није исплаћено                                                                                                    |
| Датум подношења: [26.04.2011. Број запосл./исплаћ.: / ]<br>Пријава: [7 Пореза на доходак   Пореза и доприноса   Доприноса<br>Исплата примања: [1 Исплаћено   Дјел. исплаћено   Није исплаћено                                                                                                    |
| Пријава: ГО Пореза на доходак Г Пореза и доприноса Г Доприноса<br>Исплата примања: Г. Исплаћено Г. Дјел. исплаћено Г. Није исплаћено<br>Примања по основу правос                                                                                                    |
| Исплата примања: ПИсплаћено ПДјел. исплаћено ПНије исплаћено                                                                                                    |
|                                                                                                    |
|                                                                                                    |
|                                                                                                    |
| ЈИБГ Презиме Име Р.сати Бруто прим. Дол.ПИО Дол.зар. Дол.д. Доп.зал. Ук.допр. Доходак Умањ.ПК Поврат Основица Порез Нето прим. 🔺                                                                                                    |
| уписати JM5F MAPKOBUЋ MAPKO 160 1.234.56 0.00 0.00 0.00 407.41 827.15 0.00 0.00 827.15 82.72 744.43                                                                                                    |
|                                                                                                    |
|                                                                                                    |
| ·                                                                                                    |
| Неактивна веза Текући слог1/0                                                                                                    |

Слика 32.

Ако је у текућем мјесецу извршена исплата личних примања за претходни мјесец за порезе и доприносе подносе се двије одвојене Пријаве. Уз сваку пријаву потребно је дефинисати на предвиђеним индикаторима врсту пријаве. Порески и исплатни период на Пријави пореза на доходак наводе се као и у претходним годинама (нпр. ако се лична примања из јануара 2011. године исплате у фебруару 2011. године порески период ће бити 01.02.-28.02.2011. године, а исплатни период 01.01.-31.01.2011. године). Рок за подношење Пријаве пореза на доходак зависи од пореског периода, а у односу на порески период тај рок је до десетог дана наредног мјесеца.

Примјер 4: У текућем мјесецу исплаћена су лична примања из претходног мјесеца – подносе се двије Пријаве: Пријава пореза на доходак и Пријава доприноса. Примјер Пријаве доприноса (лична примања су исплаћена у фебруару 2011 године., исплатни период 01.01.-31.01.2011.године)

| 📝 ППО (Неактивна вез                        |                                                                                                    |                       |
|---------------------------------------------|----------------------------------------------------------------------------------------------------|-----------------------|
| <u>С</u> татус П <u>р</u> еглед Пр <u>и</u> | јаве <u>О</u> пције <u>П</u> омоћ                                                                           |                       |
| 📭 🖶 🛱 🛛 🗠 🕫                                 | - M   🕐 🕼 🐺 💾 💾 🔐 Mijeceu 🔜 Предузеће 📔 Пријаве 🛛 🗒 🖓 🖄 🚺 🌭 🕷 🗠 📴 🕼 📓                                       |                       |
| Мјесец: јануар 2011.                        | ✓ Предузеће: 4414653120005 П.П. "ПРОМЕТ"                                                                    |                       |
| Подаци о пореској прија                     | и (Мјесечна пријава) 👘 Послодавац из кожарске или текстилне инд.                                            |                       |
| Број протокола:                             | Бар код осн. пријаве:                                                                                       | Пова пријава          |
| ЈИБ предузећа:                              | 4414653120005 🔰 Измијењена пријава:                                                                         | 132 Измјена података  |
| Назив предузећа:                            | п.п. "ПРОМЕТ"                                                                                               | Снимање измјена       |
| Адреса предузећа:                           | УЛИЦА АЛЕКСЕ ШАНТИЋА 2, ТЕСЛИЋ                                                                              | К Поништавање измјена |
| Телефон предузећа:                          | ,<br>051/123-468 Е-маил:                                                                                    | У Брисање пријаве     |
| Општина:                                    | 103 Теслић                                                                                                  | Щт Излаз              |
| Порески период - од:                        | ,<br>01.01.2011. Порески период - до: 31.01.2011.                                                           | 😵 Аутоматски унос     |
| Исплата за период - од:                     | ,<br>01.01.2011, Исплата за период - до: 31.01.2011.                                                        | Уприпреми             |
| Датум подношења:                            | 26.04.2011. Epoj sanocn./wcnnah.: /                                                                         |                       |
| Пријава:                                    | 🔽 Пореза на доходак 🔲 Пореза и доприноса 🔽 Доприноса                                                        |                       |
| Исплата примања:                            | 🔽 Исплаћено 🦳 Дјел. исплаћено 🦳 Није исплаћено                                                              |                       |
| Примања по основу рад                       | юг односа                                                                                                   |                       |
| ВИ-1 (1) ВИ-2                               | ВИ-3 ВИ-4 ВИ-1Б ВИ-5 ВИ-6 Обавезе 🕂 Додај 🔕 Обриши                                                          | <b>√</b> 4            |
| ЈМБГ Пре                                    | зиме Име Р.сати Бруто прим. Доп. ПИО Доп. здр. Доп. ді. Доп. зап. Ук.допр. Доходак Умањ. ПК Поврат Основица | Порез Нето прим. 🔺    |
| *уписати JM6Г МА                            | КОВИЋ МАРКО 160 1.234,56 222,22 154,32 18,52 12,35 407,41 827,15 0,00 0,00 0,00                             | 0.00 744.44           |
|                                             |                                                                                                    |                       |
|                                             |                                                                                                    | •                     |
|                                             |                                                                                                    | •                     |
| Неактивна веза                              | Текући слог: -1/0                                                                                           | li.                   |

Слика 33.

Ако је у текућем мјесецу извршена исплата личних примања за претходни мјесец за порезе и доприносе подносе се двије одвојене Пријаве. Уз сваку Пријаву потребно је дефинисати на предвиђеним индикаторима врсту Пријаве. Порески и исплатни период на Пријави за доприносе мора бити идентичан, а наводи се период на који се односи обрачун личних примања (нпр. ако се лична примања из јануара 2011. године исплате у фебруару 2011. године порески период ће бити 01.01.-31.01.2011. године, а исплатни период 01.01.-31.01.2011. године). Рок за подношење Пријаве доприноса није везан за исплату личних примања. Без обзира да ли је исплата извршена или не рок за подношење Пријаве за доприносе је задњи датум текућег мјесеца за претходни мјесец.

Датум подношења је поље у које је потребно навести датум креирања Пријаве.

**Број запосл./исплаћ.:** у ово поље подаци не морају бити унесени. Подаци ће аутоматски бити уписани уносом аналитичких ставки. Први бокс представља укупан број физичких лица која се појављују на виду исплате ВИ-1 Исплате личних примања по основу запослења. Други бокс представља укупан број физичких лица која се појављују на осталим видовима исплате. Могуће је да се појави грешка у приказу броја запослених и/или исплаћених у односу на стварно стање. У оваквим случајевима потребно је извршити корекцију броја запослених, односно исплаћених у складу са траженим бројем.

**Пријава** је дио прозора који обједињује три индикатора: **Порез на доходак, Порези и доприноси** и **Доприноси**. Овим индикаторима дефинише се врста пријаве, а у складу са пореским и исплатним периодом (објашњено кроз примјере од 1 до 4).

Исплата примања је дио прозора који обједињује три индикатора: Исплаћено, Дјеломично исплаћено и Није исплаћено. Пошто подношење Пријаве доприноса није условљено исплатом личних примања на Пријави доприноса потребно је дефинисати исплату примања која су исплаћена, дјеломично исплаћена или нису исплаћена у тренутку слања Пријаве на Сервер. Исплата се дефинише одабиром одговарајућег индикатора.

Са десне стране прозора **Унос нове пријаве** налази се седам тастера, и то: **Нова пријава**, **Измјена података, Снимање измјена, Поништавање пријава, Брисање пријаве, Излаз** и **Аутоматски унос**.

**Нова пријава** даје могућност креирања нове пријаве из отвореног прозора **Унос нове пријаве**. Дугме **Измјена података** отвориће могућност измјене података уколико је тренутно та опција онемогућена. **Снимање измјена** потребно је извршити након корекције података, а прије излаза из Пријаве. **Поништавање измјена** брисаће све измјене које су направљене на Пријави од посљедњег снимања података. Дугме **Брисање пријаве** извршиће брисање комплетне пријаве без обзира да ли су подаци снимљени или не. Пријаве које су послане на Сервер не могу бити брисане на овај начин. Дугме **Излаз** се користи за излаз из Пријаве која је тренутно отворена. **Аутоматски унос** је дугме које у активном стању има другачији изглед у односу на претходне (изглед утиснутог дугмета), што омогућава да при уносу нето исплате програм аутоматски испише припадајуће износе обавеза у пољима са десне стране наведеног поља. Испод наведене палете налази се индикатор **У припреми** који ће омогућити снимање Пријава које имају грешке.

У доњем дијелу прозора **Унос нове пријаве** отворена је могућност за унос аналитичких ставки по врстама прихода, и то: ВИ-1 Примања по основу радног односа, ВИ-2 Исплате по основу ауторских права и права сродних ауторским правима, ВИ-3 Лична примања која нису из радног односа, ВИ-4 Исплате по основу прихода од капитала, ВИ-16 Исплате по основу стажа са увећаним трајањем, ВИ-5 Исплате по основу боловања и ВИ-6 Посебне уплате допрноса. У реду у којем се налази изборник за видове исплате налази се одјељак **Обавезе** (приказ збирних обавеза по врстама прихода), дугме **Додај** (унос новог реда) и дугме **Обриши** (брисање аналитичке ставке).

### ВИ-1 Примања по основу радног односа

Поље **Радни сати** намијењено је уносу броја радних сати у складу са наведеним исплатним периодом. На годишњем нивоу постоји ограничење фонда радних сати, а то је број који одговара збиру радних дана у години помноженим са пријављеним дневним радним временом увећано за 150 сати прековременог рада. Радне сате не треба умањивати за вријеме које није ефективно проведено на раду (боловање, државни празници и сл.). Изузетно, ако је радник пријављен или одјављен из радног односа у току мјесеца за који се врши обрачун, у наведено поље уписују се радни сати који су производ броја радних дана запослења и дневног радног времена. **Бруто прим.** је поље у које је потребно навести износ бруто примања. Након уноса бруто примања програм ће аутоматски извршити упис обавеза по задатим пољима у зависности од назначене врсте Пријаве. У поља доприноса (односи се на Пријаву доприноса и Пријаву пореза и доприноса) аутоматски ће бити унесене вриједности доприноса (за период од фебруара 2011 до новембра 2012.: допринос ПИО 18%, допринос здр. 12,5%, допринос дј. 1,5% и допринос зап. 1%, а за период од децембра 2012. до јануара 2013. допринос ПИО 18,5%, допринос здр. 12%, допринос дј. 1.55 и допринос зап 1%). У специфичним случајевима, ако корисник има потребу да изостави неке доприносе, потребно је да у поље одређеног доприноса унесе вриједност 0,00 KM, а обавезе за радника за кога нису приказани сви доприноси наведе на појединачним врстама прихода. Чак и ако неки доприноси нису наведени у аналитичким ставкама разлика између бруто примања и дохотка мора приказивати разлику од 33%. Ако се подноси Пријава пореза на доходак или Пријава пореза и доприноса након уноса бруто примања сви подаци ће бити аутоматски попуњени осим поља Умањење ПК. Износ умањења по основу пореске картице не може се уносити произвољно него у складу са Пореском картицом за текуђу годину коју је радник доставио послодавцу. Након уноса поља **Умањ. ПК** поље **Поврат** аутоматски ће бити уписано у вриједности од 10% од вриједности поља **Умањ. ПК**. Вриједост поља **Поврат** неће бити збирно приказан у пољу **Нето примања** (односи се на све видове исплате). **Основица, Порез** и **Испл.прим**. аутоматски се уписују у складу са законским одредбама. Након уноса свих аналитичких података за једног радника ред за нови унос додаје се помођу тастера таб (тастатура) или на дугме **Додај**.

#### ВИ-2 Исплате по основу ауторских права и права сродних ауторском праву

У поље Приход потребно је навести вриједност бруто обавезе која укључује обавезе пореза, доприноса и трошкове. Након уноса прихода обавезе пореза и/или доприноса аутоматски ће бити уписане у зависности од одабира индикатора врсте Пријаве. Ако исплата по основу ауторских права не обухвата обавезу доприноса, на Пријави доприноса није потребно наводити такву исплату, а на Пријави за порезе потребно је кориговати (уколико не одговара наведена вриједност) трошкове. Трошкови се аутоматски обрачунавају по номиналној вриједности 50% од прихода умањеног за доприносе. Уколико је потребно навести номиналну вриједност трошкова од 40 или 60% или стварну вриједност трошкова, у поље **Трошкови** наводи се исправна вриједност трошкова. Ако исплата по основу ауторских права обухвата обавезу доприноса, корисник је дужан да поднесе Пријаву пореза за доходак и Пријаву доприноса или Пријаву пореза и доприноса (у зависности од пореског и исплатног периода). На Пријави пореза на доходак потребно је извршити корекцију трошкова и дохотка, а у складу са бруто обрачуном. Ако је Пријава означена као Пријава пореза на доходак или Пријава пореза и доприноса поља која се односе на порезе аутоматски ће бити попуњена осим поља Умањ. ПК. Износ умањења по основу пореске картице не може се уносити произвољно него у складу са Пореском картицом за текућу годину коју је радник доставио послодавцу. За истог радника не може се наводити умањење пореске картице на више видова исплате.

### ВИ-З Исплате примања по основу повр.и привр. послова упр.одбора. итд

У поље **Приход** потребно је навести вриједност бруто обавезе која укључује обавезе пореза и/или доприноса. Након уноса прихода обавезе пореза и/или доприноса ће бити аутоматски уписане, а у складу са дефинисаном врстом Пријаве. Ако исплата обухвата специфичну комбинацију доприноса, потребно је да се за појединачне доприносе унесу стварне вриједности доприноса у Пријави доприноса или у Пријави пореза и доприноса. Поља **Доходак, Порез** и **Исп.прим.** аутоматски ће се уписати у складу са исказаним приходом и доприносима на Пријави пореза и доприноса, а на Пријави пореза на доходак потребно је извршити корекцију дохотка на вриједност коју по обрачуну треба да има. Остала поља, након корекције, аутоматски ће бити исписана у исправној вриједности. Ако је означена Пријава пореза на доходак или Пријава пореза и доприноса поља која се односе на порезе аутоматски ће бити попуњена осим поља **Умањ. ПК**. Износ умањења по основу пореске картице не може се уносити произвољно него у складу са Пореском картицом за текућу годину коју је радник доставио послодавцу. Након уноса поља **Умањ. ПК** поље **Поврат** аутоматски ће бити уписано у вриједности од 10% од вриједности поља **Умањ. ПК**. За истог радника не може се наводити умањење пореске картице на више видова исплате.

#### ВИ-4 Исплате по основу прихода од капитала

У поље **Приход** потребно је навести вриједност бруто обавезе која укључује обавезе трошкова и пореза. Поље **Тип пр**. нуди изборник са пет типова прихода од капитала од којих треба изабрати онај тип прихода од капитала на који се исплата односи. У пољу **Трошкови** наведена је номинална вриједност трошкова у износу од 20% од приказаних прихода. Ако је потребно исказати стварну вриједност трошкова, исти се уписују у поље **Трошкови**. Поља **Доходак, Порез** и **Исп.прим**. аутоматски ће се уписати у складу са исказаним приходом и трошковима. Ако је Пријава означена као Пријаву пореза на доходак или Пријава пореза и доприноса поља која се односе на порезе аутоматски ће бити попуњена осим поља **Умањ. ПК**. Износ умањења по основу пореске картице не може се уносити произвољно него у складу са Пореском картицом за текућу годину коју је радник доставио послодавцу. Након уноса поља **Умањ. ПК** поље **Поврат** аутоматски ће бити уписано у вриједности од 10% од вриједности поља **Умањ. ПК**. За истог радника не може се наводити умањење пореске картице на више видова исплате.

#### ВИ-5 Исплате по основу боловања

У поље **Радни сати** потребно је навести број радних сати које је радник провео на боловању. **Нето примања бол**. је поље у које је потребно навести нето примања која су раднику обрачуната и исплаћена само за вријеме проведено на боловању, а у поље **Разлика** наводи се разлика између нето примања које би радник за исказане радне сате остварио да није био на боловању и нето примања боловања. Ако радник остварује нето примања без умањења (породиљско одсуство и сл.) у поље **Разлика** потребно је навести вриједност 0,00 КМ.

#### ВИ-6 Посебне исплате нето примања и уплате доприноса

Посебне исплате нето примања и уплате доприноса је вид исплате на којем не постоји могућност аутоматског уноса података. Начин на који се попуњавају подаци зависи од типа исплате (могућих 36 типова). Након уноса личних података, радних сати, основице и одређеног/их доприноса, потребно је провјерити у одјељку **Обавезе** врсту прихода на коју је извршено задужење. Уколико се задужење налази на погрешној врсти прихода, потребно је умањити одговарајућу вриједност на неисправној врсти прихода и исту вриједност навести на исправној врсти прихода.

# Обавезе

У одјељку **Обавезе** наведене су све збирне обавезе по врстама прихода. На пољима **Шифра врста прихода** и **Износ обавезе** могуће је извршити корекцију у складу са аналитичким ставкама и специфичним потребама.

# Неисправност Пријаве због прекорачења (лични одбитак, пореска картица, радни сати)

Уколико послодавац наведе умањење по пореској картици за раднике који не остварују право на умањење или прекораче дозвољен износ умањења по пореској картици за ЈИБ на којем је извршено прекорачење биће онемогућено слање Пријава на Сервер док не коригују умањење по пореској картици на дозвољен износ.

Образац 1002 врши контролу пријављених радних сати за сваког радника појединачно. Послодавац не може да искаже више радних сати од законом прописане границе, која износи број дневних радних сати помножен са бројем радних дана у току године уз могућност остваривања 150 сати прековременог радног времена на годишњем нивоу. Ако послодавац искаже већи број радних сати од броја којим је лимитиран за његов ЈИБ ће бити онемогућено слање Пријава на Сервер док не коригује број радних сати, а у складу са бројем радних сати на које радник има право на годишњем нивоу.

#### 4.3.5. Мјесечна пријава пореза по одбитку Образац 1002 за 2014. годину

Мјесечна пријава пореза по одбитку Образац 1002 за 2014. годину у примјени је од 01.02.0214. године

#### Елементи прозора за унос нове пријаве су:

**Подаци о пореској пријави (Мјесечна пријава)** – са десне стране овог исписа налази се индикатор **Послодавац из кожарске или текстилне инд.** који ће означити само послодавци из кожарске или текстилне индустрије због посебног начина обрачуна доприноса.

**Број протокола** је поље у који није потребно уносити никакве податке. При слању Пријава на Сервер број протокола аутоматски ће бити генерисан.

**ЈИБ предузећа** је поље у које корисници уписују ЈИБ предузећа за које подносе Пријаву. У случајевима подношења Пријава за више пореских обвезника (књиговодствени биро) потребно је ПУРС-у упутити захтјев за електронско слање Пријава за више корисника. У захтјеву је потребно навести ЈИБ пореског обвезника с којим се остварује конекција на Сервер и списак ЈИБ-ова за које ће се подносити Пријаве са наведеног ЈИБ-а. Захтјев је потребно упутити Сектору за централну обраду пореских докумената.

Са десне стране бокса **ЈИБ предузећа** налази се индикатор **Измијењена пријава**. Ако је овај индикатор необиљежен Пријава је дефинисана као основна Пријава, а ако је индикатор обиљежен пријава се дефинише као ИПП. Обиљежавањем индикатора **Измијењена пријава** активираће се бокс са десне стране **Бар код осн. пријаве** у који корисник Програма треба навести број протокола основне Пријаве за коју подноси ИПП.

Поља **Назив предузећа, Адреса предузећа и Телефон предузећа** служе за испис основних података о пореском обвезнику. Ако су претходно попуњени подаци у прозору **Предузеће** подаци у овим пољима ће бити аутоматски исписани при покретању прозора **Унос нове пријаве**.

У поље **Општина** потребно је уписати шифру општине за коју се подноси Пријава. Са десне стране поља за унос шифре општине налази се дугме (...) које отвара табелу са наведеним шифрама и именима општина.

**Порески период од**: и **Порески период до**: су поља у која се наводи порески период који не може бити мањи или већи од једног календарског мјесеца. На Пријави пореза на доходак за порески период наводи се мјесец у којем је извршена уплата личних примања. За порески период на Пријави доприноса наводи се период у којем је лични доходак остварен.

**Исплата за период – од**: и **Исплата за период – до**: су поља у која се наведи период за који се врши исплата личних примања. Исплатни период може имати вриједност једног или више мјесеци (више мјесеци може се навести само у случајевима када исплата припада претходним годинама).

Датум подношења је поље у које је потребно уписати датум креирања Пријаве.

**Број запосл./исплаћ.:** у ово поље подаци не морају бити унесени. Подаци ће аутоматски бити уписани уносом аналитичких ставки. Први бокс представља укупан број физичких

лица која се појављују на виду исплате ВИ-1 Исплате личних примања по основу запослења. Други бокс представља укупан број физичких лица која се појављују на осталим видовима исплате. Могуће је да се појави грешка у приказу броја запослених и/или исплаћених у односу на стварно стање. У оваквим случајевима потребно је извршити корекцију броја запослених, односно исплаћених у складу са траженим бројем.

**Пријава** је дио прозора који обједињује три индикатора: **Порез на доходак, Порези и доприноси** и **Доприноси**. Овим индикаторима дефинише се врста пријаве, а у складу са пореским и исплатним периодом. Принцип пријављивања обавеза не разликује се у односу на претходни образац. Постоји неколико начина пријављивања обавеза:

- Ако је у текућем мјесецу исплаћено примање за текући мјесец обавезе се приказују на пријави пореза и доприноса;
- Ако је у текућем мјесецу исплаћено примање за године које претходе 2010. години обавезе се приказују на пријави пореза и допрноса;
- Ако је у текућем мјесецу исплаћено примање за претходни мјесец (или било који мјесец који се приказује на актуелном обрасцу) подносе се двије пријаве. На пријави доприноса наводи се идентичан порески и исплатни период, а то је период на који се односи исплата. Пријава пореза на доходак подноси се тако што се у порески период уписује период у којем је извршена исплата личних примања, а у исплатни период наводи се обрачунски период.

**Исплата примања** је дио прозора који обједињује три индикатора: **Исплаћено**, **Дјеломично исплаћено** и **Није исплаћено**. Пошто подношење Пријаве доприноса није условљено исплатом личних примања на Пријави доприноса потребно је дефинисати исплату примања која су исплаћена, дјеломично исплаћена или нису исплаћена у тренутку слања Пријаве на Сервер. Исплата се дефинише одабиром одговарајућег индикатора.

Ред **Бруто формула** налази се испод реда **Исплата примања**. Овај дио пореске пријаве није се налазио на претходним обрасцима. У наведеном реду налазе се два индикатора: **Бруто принцип Б=H/0,603** и **Нето принцип Б=(H-20)/0,603**. Индикатор **Бруто принцип Б=H/0,603** примјењује се када је између послодавца и радника уговорен бруто приход, а индикатор **Нето принцип Б=(H-20)/0,603** примјењује се када је између послодавца и радника уговорен нето приход. Формуле за обрачун по једном или другом принципу назначене су у самом називу индикатора.

Са десне стране прозора **Унос нове пријаве** налази се седам тастера, и то: **Нова пријава**, **Измјена података, Снимање измјена, Поништавање пријава, Брисање пријаве, Излаз** и **Аутоматски унос**.

**Нова пријава** даје могућност креирања нове пријаве из отвореног прозора **Унос нове пријаве**. Дугме **Измјена података** отвориће могућност измјене података уколико је тренутно та опција онемогућена. **Снимање измјена** потребно је извршити након корекције података, а прије излаза из Пријаве. **Поништавање измјена** брисаће све измјене које су направљене на Пријави од посљедњег снимања података. Дугме **Брисање пријаве** извршиће брисање комплетне пријаве без обзира да ли су подаци снимљени или не. Пријаве које су послане на Сервер не могу бити брисане на овај начин. Дугме **Излаз** се користи за излаз из Пријаве која је тренутно отворена. **Аутоматски унос** је дугме које у активном стању има другачији изглед у односу на претходне (изглед утиснутог дугмета), што омогућава да при уносу нето исплате програм аутоматски испише припадајуће износе обавеза у пољима са десне стране наведеног поља. Испод наведене палете налази се индикатор **У припреми** који ће омогућити снимање Пријава које имају грешке.

У доњем дијелу прозора **Унос нове пријаве** отворена је могућност за унос аналитичких ставки по врстама прихода, и то: ВИ-1 Примања по основу радног односа, ВИ-2 Исплате по основу ауторских права и права сродних ауторским правима, ВИ-3 Лична примања која нису из радног односа, ВИ-4 Исплате по основу прихода од капитала, ВИ-1б Исплате по основу стажа са увећаним трајањем, ВИ-5 Исплате по основу боловања и ВИ-6 Посебне уплате допрноса. У реду у којем се налази изборник за видове исплате налази се одјељак **Обавезе** (приказ збирних обавеза по врстама прихода), дугме **Додај** (унос новог реда) и дугме **Обриши** (брисање аналитичке ставке).

|                 |                                   |                       |                      |                   |            |           | 70 (Неактивн     | а веза)              |                 |              |            | - 🗆 🗡                 |
|-----------------|-----------------------------------|-----------------------|----------------------|-------------------|------------|-----------|------------------|----------------------|-----------------|--------------|------------|-----------------------|
| Статус Прегл    | ед Пр <u>и</u> јаве <u>О</u> пциј | <u>П</u> омоћ         |                      |                   |            |           |                  |                      |                 |              |            |                       |
| 🂵 👯 🛱 🛛 🗠       | (< P 13 🖉 🖉 🖉                     | 4 🖷 🔷 🖻               | Мјесец 🔝 Предуз      | iehe 🕒 Пријав     | e 🕒 🖉      | i ili 🖸 🖞 | 💊   BČ   🖙   [   |                      |                 |              |            |                       |
| Мјесец: јануар  | 2014. 👻 Пре                       | дузеће: 4400887500005 | 5 ОШ СВ Ћир          | оило и Методије П | Іискавица  |           |                  |                      |                 |              |            |                       |
| Подаци о порес  | жој пријави (Мјесечна п           | ијава) Послода        | вац из кожарске или  | и текстилне инд.  |            |           |                  |                      |                 |              |            |                       |
| Број протокола: |                                   |                       |                      | n ocu provinen:   |            |           |                  |                      |                 |              |            | 🕒 Нова пријава        |
| JUE npegyseha:  | 44146531200                       | 05 Памијењ            | ена пријава:         | g oon, npejabo.   |            |           |                  |                      |                 |              |            | 🕅 Измјена података    |
| Назив прелузет  | на: П.П. "Промет                  | • •                   | ,                    |                   |            |           |                  |                      |                 |              |            | 🕞 Снимање измјена     |
| Aspeca ppeavae  | ња Улица Алеко                    | и шантића 2. Теслић   |                      |                   |            |           |                  |                      |                 |              |            | 🗙 Поништавање измјена |
| Телефон предусс | seba: 051/123-468                 | Eagann:               |                      |                   |            |           |                  |                      |                 |              |            | 💁 Брисање пријаве     |
| Onumena         | 103                               | Tecnub                |                      |                   |            |           |                  |                      |                 |              |            | 🗣 Излаз               |
| Перески рориси  | 01.02.2014                        | Banagere              | 28.02                | 2014              |            |           |                  |                      |                 |              |            | 🔷 Аутоматски унос     |
| Иорески период  | 01.02.2014                        | Норески на            | 20.02.1<br>20.02.1   | 2014.             |            |           |                  |                      |                 |              |            | У припреми            |
|                 | 05 03 2014                        | Fooi aanoo            | n /wonnab :          |                   |            |           |                  |                      |                 |              |            |                       |
| Почізва         |                                   | а походак 🔽 Пореза и  |                      | / J               |            |           |                  |                      |                 |              |            |                       |
| Иопрата почнат  |                                   | en E Dies von         | таврено Г Није       | a ucatañeun       |            |           |                  |                      |                 |              |            |                       |
| Брита формила   |                                   | HUND: 5 - H / 0.603   | 7 Hero noveling: 5 - | (H - 20) / 0.603  |            |           |                  |                      |                 |              |            |                       |
|                 |                                   |                       | - Hero How and the D | (1 20)7 0,000     |            |           |                  |                      |                 |              |            |                       |
| DIA 1           | PIA 2 PIA 2                       | DIA A DIA             | 1E DIA 6             | DM C (            | 06         |           | A DEPUNI         |                      |                 |              |            | <b>1</b>              |
|                 | DU-2 DU-3                         | byr-4 byr-            | R ann Earn anns      |                   |            |           | Vi теле Панетан  |                      |                 | <br>         | Here pour  |                       |
|                 | Презиме                           | VIME                  | г.сати вруто прим.   | доп.пио доп.а     | др. доп.д. | доп.зап.  | УК.допр. Доходан | T.o.dourtak Tropes J | TIO 7 Marb.I IN | порида порез | пето прим. | ~                     |
| F               |                                   |                       |                      |                   |            |           |                  |                      |                 |              |            |                       |
|                 |                                   |                       |                      |                   |            |           |                  |                      |                 |              |            |                       |
|                 |                                   |                       |                      |                   |            |           |                  |                      |                 |              |            |                       |
|                 |                                   |                       |                      |                   |            |           |                  |                      |                 |              |            |                       |
|                 |                                   |                       |                      |                   |            |           |                  |                      |                 |              |            |                       |
|                 |                                   |                       |                      |                   |            |           |                  |                      |                 |              |            |                       |
|                 |                                   |                       |                      |                   |            |           |                  |                      |                 |              |            |                       |
|                 |                                   |                       |                      |                   |            |           |                  |                      |                 |              |            |                       |
|                 |                                   |                       |                      |                   |            |           |                  |                      |                 |              |            |                       |
|                 |                                   |                       |                      |                   |            |           |                  |                      |                 |              |            |                       |
|                 |                                   |                       |                      |                   |            |           |                  |                      |                 |              |            |                       |
|                 |                                   |                       |                      |                   |            |           |                  |                      |                 |              |            |                       |
|                 |                                   |                       |                      |                   |            |           |                  |                      |                 |              |            |                       |
|                 |                                   |                       |                      |                   |            |           |                  |                      |                 |              |            | ×                     |
|                 |                                   |                       |                      |                   |            |           |                  |                      |                 |              |            | >                     |
| Неактивна веза  |                                   | Текући слог: -1       | 1/0                  |                   |            |           |                  |                      |                 |              |            |                       |

Слика 34.

#### Примјери исправно попуњених пријава:

Пријава пореза и доприноса са уговореним бруто приходом

|                                    |                                           |                    |                           |                  | ППО (Неакти      | зна веза)                                     |           |                |       | - 0 ×                 |
|------------------------------------|-------------------------------------------|--------------------|---------------------------|------------------|------------------|-----------------------------------------------|-----------|----------------|-------|-----------------------|
| <u>С</u> татус П <u>р</u> еглед Пр | <u>и</u> јаве <u>О</u> пције <u>П</u> омо | ħ                  |                           |                  |                  |                                               |           |                |       |                       |
| 🂵 🦉 🛱 🕴 🗠 🗤                        |                                           | Miecer Miecer      | ц 🔝 Предузеће 🕒           | Пријаве 📕 📕      | 🗟 🗳 🔌   🖽   🗁    |                                               |           |                |       |                       |
| Мјесец: јануар 2014.               | 👻 Предузеће:                              | 4400887500005      | ОШ СВ Ћирило и Ме         | годије Пискавица |                  |                                               |           |                |       |                       |
| Подаци о пореској прија            | ави (Мјесечна пријава)                    | Послодавац из      | кожарске или текстил      | е инд.           |                  |                                               |           |                |       | 🕂 Нова пријава        |
| Број протокола:                    |                                           |                    | Бар код осн. при          | jabe:            |                  |                                               |           |                |       | 🛞 Измјена података    |
| ЈИБ предузећа:                     | 4414653120005                             | 🗌 Измијењена пр    | ијава:                    |                  |                  |                                               |           |                |       | 📮 Снимање измјена     |
| Назив предузећа:                   | ПП Промет                                 |                    |                           |                  |                  |                                               |           |                |       | Х Поништавање измјена |
| Адреса предузећа:                  | Улица 1                                   |                    |                           |                  |                  |                                               |           |                |       | 🏂 Брисање пријаве     |
| Телефон предузећа:                 | 051/111-111                               | Е-маил:            |                           |                  |                  |                                               |           |                |       | <b>П</b> + Излаз      |
| Општина:                           | 002                                       | Бања Лука          |                           |                  |                  |                                               |           |                |       |                       |
| Порески период - од:               | 01.02.2014.                               | Порески период     | до: 28.02.2014.           |                  |                  |                                               |           |                |       | У припреми            |
| Исплата за период - од:            | 01.02.2014.                               | Исплата за пери    | од - до: 28.02.2014.      |                  |                  |                                               |           |                |       |                       |
| Датум подношења:                   | 12.03.2014.                               | Број запосл./исп   | naħ.:   1/                | 1                |                  |                                               |           |                |       |                       |
| Пријава:                           | Пореза на доходан                         | < 🔽 Пореза и допри | носа 🗆 Доприноса          |                  |                  |                                               |           |                |       |                       |
| Исплата примања:                   | Исплаћено                                 | Цел. исплаћен      | о 📙 Није исплаће          | 10               |                  |                                               |           |                |       |                       |
| ьруто формула:                     | ✓ Бруто принцип: Б                        | Н 7 0,603 Нет      | о принцип: ь = (H - 2U) / | 0,603            |                  |                                               |           |                |       |                       |
| Примања по основу рад              | дног односа                               |                    |                           |                  | <b>*</b> a       | 1                                             |           |                |       |                       |
| ВИ-1 (1) ВИ-2                      | ВИ-З ВИ                                   | 1-4 ВИ-ТБ          | ви-5 ви-е                 | Ubasese          | С Додај у Обриши |                                               |           |                |       | • •                   |
| JMЫ Пр<br>▶ 11111111111 ПР         | езиме им<br>ЕЗИМЕ ИМ                      | e P.can<br>E 16    | о 1.000.00 185.0          | 120.00 15.00     | 10.00 330.00 67  | дак 11.0 доитак Порез ЛС<br>0.00 200.00 20.00 | 0.00 0.00 | 470.00 47.00 6 | прим. | ^                     |
| F                                  |                                           |                    |                           |                  |                  |                                               |           |                |       |                       |
|                                    |                                           |                    |                           |                  |                  |                                               |           |                |       |                       |
|                                    |                                           |                    |                           |                  |                  |                                               |           |                |       |                       |
|                                    |                                           |                    |                           |                  |                  |                                               |           |                |       |                       |
|                                    |                                           |                    |                           |                  |                  |                                               |           |                |       |                       |
|                                    |                                           |                    |                           |                  |                  |                                               |           |                |       |                       |
|                                    |                                           |                    |                           |                  |                  |                                               |           |                |       | - 1                   |
|                                    |                                           |                    |                           |                  |                  |                                               |           |                |       |                       |
|                                    |                                           |                    |                           |                  |                  |                                               |           |                |       |                       |
|                                    |                                           |                    |                           |                  |                  |                                               |           |                |       |                       |
|                                    |                                           |                    |                           |                  |                  |                                               |           |                |       |                       |
|                                    |                                           |                    |                           |                  |                  |                                               |           |                |       |                       |
|                                    |                                           |                    |                           |                  |                  |                                               |           |                |       |                       |
| <                                  |                                           |                    |                           |                  |                  |                                               |           |                |       | >                     |
| Неактивна веза                     | T                                         | екуђи слог: 1/1    |                           |                  |                  |                                               |           |                |       |                       |

Слика 35.

Пријава пореза и доприноса са уговореним нето приходом

|                                    |                                            |                     |                            |                | ППС            | ) (Неактивн    | а веза)       |               |        |             |         |         |   | - 🗇 🗙                 |
|------------------------------------|--------------------------------------------|---------------------|----------------------------|----------------|----------------|----------------|---------------|---------------|--------|-------------|---------|---------|---|-----------------------|
| <u>С</u> татус П <u>р</u> еглед Пр | <u>и</u> јаве <u>О</u> пције <u>П</u> омоћ |                     |                            |                |                |                |               |               |        |             |         |         |   |                       |
| 🗣 🙀 🛱 🔤 🗠 🕬                        | > M   🕭 🖬 🖷   🗳                            | Мјесец              | 🔝 Предузеће 🕒 🛙            | pvjase 🔍 🔍     | 🔊 🗟 <u>५</u> 🔌 | 職   🗁   🛙      |               |               |        |             |         |         |   |                       |
| Мјесец: јануар 2014.               | у Предузеће: 4400                          | 0887500005          | ОШ СВ Ћирило и Мето,       | ије Пискавица  |                |                |               |               |        |             |         |         |   |                       |
| Подаци о пореској прија            | ави (Мјесечна пријава) — 🦳                 | Послодавац из ко    | жарске или текстилне       | инд.           |                |                |               |               |        |             |         |         |   | N Hosa opyiasa        |
| Број протокола:                    |                                            |                     | Бар код осн. пријав        | e:             |                |                |               |               |        |             |         |         |   | Каміена података      |
| ЈИБ предузећа:                     | 4414653120005                              | Измијењена прија    | asa:                       |                |                |                |               |               |        |             |         |         |   | Снимање измјена       |
| Назив предузећа:                   | ПП Промет                                  |                     |                            |                |                |                |               |               |        |             |         |         |   | Х Поништавање измјена |
| Адреса предузећа:                  | Улица 1                                    |                     |                            |                |                |                |               |               |        |             |         |         |   | % Брисање пријаве     |
| Телефон предузећа:                 | 051/111-111 E                              | Е-маил:             |                            |                |                |                |               |               |        |             |         |         |   | <b>П</b> + Излаз      |
| Општина:                           | 002                                        | Бања Лука           |                            |                |                |                |               |               |        |             |         |         | î | <u>.</u>              |
| Порески период - од:               | 01.02.2014. г                              | Порески период - до | o: 28.02.2014.             |                |                |                |               |               |        |             |         |         |   |                       |
| Исплата за период - од             | 01.02.2014.                                | Исплата за период   | - до: 28.02.2014.          |                |                |                |               |               |        |             |         |         | , | 2 (proposition        |
| Датум подношења:                   | 12.03.2014. E                              | Број запосл./испла† | h.: 1/                     | 1              |                |                |               |               |        |             |         |         |   |                       |
| Пријава:                           | 🗌 Пореза на доходак 🔽                      | Пореза и доприно    | оса 🗌 Доприноса            |                |                |                |               |               |        |             |         |         |   |                       |
| Исплата примања:                   | П Исплаћено П                              | Дјел, исплаћено     | 🔲 Није исплаћено           |                |                |                |               |               |        |             |         |         |   |                       |
| Бруто формула:                     | Бруто принцип: Б = Н /                     | 0,603 🔽 Нето п      | ринцип: Б = (H - 20) / 0,0 | 03             |                |                |               |               |        |             |         |         |   |                       |
| Примања по основу ра               | аног односа                                |                     |                            |                |                |                |               |               |        |             |         |         |   |                       |
| ВИ-1 (1) ВИ-2                      | ВИ-З ВИ-4                                  | ВИ-1Б               | ВИ-5 ВИ-6                  | Обавезе        | 🚹 Додај        | 🌭 Обриши       |               |               |        |             |         |         |   | <b>√</b> "            |
| ЈМБГ Пр                            | взиме Име                                  | Р.сати В            | Бруто прим. Доп.ПИО        | lon.здр. Доп.д | . Доп.san. Ук  | .допр. Доходак | Л.одбитак Пор | рез ЛО Умањ.П | Поврат | Основица По | рез Нет | о прим. |   | ^                     |
| <u>1</u>                           | ЕЗИМЕ ИМЕ                                  | 160                 | 1.000,00 185,00            | 120,00 15      | 00 10,00       | 330,00 670,0   | 200,00        | 0,00 0,00     | 0,00   | 470,00      | 47,00   | 623,00  |   |                       |
|                                    |                                            |                     |                            |                |                |                |               |               |        |             |         |         |   |                       |
|                                    |                                            |                     |                            |                |                |                |               |               |        |             |         |         |   |                       |
|                                    |                                            |                     |                            |                |                |                |               |               |        |             |         |         |   |                       |
|                                    |                                            |                     |                            |                |                |                |               |               |        |             |         |         |   |                       |
|                                    |                                            |                     |                            |                |                |                |               |               |        |             |         |         |   |                       |
|                                    |                                            |                     |                            |                |                |                |               |               |        |             |         |         |   |                       |
|                                    |                                            |                     |                            |                |                |                |               |               |        |             |         |         |   |                       |
|                                    |                                            |                     |                            |                |                |                |               |               |        |             |         |         |   |                       |
|                                    |                                            |                     |                            |                |                |                |               |               |        |             |         |         |   |                       |
|                                    |                                            |                     |                            |                |                |                |               |               |        |             |         |         |   |                       |
|                                    |                                            |                     |                            |                |                |                |               |               |        |             |         |         |   |                       |
|                                    |                                            |                     |                            |                |                |                |               |               |        |             |         |         |   |                       |
|                                    |                                            |                     |                            |                |                |                |               |               |        |             |         |         |   | ¥                     |
| <                                  |                                            |                     |                            |                |                |                |               |               |        |             |         |         |   | >                     |
| еактивна веза                      | Tervit                                     | би слог: 1/1        |                            |                |                |                |               |               |        |             |         |         |   |                       |

Слика 36.

Разлика између приказа примања по бруто принципу и по нето принципу је у пољу Порез ПО. Ако је обиљежен индикатор Бруто принцип Б=H/0,603 у поље Порез ПО уписује се

износ пореза по одбитку, а ако је обиљежен индикатор Нето принцип Б=(H-20)/0,603 износ умањења не уписује се у поље Порез ПО него се увећава вриједност нето примања за исти износ.

На пријавама на којима се не исказује порез (пријава доприноса или пријава пореза и доприноса која се подноси на општину на којој се приказују само допирноси) не смије бити уписан податак

#### ВИ-1 Примања по основу радног односа

Поље Радни сати намијењено је уносу броја радних сати у складу са наведеним исплатним периодом. На годишњем нивоу постоји ограничење фонда радних сати, а то је број који одговара збиру радних дана у години помноженим са пријављеним дневним радним временом увећано за 150 сати прековременог рада. Радне сате не треба умањивати за вријеме које није ефективно проведено на раду (боловање, државни празници и сл.). Изузетно, ако је радник пријављен или одјављен из радног односа у току мјесеца за који се врши обрачун, у наведено поље уписују се радни сати који су производ броја радних дана запослења и дневног радног времена. Бруто прим. је поље у које је потребно навести износ бруто примања. Ако је послодавац са радником уговорио бруто приход формула за обрачун је: Б=Н/0,603. Код уговореног нето прихода формула за обрачун је: Б=(Н-20)/0,603. Након уноса бруто примања програм ће аутоматски извршити упис обавеза по задатим пољима у зависности од назначене врсте Пријаве. У поља доприноса (односи се на Пријаву доприноса и Пријаву пореза и доприноса) аутоматски ће бити унесене вриједности доприноса (допринос ПИО 18%, допринос здр. 12%, допринос дј. 1,5% и допринос зап. 1%). У специфичним случајевима, ако корисник има потребу да изостави неке доприносе, потребно је да у поље одређеног доприноса унесе вриједност 0,00 КМ, а обавезе за радника за кога нису приказани сви доприноси наведе на појединачним врстама прихода. Чак и ако неки доприноси нису наведени у аналитичким ставкама разлика између бруто примања и дохотка мора приказивати разлику од 33%. Ако се подноси Пријава пореза на доходак или Пријава пореза и доприноса након уноса бруто примања сви подаци ће бити аутоматски попуњени осим поља Умањење ПК. Такође, треба провјерити исправност уноса података у поља Л.одбитак и Порез ПО. Лични одбитак може да има максималну вриједност од 200,00. Ако је доходак мањи од 200,00, износ личног одбитка треба да буде исти износу дохотка. Порез по одбитку износи 10% уписане вриједности личног одбитка. Ако је на пријави назначена бруто формула Бруто принцип: Б=Н/0,603 уписује се вриједност пореза по личном одбитку, а ако је назначена бруто формула Нето принцип: Б=(H-20)/0,603 не уписује се вриједност пореза по личном одбитку. Износ умањења по основу пореске картице не може се уносити произвољно него у складу са Пореском картицом за текућу годину коју је радник доставио послодавцу. Након уноса поља Умањ. ПК поље Поврат аутоматски ће бити уписано у вриједности од 10% од вриједности поља Умањ. ПК. Вриједост поља Поврат неће бити збирно приказан у пољу Нето примања (односи се на све видове исплате). Основица, Порез и Испл.прим. аутоматски се уписују у складу са законским одредбама. Након уноса свих аналитичких података за једног радника ред за нови унос додаје се помоћу тастера таб (тастатура) или на дугме Додај.

#### ВИ-2 Исплате по основу ауторских права и права сродних ауторском праву

У поље Приход потребно је навести вриједност бруто обавезе која укључује обавезе пореза, доприноса и трошкове. Након уноса прихода обавезе пореза и/или доприноса аутоматски ће бити уписане у зависности од одабира индикатора врсте Пријаве. Ако исплата по основу ауторских права не обухвата обавезу доприноса, на Пријави доприноса није потребно наводити такву исплату, а на Пријави за порезе потребно је кориговати (уколико не одговара наведена вриједност) трошкове. Трошкови се аутоматски обрачунавају по номиналној вриједности 50% од прихода умањеног за доприносе. Уколико је потребно навести номиналну вриједност трошкова од 40 или 60% или стварну вриједност трошкова, у поље Трошкови наводи се исправна вриједност трошкова. Ако исплата по основу ауторских права обухвата обавезу доприноса, корисник је дужан да поднесе Пријаву пореза за доходак и Пријаву доприноса или Пријаву пореза и доприноса (у зависности од пореског и исплатног периода). На Пријави пореза на доходак потребно је извршити корекцију трошкова и дохотка, а у складу са бруто обрачуном. Ако је Пријава означена као Пријава пореза на доходак или Пријава пореза и доприноса поља која се односе на порезе аутоматски ће бити попуњена осим поља Л.одбитак, Порез ПО, Умањ. ПК и Поврат. Лични одбитак се на овом виду исплате може навести само уколико лице које је имало исплату по основу ауторских права и права сродних ауторском праву није у радном односу, односно ако не постоји послодавац који за њега већ користи лични одбитак. Износ умањења по основу пореске картице не може се уносити произвољно него у складу са Пореском картицом за текућу годину коју је радник доставио послодавцу. За истог радника не може се наводити умањење пореске картице на више видова исплате.

#### ВИ-З Исплате примања по основу повр.и привр. послова упр.одбора. итд

У поље Приход потребно је навести вриједност бруто обавезе која укључује обавезе пореза и/или доприноса. Након уноса прихода обавезе пореза и/или доприноса ће бити аутоматски уписане, а у складу са дефинисаном врстом Пријаве. Ако исплата обухвата специфичну комбинацију доприноса, потребно је да се за појединачне доприносе унесу стварне вриједности доприноса у Пријави доприноса или у Пријави пореза и доприноса. Поља Доходак, Порез и Исп.прим. аутоматски ће се уписати у складу са исказаним приходом и доприносима на Пријави пореза и доприноса, а на Пријави пореза на доходак приход и доходак имају исту вриједност. Уколико исплата обухвата и обавезу доприноса потребно је извршити корекцију дохотка на вриједност коју по обрачуну треба да има. Остала поља, након корекције, аутоматски ће бити исписана у исправној вриједности. Ако је означена Пријава пореза на доходак или Пријава пореза и доприноса поља која се односе на порезе аутоматски ће бити попуњена осим поља Л.одбитак, Порез ПО, Умањ. ПК. и Поврат. Лични одбитак се на овом виду исплате може навести само уколико лице које је имало исплату, није у радном односу, односно ако не постоји послодавац који за њега већ користи лични одбитак. Износ умањења по основу пореске картице не може се уносити произвољно него у складу са Пореском картицом за текућу годину коју је радник доставио послодавцу. Након уноса поља Умањ. ПК поље Поврат аутоматски ће бити уписано у вриједности од 10% од вриједности поља Умањ. ПК. За истог радника не може се наводити умањење пореске картице на више видова исплате.

#### ВИ-4 Исплате по основу прихода од капитала

У поље Приход потребно је навести вриједност бруто обавезе која укључује обавезе трошкова и пореза. Поље Тип пр. нуди изборник са пет типова прихода од капитала од којих треба изабрати онај тип прихода од капитала на који се исплата односи. У пољу Трошкови наведена је номинална вриједност трошкова у износу од 20% од приказаних прихода. Ако је потребно исказати стварну вриједност трошкова, исти се уписује у поље Трошкови. Поља Доходак, Порез и Исп.прим. аутоматски ће се уписати у складу са исказаним приходом и трошковима. Ако је Пријава означена као Пријаву пореза на доходак или Пријава пореза и доприноса поља која се односе на порезе аутоматски ће бити попуњена осим поља Л.одбитак, Порез ПО, Умањ. ПК и Поврат. Лични одбитак се на овом виду исплате може навести само уколико лице које је имало исплату, није у радном односу, односно ако не постоји послодавац који за њега већ користи лични одбитак. Износ умањења по основу пореске картице не може се уносити произвољно него у складу са Пореском картицом за текућу годину коју је радник доставио послодавцу. Након уноса поља Умањ. ПК поље Поврат аутоматски ће бити уписано у вриједности од 10% од вриједности поља Умањ. ПК. За истог радника не може се наводити умањење пореске картице на више видова исплате.

#### ВИ-5 Исплате по основу боловања

У поље **Радни сати** потребно је навести број радних сати које је радник провео на боловању. **Нето примања бол**. је поље у које је потребно навести нето примања која су раднику обрачуната и исплаћена само за вријеме проведено на боловању, а у поље **Разлика** наводи се разлика између нето примања које би радник за исказане радне сате остварио да није био на боловању и нето примања боловања. Ако радник остварује нето примања без умањења (породиљско одсуство и сл.) у поље **Разлика** потребно је навести вриједност 0,00 KM.

#### ВИ-6 Посебне исплате нето примања и уплате доприноса

Посебне исплате нето примања и уплате доприноса је вид исплате на којем не постоји могућност аутоматског уноса података. Начин на који се попуњавају подаци зависи од типа исплате (могућих 41 тип). Након уноса личних података, радних сати, основице и одређеног/их доприноса, потребно је провјерити у одјељку **Обавезе** врсту прихода на коју је извршено задужење. Уколико се задужење налази на погрешној врсти прихода, потребно је умањити одговарајућу вриједност на неисправној врсти прихода и исту вриједност навести на исправној врсти прихода.

#### Обавезе

У одјељку **Обавезе** наведене су све збирне обавезе по врстама прихода. На пољима **Шифра врста прихода** и **Износ обавезе** могуће је извршити корекцију у складу са аналитичким ставкама и специфичним потребама.

# Неисправност Пријаве због прекорачења (лични одбитак, пореска картица, радни сати)

Уколико послодавац наведе умањење по пореској картици за раднике који не остварују право на умањење или прекораче дозвољен износ умањења по пореској картици за ЈИБ на

којем је извршено прекорачење биће онемогућено слање Пријава на Сервер док не коригују умањење по пореској картици на дозвољен износ.

Образац 1002 врши контролу пријављених радних сати за сваког радника појединачно. Послодавац не може да искаже више радних сати од законом прописане границе, која износи број дневних радних сати помножен са бројем радних дана у току године уз могућност остваривања 150 сати прековременог радног времена на годишњем нивоу. Ако послодавац искаже већи број радних сати од броја којим је лимитиран за његов ЈИБ ће бити онемогућено слање Пријава на Сервер док не коригује број радних сати, а у складу са бројем радних сати на које радник има право на годишњем нивоу.

У 2014. години за сваког радника послодавци имају право да искористе 11 умањења по основу личног одбитка у мјесечном износу од 200,00КМ. Систем провјерава да ли је прекорачено умањење на годишњем нивоу на начин да сабира сва приказана умањења по основу личног одбитка на претходно поднесеним пријавама и на пријави која се шаље на сервер. Годишњи износ умањења по основу личног одбитка за 2014.годину износи 2200,00КМ.

# 4.4. Брисање текуће пријаве

Тастер **Брисање текуће пријаве** нуди могућност брисања Пријаве која је унесена или учитана у програм, а која није послана на Сервер. Кликом на дугме **Брисање текуће пријаве** отвориће се прозор на којем ће бити исписано: "Јесте ли сигурни да желите да обришете текућу пријаву?" Одабиром дугмета **ОК** брисање Пријаве се потврђује.

### 4.5. Копирање постојеће пријаве

Да би копирали постојећу Пријаву корисници требају одабрати Пријаву која ће бити копирана. Одабиром дугмета **Копирање постојеће пријаве** означена Пријава ће бити отворена и спремна на прилагођавање података у складу са потребама.

### 4.6. Креирање измјењене пријаве

Да би креирали ИПП уз помоћ дугмета **Креирање измијењене пријаве** корисници требају да обиљеже основну Пријаву у табели Пријава. Слање ИПП могуће је само у случајевима када је основна Пријава послана на Сервер и потврђена у подручној јединици (након што су достављени потписани и овјерени примјерци послане Пријаве). Кликом на дугме Креирање измјењене пријаве отвориће се Пријава која је обиљежена. Индикатор **Измијењена пријава** биће чекиран, а у поље **Бар код осн.пријаве** биће уписан бар код који припада основној Пријави. Кроз ИПП не могу се мијењати: ЈИБ предузећа, општина, порески и исплатни период. У случајевима када треба извршити корекцију наведених података потребно је кроз празну ИПП (без аналитичких ставки) поништити обавезе са основне Пријаве. Празна ИПП треба имати исте синтетичке податке (ЈИБ предузећа, општина, порески и исплатни период) који су погрешно наведени на основној пријави. Пошто је обавеза, која је задужена са погрешним синтетичким подацима, сторнирана потребно је створити задужење са исправним синтетичким подацима. Корисник, након сторнирања обавезе, треба да поднесе основну Пријаву са исправним синтетичким и аналитичким подацима.

### 4.7. Креирање годишње пријаве

Опција креирања годишње Пријаве у 2007. и 2008. години омогућавала је да се све претходно поднесене Пријаве (електронски) обједине у једну (годишњу) Пријаву и да се пошаљу на Сервер. Од 2009. године слање годишње Пријаве на Сервер није програмски омогућено, а опција **Креирање годишње пријаве** је доступна због увида у збирни приказ пријављених исплата и обавеза и контроле исправности података.

# 4.8. Рад са ЕПП фајловима

Кликом на дугме **Рад са ЕПП фајловима** отвориће се нови приказ прозора и са десне стране менија **Пријаве** биће убачен нови мени **ЕПП**.

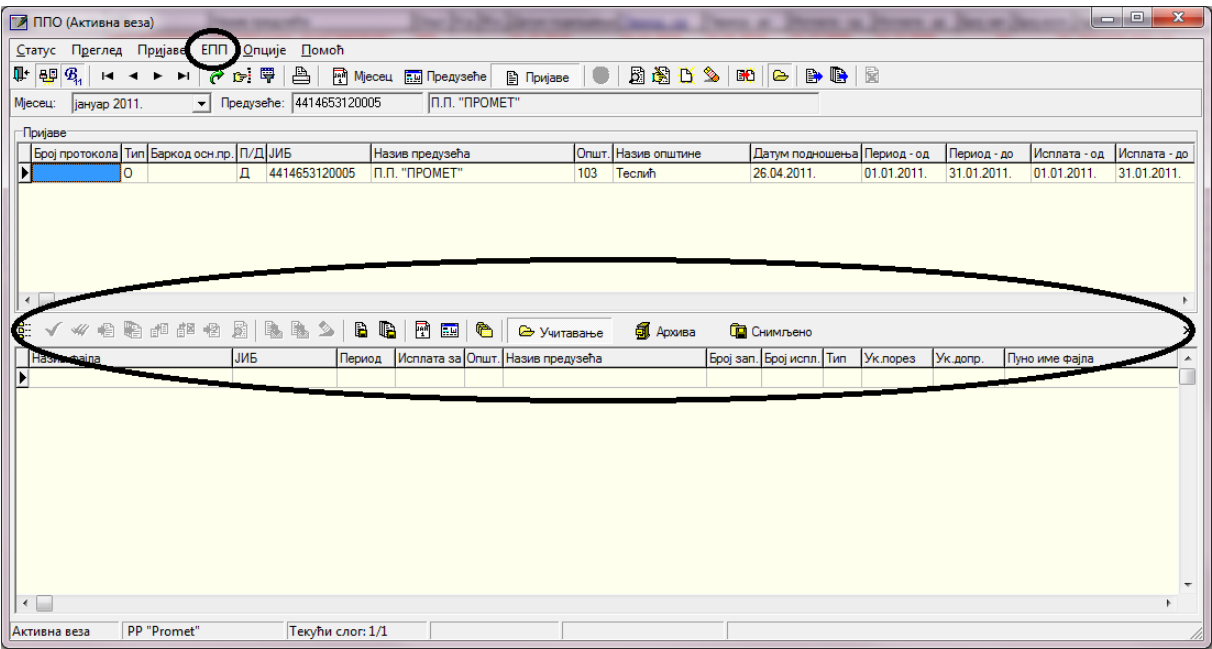

Слика 37.

Рад са ЕПП фајловима нуди могућност учитавања фајлова, који су креирани у било којем књиговодственом програму, у ППО. Да би учитавање било могуће извоз података из књиговодственог програма ради се у прописаној форми. Поред наведеног, Пријаве које су креиране у ППО могу се снимити у ЕПП фајл због преноса података. Упутство за формирање структуре ЕПП фајла налази се на веб сајту ПУРС, на локацији (http://www.poreskaupravars.org/SiteCir/Ppo.aspx).

#### Опис и примјери ЕПП и ПЗ фајлова за увоз података

 Опис ЕПП датотеке који се у складу са измјенама на Обрасцу 1002 користи за пријаву пореза по одбитку од 01.02.2014. године: Опис ЕПП фајла за 2014. годину Шифарник радних мјеста.

#### Опис предходних верзија :

- Опис ЕПП за 2011
- Опис ЕПП за 2010
- Опис ЕПП и ПЗ за 2009. годину.
- Опис ЕПП и ПЗ за 2007. и 2008. годину.

```
    ЕПП примјери (ЕПП за 2014. годину.)
4414653120005-1401-103-01.ЕРР
4414653120005-1402-103-01.ЕРР
4414653120005-1402-103-02.ЕРР
```

```
    ЕПП примјери (ЕПП за 2011. годину.)
4414653120005-1101-103-01.ЕРР
4414653120005-1102-103-01.ЕРР
4414653120005-1102-103-12.ЕРР
```

- ЕПП примјер (ЕПП за 2010. годину.): 4414653120005-1002-103-01.ЕРР
- ЕПП примјер (ЕПП за 2009. годину.): 4414653120005-0901-103-00.ЕРР
- ЕПП примјер (ЕПП за 2007. и 2008. годину.): 4414653120005-0702-103-00.ЕРР
- ПЗ примјер: 4414653120005-0703-028-00.РZ

Слика 38.

#### 4.9. Слање текуће пријаве на сервер

Опција **Слање текуће пријаве на сервер** нуди могућност слања Пријаве, која је обиљежена, на Сервер. Слање Пријаве на Сервер могуће је само када постоји активна конекција на Сервер. Пријаве које имају грешку и Пријаве на којима је обиљежен индикатор **У припреми** не могу бити послане на Сервер.

#### 4.10. Слање свих пријава на сервер

Опција **Слање свих пријава на сервер** нуди могућност слања свих Пријава, које нису већ послане, на Сервер. Слање Пријава на Сервер могуће је само када постоји активна конекција на Сервер. Пријаве које имају грешку и Пријаве којима је маркиран индикатор **У припреми** не могу бити послане на Сервер.

#### 4.11. Поништавање пријаве на серверу

Опција **Поништавање пријаве на серверу** доступна је једино за Пријаве које су послане на Сервер, а нису потврђене у подручној јединици. За поништавање Пријаве са Сервера потребно је да се одабере Пријава (клик на Пријаву у табели **Пријаве**). Одабиром дугмета **Поништавање пријаве на серверу** активираће се прозор на којем ће бити исписано: "Текућа пријава ће бити поништена на серверу Пореске управе, односно биће постављена у стање као да није послана. Да ли сте сигурни да то желите?" Кликом на дугме **ОК** брисање Пријаве се потврђује.

#### 4.12. Штампање пријаве

Након слања Пријаве на Сервер потребно је извршити штампу два примјерка Пријаве која је послана на Сервер. Овјерене Пријаве корисник је дужан доставити у надлежну подручну јединицу ПУРС. Употребом овог алата отвара се прозор Prewiew, у којем се може видјети Пријава у њеном физичком облику. У горњем лијевом углу прозора налазе се алати за рад са Пријавом у приказаној форми, и то:

- 1. Print (штампање Пријаве)
- 2. Ореп (отварање претходно снимљене пријаве),
- 3. Save (снимање),
- 4. Zoom In (повећавање приказа слике),
- 5. Zoom Out (смањивање приказа слике),
- 6. Full Screen (приказ преко цијелог екрана),
- 7. Report outline (поље са лијеве стране екрана за приказ извјештаја),
- 8. Trumbnails (поље са лијеве стране екрана за приказ свих страница у умањеном формату),
- 9. Page Settings (подешавање странице за штампу),
- 10. Edit Page (приказ странице),
- 11. First Page (алат за враћање на прву страницу Пријаве),
- 12. Prior Page (алат за враћање на претходну страницу Пријаве),
- 13. Next Page (алат за прелазак на наредну страницу пријаве),
- 14. Last Page (алат за прелазак на задњу страницу пријаве) і
- 15. Close (затварање прозора Preview).

У стандардном раду са овим прозором најчешће се користи алат Print који отвара стандардан прозор за штампање. Након подешавања штампача, броја копија и страница (уколико постоји потреба) кликом на дугме ОК завршићете поступак штампања Пријава.

### 4.13. Штампање 1. стране пријаве (само ОЛ - основни лист)

Изглед прозора за штампање 1. стране пријаве идентичан је изгледу стандардног прозора за штампу. Овај алат даје могућност штампања само прве странице (основног листа) Пријаве пошто је за овјеру само основни лист потребан.

### 4.14. Провјера умањења по пореској картици

Пријаве којима се ствара прекорачење дозвољеног износа умањења по пореској картици не могу бити послане на Сервер. Слање Пријава за ЈИБ на којем већ постоји прекорачење блокирано је до тренутка брисања прекорачења кроз ИПП. Дугме **Провјера умањења по пореској картици** омогућава послодавцу да лоцира ЈМБ на којем се налази прекорачење. Одабиром дугмета **Провјера умањења по пореској картици** отвориће се прозор на којем ће бити исписано: "Да ли желите преглед умањења пореске основице по пореској картици за одабране податке? Предузеће: ....., Година:...., Пореска пријава..... Ако желите преглед свих прекорачених умањења, притисните "Прекорачено". Ако желите преглед свих одобрених и искориштених умањења, притисните "Све". Ако одустајете, притисните "Одустајем"."

|    | Прегле       | д ум  | ањења пореске | основице по пореској картици |      |          |       |             |                   |                    |                        |                      |
|----|--------------|-------|---------------|------------------------------|------|----------|-------|-------------|-------------------|--------------------|------------------------|----------------------|
|    | 3 <b>1</b> + |       |               |                              |      |          |       |             |                   |                    |                        |                      |
|    | Година       | J     | ИБ            | Назив предузећа              | ЈМБГ | Презиме  | Име   | Прекорачење | Досадашње умањење | Умањење на пријави | Одобрено умањење по ПК | Преостало умањење Мј |
| Þ  | 20           | 011 4 | 414653120005  |                              | ЛИЕГ | МАРКОВИЋ | МАРКО | х           | 0,00              | 150,00             | 0,00                   | -150,00              |
| Г  |              |       |               |                              |      |          |       |             |                   |                    |                        |                      |
| Ŀ. |              |       |               |                              |      |          |       |             |                   |                    |                        |                      |
| L. |              |       |               |                              |      |          |       |             |                   |                    |                        |                      |
| L. |              |       |               |                              |      |          |       |             |                   |                    |                        |                      |
| L. |              |       |               |                              |      |          |       |             |                   |                    |                        |                      |
| L. |              |       |               |                              |      |          |       |             |                   |                    |                        |                      |
| L. |              |       |               |                              |      |          |       |             |                   |                    |                        |                      |
| L. |              |       |               |                              |      |          |       |             |                   |                    |                        |                      |
| L. |              |       |               |                              |      |          |       |             |                   |                    |                        |                      |
| L. |              |       |               |                              |      |          |       |             |                   |                    |                        |                      |
| L. |              |       |               |                              |      |          |       |             |                   |                    |                        |                      |
| L. |              |       |               |                              |      |          |       |             |                   |                    |                        |                      |
| L. |              |       |               |                              |      |          |       |             |                   |                    |                        |                      |
| L. |              |       |               |                              |      |          |       |             |                   |                    |                        |                      |
|    |              |       |               |                              |      |          |       |             |                   |                    |                        |                      |
| Ŀ  |              |       |               |                              |      |          |       |             |                   |                    |                        | ۱.                   |
| _  |              |       |               |                              |      |          |       |             |                   |                    |                        |                      |

Слика 39.

Након што је лоциран ЈМБ на којем се налази прекорачење, потребно је (кроз контакт са службеницима надлежне подручне јединице) утврдити разлог због којег је дошло до прекорачења. Разлози прекорачења умањења по пореској картици могу бити сљедећи:

- 1. не постоји пореска картица на основу које се може користити право на умањење,
- 2. на пореској картици налази се грешка (нпр. погрешно наведен ЈИБ предузећа),
- 3. кориштено је право на веће умањење од дозвољеног на годишњем нивоу,
- 4. дошло је до промјене статуса издржаваних чланова у току године кориштења права на умањење по пореској картици итд.

У складу са грешком која је направљена потребно је да се изврши и корекција података да би слање Пријава било омогућено. Уколико корисник не може послати Пријаву за једног пореског обвезника због грешке другог послодавца, потребно је да се обрати надлежним службеницима подручне јединице због контакта са другим послодавцем у циљу отклањања неправилности.

# 4.15. Провјера личног одбитка на годишњем нивоу

Уколико се на Пријави појави радник којем је код једног или више послодаваца прекорачено право на лични одбитак на годишњем нивоу, за ЈИБ (ЈИБ-ове послодаваца) који наводи радника са прекорачењем биће онемогућено слање Пријава на Сервер док не коригује умањења на законом дозвољен износ.

Одабиром тастера **Провјера личног одбитка на годишњем нивоу** отвара се прозор на којем је наведено: "Да ли желите преглед кориштења личног одбитка за одабране податке? Предузеће....... Година....... Пореска пријава....... Ако желите преглед свих прекорачених личних одбитака, притисните "Прекорачено". Ако желите преглед свих искориштених личних одбитака, притисните "Све". Ако одустајете, притисните "Одустајем"." Након активирања тастера "Прекорачено" отвориће се прозор са приказом прекорачења по ЈМБ.

|    | 🛛 Преглед    | , кориштења личн | ог одбитка      |      |          |       |             |                              |                      |                       |                   |                        |
|----|--------------|------------------|-----------------|------|----------|-------|-------------|------------------------------|----------------------|-----------------------|-------------------|------------------------|
| E  | 8 <b>1</b> + |                  |                 |      |          |       |             |                              |                      |                       |                   |                        |
| Г  | Година       | ЈИБ              | Назив предузећа | ЈМБГ | Презиме  | Име   | Прекорачење | Л.одб. код другог послодавца | Досадашњи л. одбитак | Л. одбитак на пријави | Укупан л. одбитак | Дозвољени л. одбитак Г |
|    | 20           | 11 4414653120005 |                 | JMEL | МАРКОВИЋ | MAPKO | х           | 0,00                         | 250,00               | 250,00                | 500,00            | 250,00                 |
| đ٢ |              |                  |                 |      |          |       |             |                              |                      |                       |                   |                        |
|    |              |                  |                 |      |          |       |             |                              |                      |                       |                   |                        |
|    |              |                  |                 |      |          |       |             |                              |                      |                       |                   |                        |
|    |              |                  |                 |      |          |       |             |                              |                      |                       |                   |                        |
|    |              |                  |                 |      |          |       |             |                              |                      |                       |                   |                        |
|    |              |                  |                 |      |          |       |             |                              |                      |                       |                   |                        |
|    |              |                  |                 |      |          |       |             |                              |                      |                       |                   |                        |
|    |              |                  |                 |      |          |       |             |                              |                      |                       |                   |                        |
|    |              |                  |                 |      |          |       |             |                              |                      |                       |                   |                        |
|    |              |                  |                 |      |          |       |             |                              |                      |                       |                   |                        |
|    |              |                  |                 |      |          |       |             |                              |                      |                       |                   |                        |
|    |              |                  |                 |      |          |       |             |                              |                      |                       |                   |                        |
|    |              |                  |                 |      |          |       |             |                              |                      |                       |                   |                        |
|    |              |                  |                 |      |          |       |             |                              |                      |                       |                   |                        |
|    |              |                  |                 |      |          |       |             |                              |                      |                       |                   |                        |
|    | < 📃          |                  |                 |      |          |       |             |                              |                      |                       |                   | Þ                      |
| É  |              |                  |                 |      |          |       |             |                              |                      |                       |                   |                        |

Слика 40.

Када се лоцира ЈМБ на којем се налази прекорачење, потребно је да се утврди разлог због којег је дошло до прекорачења. У складу са грешком која је направљена потребно је да се изврши и корекција података (кроз контакт са службеницима надлежне подручне јединице) да би слање Пријава било омогућено.

# 4.16. Провјера годишњег фонда радних сати

Послодавац не може за радника да искаже више радних сати од законом прописаног фонда сати, који износи број дневних радних сати помножен са бројем радних дана у току године уз могућност остваривања 150 сати прековременог радног времена на годишњем нивоу. Ако послодавац искаже већи број радних сати од броја којим је лимнитиран за његов ЈИБ ће бити онемогућено слање Пријава на Сервер док не коригује број радних сати, а у складу са бројем радних сати на које радник има право на годишњем нивоу.

Одабиром дугмета **Провјера годишњег фонда радних сати** отвориће се прозор на којем ће бити наведено: "Да ли желите преглед унесених радних сати за одабране податке? Предузеће....... Година.......... Пореска пријава....... Ако желите преглед свих прекорачених радних сати, притисните "Прекорачено". Ако желите преглед свих унесених радних сати, притисните "Све". Ако одустајете, притисните "Одустајем"." Након активирања дугмета "Прекорачено" отвориће се прозор са приказом прекорачења по ЈМБ.

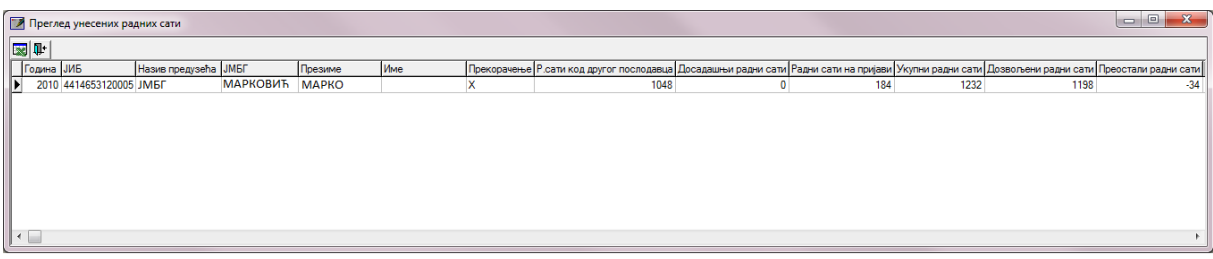

#### Слика 41

Након што се лоцира ЈМБ на којем се налази прекорачење, потребно је да се утврди разлог због којег је дошло до прекорачења. У складу са грешком која је направљена потребно је да се изврши и корекција података да би слање пореских пријава било омогућено.

# 5. Мени ЕПП

Мени **ЕПП** на падајућој палети има опције које омогућавају рад са ЕПП фајловима који се користе за пренос података. На палети се налазе сљедеће опције:

- 1. Учитавање,
- 2. Архива,
- 3. Снимљено,
- 4. Освјежавање листе фајлова за учитавање,
- 5. Провјера исправности фајла,
- 6. Провјера исправности свих фајлова,
- 7. Учитавање фајла у табелу пријава,
- 8. Учитавање свих фајлова у табелу пријава,
- 9. Додавање садржаја фајла у постојећу пријаву,
- 10. Учитавање измјењене пријаве умјесто постојеће,
- 11. Учитавање фајла у пријаву са ознаком "У припреми",
- 12. Приказ пријаве за текући фајл,
- 13. Пребацивање фајла у архиву (без учитавања),
- 14. Враћање фајла из архиве,
- 15. Снимање текуће пријаве у фајл,
- 16. Снимање свих пријава у фајл,
- 17. Филтер фајлова на текући мјесец,
- 18. Филтер фајлова на текуће предузеће,
- 19. Избор фолдера за учитавање и снимање фајлова.

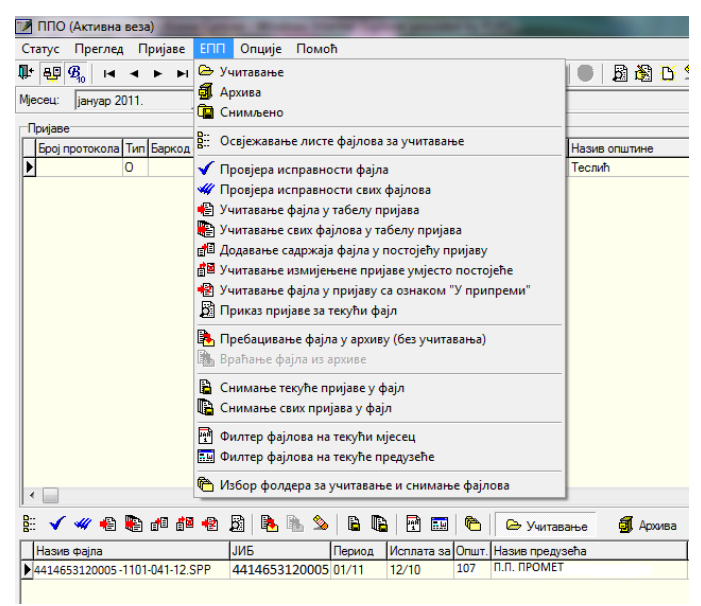

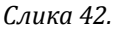

#### 5.1. Учитавање

У доњем дијелу прозора дугме **Учитавање** отвара приказ учитаних ЕПП фајлова. Да би ЕПП фајлови били учитани потребно их је снимити на локацију са које их програм аутоматски повлачи или подесити учитавање ЕПП фајлова са локације на којој се налазе.

# 5.2. Архива

У архиву су смјештени ЕПП фајлови који су већ учитани у пријаве. Увид у евиденцију архивираних ЕПП фајлова може се остварити одабиром тастера Архива, а враћање у фолдер **Учитавање** може се извршити одабиром опције **Враћање фајлова из архиве**.

# 5.3. Снимљено

У фолдеру **Снимљено** налазе се пријаве које су формиране у програму ППО па након тога опцијом **Снимање текуће пријаве у фајл** или **Снимање свих пријава у фајл** претворене у ЕПП фајл.

# 5.4. Освјежавање листе фајлова за учитавање

**Освјежавање листе фајлова за учитавање** се користи у случајевима када је акција учитавања фајлова извршена, а у прозору нису приказани тражени фајлови. Уколико се фајлови ни послије освјежавања не едитују у прозору потребно је провјерити исправност ЕПП фајла или усклађеност нето/бруто модула са креираним ЕПП фајлом.

# 5.5. Провјера исправности фајла

Програмски је омогућена провјера исправности података који су наведени у фајловима. Уколико фајл има грешке исти неће бити учитан у пријаву, а одабиром тастера **Провјера** исправности фајла појавиће се опис грешке која се налази на ЕПП фајлу. Овакав фајл могуће је учитати у пријаву само са статусом "У припреми" одабиром дугмета Учитавање фајла у пријаву са ознаком "У припреми". Након учитавања фајла у пријаву наведену неправилност потребно је кориговати.

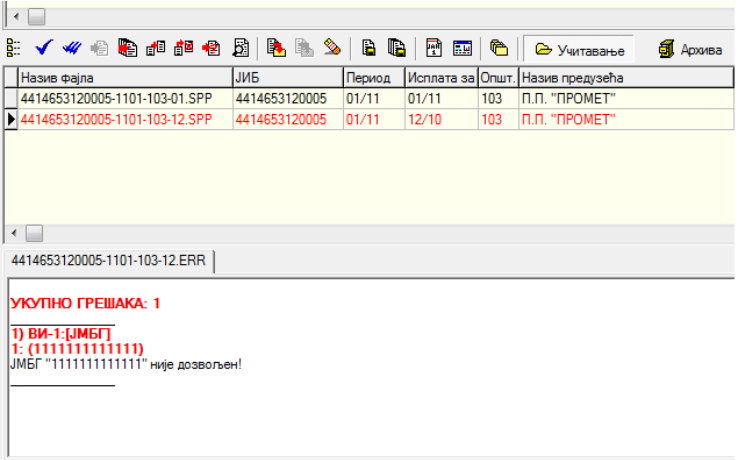

Слика 43.

### 5.6. Провјера исправности свих фајлова

Програмски је омогућена провјера исправности података који су наведени у фајловима. Уколико фајлови имају грешке неће бити учитани у пријаве, а одабиром тастера **Провјера** исправности свих фајлова појавиће се опис грешака која се налазе на ЕПП фајловима. Овакве фајлове могуће је учитати у пријаву само са статусом "У припреми" одабиром дугмета Учитавање фајла у пријаву са ознаком "У припреми". Након учитавања фајла у пријаву наведену неправилност потребно је кориговати.

| < 🗌                                                                                                    |                                                     |                         |                |        |                             |                    |        |
|----------------------------------------------------------------------------------------------------|-----------------------------------------------------|-------------------------|----------------|--------|-----------------------------|--------------------|--------|
| 11 🗸 🐗 🖷 🎦 🗗 🖉 🤌                                                                                                    | 8   🗞 🛝 ঌ                                           |                         | P 🔜            | 6      | 🕞 Учитавање 🗿               | Архива 📋           | Снимл  |
| Назив фајла                                                                                                    | ЈИБ                                                 | Период                  | Исплата за     | Општ.  | Назив предузећа             | Број заг           | . Број |
| 4414653120005-1101-103-01.SPP                                                                                                    | 4414653120005                                       | 01/11                   | 01/11          | 103    | П.П. "ПРОМЕТ"               |                    | 1      |
| 4414653120005-1101-103-12.SPP                                                                                                    | 4414653120005                                       | 01/11                   | 12/10          | 103    | П.П. "ПРОМЕТ"               |                    | 1      |
| <ul> <li>4</li> <li>414653120005-1101-103-01 ЕКК</li> <li>414653120005-1101-103-01 ЕКК</li> <li>4</li> <li>7РЕШКА (Линија 4, потъе Износ обаве</li> </ul> | 14653120005-1101<br>Ssej: L <del>ynks Ovaevsa</del> | -103-12.ER<br>различита | в је од суме а | налить | ччиж ставки. Сума "О" = 41: | 9,31, Сума "D" = 4 | 126,31 |

Слика 44.

Кликом на обиљежене табове (Слика 44.) добија се увид у грешке које се налазе на фајловима.

# 5.7. Учитавање фајла у табелу пријава

Одабиром дугмета **Учитавање фајла у табелу пријава** ЕПП фајл који је исправан учитава се у табелу Пријава. Исправност фајла је потврђена када одабиром дугмета **Провјера исправности фајла** запис добије плаву боју.

# 5.8. Учитавање свих фајлова у табелу пријава

Одабиром дугмета **Учитавање свих фајлова у табелу пријава** ЕПП фајлови који су исправни учитавају се у табелу Пријава. Исправност фајлова је потврђена када одабиром дугмета **Провјера исправности свих фајлова** записи добију плаву боју.

| 📝 ППО (Неактивна веза)                |                     |                   |             |          |               | - 0 <b>X</b>    |
|---------------------------------------|---------------------|-------------------|-------------|----------|---------------|-----------------|
| Статус Преглед Пријаве ЕПП            | Опције Помој        | ħ                 |             |          |               | ]               |
|                                       | , _<br>. <b>B</b> A |                   |             |          |               |                 |
|                                       |                     |                   |             | _        |               |                 |
| 🥂 Мјесец 🔝 Предузеће 🗎 Прија          | аве 🛛 🌑 🛛 💆 і       | 🕅 🖸 🌭   🍽    '    | 🖨 😫 🗠       | ġ        |               |                 |
| Мјесец: јануар 2011. 💌 Пр             | едузеће: 4414653    | 3120005 П.П. '    | 'NPOMET''   |          |               |                 |
| Пријаве                               |                     |                   |             |          |               |                 |
| Број протокола Тип Баркод осн.пр.     | ЈИБ                 | Назив предузећа   |             | Општ.    | Назив општине | Датум пол 🔺     |
| 0                                     | 4414653120005       | П.П. "ПРОМЕТ"     |             | 103      | Геслић        | 26.04.201       |
|                                       | 4414653120005       | П.П. "ПРОМЕТ"     |             | 103      | Геслић        | 18.04.201       |
|                                       |                     |                   |             |          |               | -               |
|                                       |                     |                   |             |          |               | -               |
|                                       |                     |                   |             |          |               | -               |
| I I I I I I I I I I I I I I I I I I I |                     |                   |             |          |               | •               |
| 🗄 🗸 🕊 🖷 🍋 🕫 🖉 🛔                       | 3   🖪 🖷 🌭           | 🖻 🖷 🖼             | 🗞   🕞       | Учитаван | ње 🗿 Архива   | 谊 Сним 🗙        |
| Назив фајла                           | ЈИБ                 | Период Исплата за | Општ. Назив | предузе  | ħa            | Број зап. Бро 🔺 |
| 4414653120005-1101-103-01.SF          | 4414653120005       | 01/11 01/11       | 103 П.П.    | ПРОМ     | ET"           | 1               |
| ▶ 4414653120005-1101-103-12.SPP       | 4414653120005       | 01/11 12/10       | 103 П.П.    | ПРОМ     | ET"           | 1               |
|                                       |                     |                   |             |          |               |                 |
|                                       |                     |                   |             |          |               |                 |
|                                       |                     |                   |             |          |               |                 |
|                                       |                     |                   |             |          |               |                 |
|                                       |                     |                   |             |          |               |                 |
|                                       |                     |                   |             |          |               |                 |
|                                       |                     | 2/2               |             |          |               |                 |
| Неактивна веза                        | Текући о            | слог: 2/2         |             |          |               |                 |

Слика 45.

# 5.9. Додавање садржаја фајла у постојећу пријаву

Уколико корисник Програма из пословних јединица добија ЕПП фајлове које треба спојити у једну пријаву због идентичног ЈИБ-а, општине, пореског и исплатног периода потребно је да учита један од фајлова у табелу Пријава, а остале фајлове да споји са првим фајлом одабиром опције **Додавање садржаја фајла у постојећу пријаву**.

# 5.10. Учитавање измјењене пријаве умјесто постојеће

Неисправна основна Пријава може се поништити са ИПП кроз учитавање ЕПП фајлова. Након корекције података у програму за обрачун личних примања потребно је креирати ЕПП фајл. При учитавању ЕПП фајла у табелу Пријава потребно је изабрати опцију **Учитавање измјењене пријаве умјесто постојеће**. Након учитавања Пријава ће бити означена као измјењена са уписаним бројем протокола основне пријаве.

# 5.11. Учитавање фајла у пријаву са ознаком "У припреми"

Уколико ЕПП фајл има грешку због које не може бити учитан у табелу Пријава, потребно је одабиром дугмета **Учитавање фајла у пријаву са ознаком "У припреми"** пребацити фајл у табелу Пријава. Након пребацивања фајла потребно је извршити корекцију података на Пријави, искључити индикатор **У припреми** и снимити измјене.

# 5.12. Приказ пријаве за текући фајл

У табели Рад са ЕПП фајловима могућ је приказ ЕПП фајла у форми Пријаве ради увида у приказ синтетичких и аналитичких података. Наведена опција доступна је кроз одабир дугмета **Приказ пријаве за текући фајл**. У приказу пријаве није дозвољена измјена података.

# 5.13. Пребацивање фајла у архиву (без учитавања)

Уколико не постоји потреба учитавања ЕПП фајла у табелу Пријава, а исти је потребно сачувати у архиви фајлова, корисник ће одабрати **Пребацивање фајла у архиву (без учитавања)**.

### 5.14. Враћање фајла из архиве

Опција **Враћање фајла из архиве** даје могућност враћања ЕПП фајла из одјељка Архиве у одјељак Учитавање на даљу обраду.

# 5.15. Снимање текуће пријаве у фајл

Дугме **Снимање текуће пријаве у фајл** Пријаву која је унесена у Програму пребацује у форму ЕПП фајла. Ова опција може се користити уколико корисник не може да оствари везу са Сервером да би ЕПП фајл доставио (на преносном медију) у надлежну подручну јединицу.

### 5.16. Снимање свих пријава у фајл

Дугме **Снимање свих пријава у фајл** пријаве које су унесене у програму ППО пребацује у форму ЕПП фајлова. Ову опција може се користити уколико корисник не може да оствари везу са Сервером да би ЕПП фајл доставио (на преносном медију) у надлежну подручну јединицу.

### 5.17. Филтер фајлова за текући мјесец

Одабиром дугмета **Филтер фајлова за текући мјесец** у фолдеру **Учитавање** едитоваће се само фајлови који припадају мјесецу у којем се врши обрада података (текући мјесец).

# 5.18. Филтер фајлова за текуће предузеће

Одабиром дугмета **Филтер фајлова за текуће предузеће** у фолдеру **Учитавање** едитоваће се само фајлови који припадају тренутно активном предузећу (одабиром у менију **Преглед**, тастер **Предузеће**).

| 5 1 9 | Избол | фоллера з | а учитавање і | и снимање | <b>фаі дова</b> |
|-------|-------|-----------|---------------|-----------|-----------------|
| 2.12. | изоор | фолдера з | а учитавање і | и снимање | фајлова         |

| Фолдери за учитавање и   | снимање ЕПП и ПЗ фајлова          | x          |
|--------------------------|-----------------------------------|------------|
| Учитавање фајлова:       | C:\ProgramFiles\PPO\EPP\Snimanje\ | _ <u>e</u> |
| Архива учитаних фајлова: | C:\ProgramFiles\PPO\EPP\Arhiva\   | <u>e</u>   |
| Снимање фајлова:         | C:\ProgramFiles\PPO\EPP\Snimanje\ | <u>e</u>   |
| Поруке о грешкама:       | C:\Users\sanja.karic\EPP\Greske\  | <u>e</u>   |
|                          | Одустајем                         |            |

Слика 46.

У прозору **Избор фолдера за учитавање и снимање фајлова** аутоматски су унесене вриједности које одговарају локацији на коју је инсталиран Програм. Прозор обухвата боксове: **Учитавање фајлова, Архива учитаних фајлова, Снимање фајлова** и **Поруке о грешкама**. Ако се ЕПП фајлови налазе на другој локацији потребно је одабрати локацију на којој се налазе ЕПП фајлови у боксу Учитавање фајлова. Промјена локације са које ће бити учитани подаци може се извршити одабиром дугмета са десне стране бокса. Након одабира наведеног дугмета отвориће се могућност избора одговарајуће локације.

**Примјер:** Корисник Програма треба да креира ИПП за порески период 01.01.-31.01.2012. године у Програму у којем не постоји сачувана основна Пријава. Дописом је тражио од надлежних службеника доставу ЕПП фајла електронском поштом. ЕПП фајл је сачуван на десктопу. Да би учитао ЕПП фајл потребно је у боксу Учитавање фајлова изабрати учитавање са десктопа.

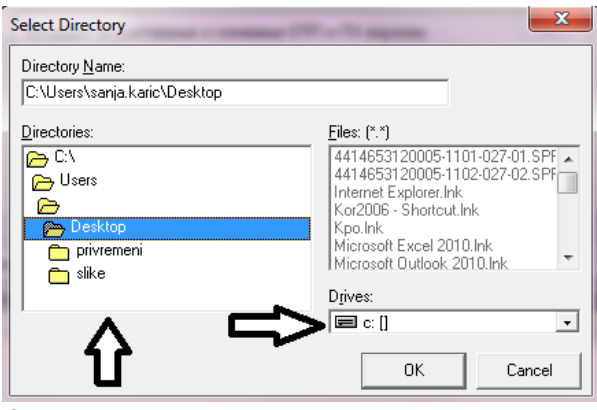

Слика 47.

Први корак у избору локације (Drives:) представља одабир диска са којег се учитава податак, на другом кораку (Directores:) потребно је одабрати фолдер (у овом случају Desktop) у којем се налазе ЕПП фајлови. Кликом на дугме ОК локација ће бити одабрана, а ЕПП фајлови учитани.
# 6. Мени Опције

Мени **Опције** на падајућој палети даје могућност системских подешавања начина рада Програма. На палети се налазе сљедеће опције:

- 1. Филтер на текући мјесец
- 2. Филтер на текуће предузеће
- 3. Подешавања
- 4. Приказ свих редова

| 📝 ППО (Неактивна веза)               |                            |             |  |
|--------------------------------------|----------------------------|-------------|--|
| Статус Преглед Пријаве               | Опције Помоћ               |             |  |
| ₽+ ₽₽ <mark>₽</mark> 4   I=  →  ►  ► | Филтер на текући мјесец    | Предузеће   |  |
| Мјесец: јануар 2011.                 | Филтер на текуће предузеће | П.П. "ПРОМЕ |  |
| Пријаве                              | Подешавања                 |             |  |
| Број протокола Тип Баркод            | Приказ свих редова         | эдузећа     |  |
| • 0                                  | П 4414653120005 П.П. "П    | POMET"      |  |
|                                      |                            |             |  |
|                                      |                            |             |  |
|                                      |                            |             |  |
|                                      |                            |             |  |
|                                      |                            |             |  |
|                                      |                            |             |  |
| Слика 48.                            |                            |             |  |

### 6.1. Филтер за текући мјесец

Одабиром дугмета **Филтер за текући мјесец** у табели Пријава едитоваће се само Пријаве које припадају мјесецу у којем се врши обрада података (текући мјесец).

### 6.2. Филтер за текуће предузеће

Одабиром дугмета **Филтер за текуће предузеће** у табели Пријава едитоваће се само Пријаве које припадају предузећу које је тренутно активно.

#### 6.3. Подешавања

| Подешавања        | X                      |
|-------------------|------------------------|
| Логовање Избор пи | сма   Заштита   Остало |
| Промјена лозинке  |                        |
| Корисничко име:   | 4414653120005          |
| Стара лозинка:    |                        |
| Нова лозинка:     |                        |
| Потврда лозинке:  |                        |
|                   |                        |
|                   |                        |
|                   |                        |
|                   |                        |
|                   |                        |
| ОК                | Одустајем Изврши       |
|                   |                        |

Слика 49.

### 6.3.1. Логовање

Уколико је остварена прва конекција са корисничким именом (ЈИБ предузећа) и шифром (lozinka) потребно је извршити промјену шифре, зато што са иницијалном шифром Пријаве не могу бити послане на Сервер. Промјена шифре могућа је ако је остварена конекција кроз Програм (у насловној линији постоји испис **Активна веза**). У поље **Корисничко име** (ако није наведено) уписује се ЈИБ предузећа за које се врши промјена шифре. Поље **Стара лозинка** предвиђено је за унос иницијалне шифре (lozinka), у поља **Нова лозинка** и **Потврда лозинке** уписује се шифра коју ће корисник употребљавати за логовање на Сервер. Након промјене шифре потребно је остварити конекцију кроз VPN клијент и Програм. Нова шифра не може имати мање од шест карактера.

# 6.3.2. Избор писма

Избор писма за испис порука нуди опције одабира латиничног или ћириличног писма. Уколико се изврши измјена писма при сљедећем уласку у Програм промјена ће бити извршена (сви исписи у оквиру Програма биће приказани у изабраном писму).

# 6.3.3. Заштита

Одабиром таба **Заштита** ствара се могућност постављања шифре за улазак у програм. Да би поставили шифру корисници требају обиљежити индикатор **Постављање лозинке за улазак у програм.** Након наведеног, шифру је потребно уписати у боксове **Лозинка** и **Потврда лозинке**.

# 6.3.4. Остало

Таб Остало нуди више индикатора, и то:

- 1. Дозвољен је унос више пријава за исти ЈИБ, мјесец и општину,
- 2. Дозвољен је унос неисправног матичног броја,
- 3. Штампа се само прва страница пријаве,
- 4. Код аутоматског уписа пор. и доп. се не коригују износи 0.00,
- 5. При штампању пријаве запослени су поредани по презимену и имену.
- 6. Обиљежавањем индикатора наведена опција ће бити активирана.

Поред наведених индикатора доступан је и бокс Подразумијевано корисничко име у случају подношења пријава за више предузећа.

# 6.3.5. Приказ свих редова

Приказ свих редова отвара прозор у који се може уписати број редова (пореских пријава) за приказ. Системски Програм има ограничење на 50 редова за учитавање. Ако је у одређеном модулу Програма унесено више од 50 Пријава приказ података се може повећати на вриједност која је одговарајућа.

# 7. Мени Помоћ

Мени **Помоћ** на падајућој палети даје информације и упутство за рад у Програму. На палети се налазе сљедеће опције:

- 1. Упутство за рад у програму
- 2. О програму

| 📝 ППО (Неактивна веза)                                    |      |
|-----------------------------------------------------------|------|
| Статус Преглед Пријаве Опције <mark>Помоћ</mark>          |      |
| 💵 🗛 🖪 i i i i i i i i i i i i i i i i i i                 | 3    |
| Мјесец: јануар 2011. 🗨 Преду О програму                   | DMET |
| Пријаве                                                   | _    |
| Број протокола Тип Баркод осн.пр. П/Д ЈИБ Назив предузећа | 3    |
| ▶ 0 П 4414653120005 П.П. "ПРОМЕТ"                         |      |
|                                                           |      |
|                                                           |      |
|                                                           |      |
|                                                           |      |
|                                                           |      |
|                                                           |      |

Слика 50.

## 7.1. Упутство за рад у програму

**Упутство за рад у програму** требало би да нуди упутства за рад са доступним опцијама у програму ППО.

### 7.2. О програму

Одабиром дугмета **О програму** отвориће се прозор који садржи основне информације о програму (Назив, Верзија, Статус).